**FusionSolar** 

## Benutzerhandbuch für Strompreiseinstellungen

 Ausgabe
 04

 Datum
 25.04.2025

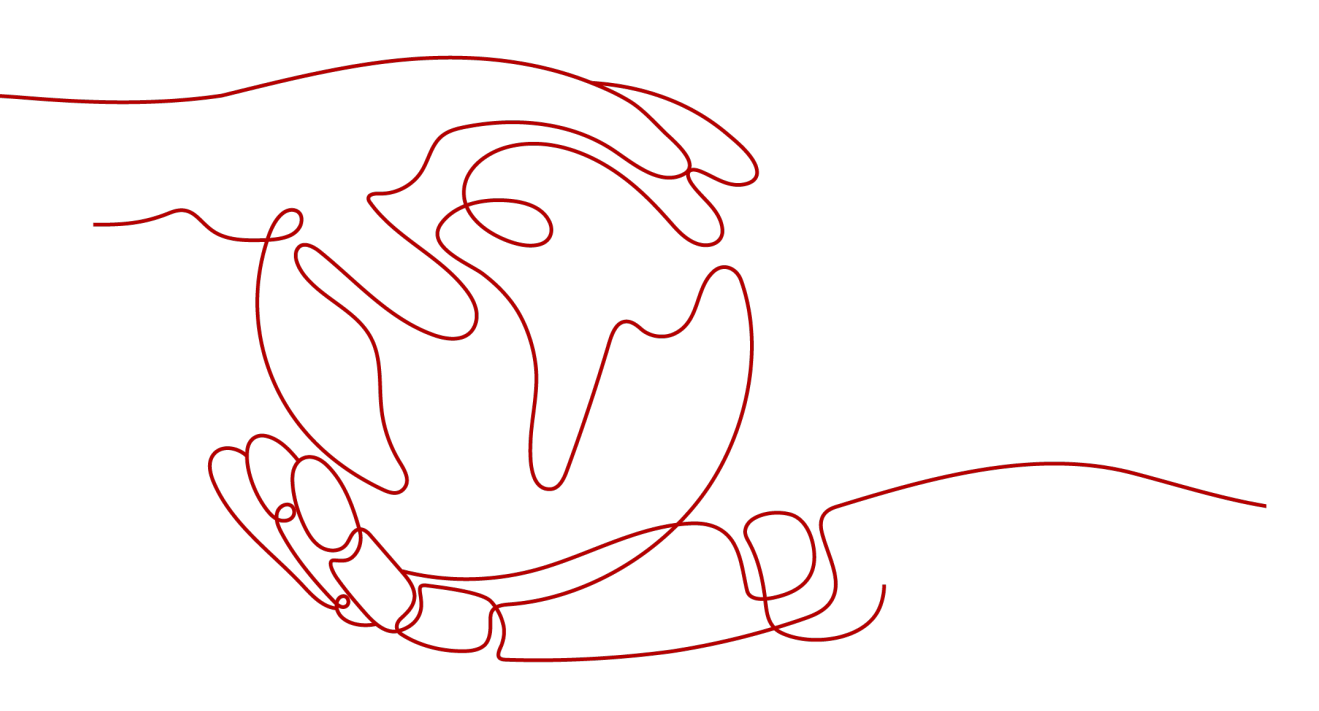

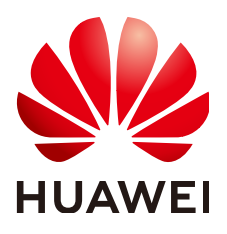

HUAWEI DIGITAL POWER TECHNOLOGIES CO., LTD.

#### Copyright © Huawei Digital Power Technologies Co., Ltd. 2025. Alle Rechte vorbehalten.

Kein Teil dieses Dokuments darf ohne vorherige schriftliche Genehmigung von Huawei Digital Power Technologies Co., Ltd. in irgendeiner Form oder mit irgendwelchen Mitteln reproduziert oder übertragen werden.

#### Warenzeichen und Genehmigungen

#### 

HUAWEI und andere Huawei-Warenzeichen sind Warenzeichen von Huawei Technologies Co., Ltd. Alle anderen in diesem Dokument aufgeführten Warenzeichen und Handelsmarken sind das Eigentum ihrer jeweiligen Inhaber.

#### Zur Beachtung

Die erworbenen Produkte, Services und Funktionen unterliegen dem Vertrag, der zwischen Huawei Digital Power Technologies Co., Ltd. und dem Kunden geschlossen wird. Es ist möglich, dass sämtliche in diesem Dokument beschriebenen Produkte, Services und Funktionen oder Teile davon nicht durch den Umfang des Kaufvertrags oder den Nutzungsbereich abgedeckt sind. Vorbehaltlich anderer Regelungen in diesem Vertrag erfolgen sämtliche Aussagen, Informationen und Empfehlungen in diesem Dokument ohne Mängelgewähr, d. h. ohne Haftungen, Garantien oder Verantwortung jeglicher Art, weder ausdrücklich noch implizit.

Die Informationen in diesem Dokument können ohne Vorankündigung geändert werden. Bei der Erstellung dieses Dokumentes wurde jede mögliche Anstrengung unternommen, um die Richtigkeit des Inhalts zu gewährleisten. Jegliche Aussage, Information oder Empfehlung in diesem Dokument stellt jedoch keine Zusage für Eigenschaften jeglicher Art dar, weder ausdrücklich noch implizit.

## Huawei Digital Power Technologies Co., Ltd.

Adresse: Huawei Digital Power Antuoshan Headquarters Futian, Shenzhen 518043

Volksrepublik China

Webseite: https://digitalpower.huawei.com

## Über dieses Dokument

## Zweck

In diesem Dokument wird die Funktion der Strompreiseinstellungen beschrieben.

## Zielgruppe

Dieses Dokument richtet sich an Eigentümer und Installateure.

### Symbolkonventionen

| Symbol    | Beschreibung                                                                                                    |
|-----------|----------------------------------------------------------------------------------------------------|
| ▲ GEFAHR  | Zeigt eine hohe Gefahr an, die zum Tod oder zu schweren Verletzungen<br>führen kann, wenn sie nicht vermieden wird.                                                                                              |
| A WARNUNG | Zeigt eine mittlere Gefahr an, die zum Tod oder zu schweren<br>Verletzungen führen kann, wenn sie nicht vermieden wird.                                                                                          |
|           | Zeigt eine geringe Gefahr an, die zu leichten oder mittelschweren<br>Verletzungen führen kann, wenn sie nicht vermieden wird.                                                                                    |
| HINWEIS   | Zeigt eine mögliche Gefahrensituation an, die zu Ausrüstungsschäden,<br>Datenverlust, Leistungsverschlechterung oder unerwarteten Folgen<br>führen könnte, wenn sie nicht vermieden wird.                        |
|           | HINWEIS wird verwendet, um auf Vorgehensweisen hinzuweisen, die nicht mit Personenschäden in Zusammenhang stehen.                                                                                                |
|           | Ergänzt die wichtigen Informationen im Haupttext.<br>ANMERKUNG wird verwendet, um auf Informationen hinzuweisen,<br>die nicht mit Personenschäden, Geräteschäden und Umweltverschlech-<br>terung zusammenhängen. |

Die Symbole in diesem Dokument sind wie folgt definiert.

## Änderungsverlauf

Änderungen zwischen den einzelnen Ausgaben des Dokuments sind kumulativ. Die neueste Ausgabe des Dokuments enthält alle Änderungen, die an früheren Ausgaben vorgenommen wurden.

### 24.8.0

Diese Ausgabe ist die fünfte offizielle Veröffentlichung. Im Vergleich zur Version 24.7.0 weist diese Version die folgenden Änderungen auf.

| Datum      | Position im Dokument | Beschreibung der Änderungen                                                                                         |  |
|------------|----------------------|----------------------------------------------------------------------------------------------------|--|
| 25.04.2025 | /                    | Die Struktur des Inhalts wurde angepasst<br>und die Beschreibungen optimiert, um<br>das Leseerlebnis zu verbessern. |  |
| 30.12.2024 | Strommarkt           | Der Titel des Abschnitts wurde von<br>Strommarktpreis (Nord Pool) in<br>Strommarkt geändert.                        |  |

## 01 (30.03.2024)

Bei dieser Ausgabe handelt es sich um die erste offizielle Version.

## Inhaltsverzeichnis

| Über dieses Dokument                                                                         | ii |
|----------------------------------------------------------------------------------------------|----|
| 1 Zweck                                                                                      | 1  |
| 2 Konfigurieren von Strompreisen auf dem FusionSolar SmartPVMS                               | 4  |
| 2.1 Einspeisevergütung                                                                       | 4  |
| 2.1.1 Konfigurieren der Einspeisevergütung (Festkonfiguration)                               | 4  |
| 2.1.2 Konfigurieren der Einspeisevergütung (Strommarkt)                                      | 4  |
| 2.2 Einkaufspreis                                                                            | 5  |
| 2.2.1 Konfigurieren des Einkaufspreises (Einfacher Preis)                                    | 5  |
| 2.2.2 Konfigurieren des Einkaufspreises (Zusammengesetzter Preis)                            | 6  |
| 2.2.3 Konfigurieren des Einkaufspreises (Strommarkt)                                         | 9  |
| 2.2.4 Beispiel für die Konfiguration eines zusammengesetzten Preises                         | 9  |
| 2.2.4.1 Beispiel für die Konfiguration eines Einkaufspreises (Szenario 1 für Privatkunden)   | 9  |
| 2.2.4.2 Beispiel für die Konfiguration eines Einkaufspreises (Szenario 2 für Privatkunden)   | 11 |
| 2.2.4.3 Beispiel für die Konfiguration eines Einkaufspreises (C&I-Szenario 1)                |    |
| 2.2.4.4 Beispiel für die Konfiguration eines Einkaufspreises (C&I-Szenario 2)                |    |
| 2.2.5 Beispiel für die Konfiguration eines Einkaufspreises (Strommarkt)                      | 17 |
| 2.2.5.1 Beispiel für die Konfiguration eines Einkaufspreises per Schnellerstellung           | 17 |
| 2.2.5.2 Beispiel für die Erstellung eines Einkaufspreises anhand einer Vorlage               | 19 |
| 2.3 Hinzufügen einer Einkaufspreisvorlage (nur Installateure)                                | 21 |
| 2.3.1 Hinzufügen einer Einkaufspreisvorlage                                                  |    |
| 2.3.2 Beispiel für das Hinzufügen einer Einkaufspreisvorlage                                 |    |
| 2.3.2.1 Beispiel für das Hinzufügen einer Einkaufspreisvorlage (Szenario 1 für Privatkunden) | 24 |
| 2.3.2.2 Beispiel für das Hinzufügen einer Einkaufspreisvorlage (Szenario 2 für Privatkunden) | 28 |
| 2.3.2.3 Hinzufügen der Einkaufpreisvorlage (C&I-Szenario 1)                                  | 32 |
| 2.3.2.4 Hinzufügen der Einkaufspreisvorlage (C&I-Szenario 2)                                 |    |
| 2.3.2.5 Hinzufügen einer Einkaufspreisvorlage (Strommarkt)                                   | 40 |
| 2.4 Ermöglichung der Negativtarif-Optimierung                                                |    |
| 2.5 Weitere Vorgänge                                                                         | 44 |
| 2.5.1 Anwenden des Kaufpreises auf andere Anlagen                                            |    |
| 2.5.2 Bearbeiten der Währung der Anlage                                                      |    |
| 2.5.3 Festlegen von Einkaufspreisen für Feiertage (nur Installateure erlaubt)                | 45 |
| 3 Konfigurieren von Strompreisen auf der FusionSolar-App                                     | 47 |

| Benutzerhandbuch | für | Strompreiseinstel | lungen |
|------------------|-----|-------------------|--------|
| Denutzernundouen | Iui | Subinpreisemster  | ungen  |

| 3.1 Konfigurieren einer Einspeisevergütung                                                 |    |
|--------------------------------------------------------------------------------------------|----|
| 3.1.1 Konfigurieren der Einspeisevergütung (Festkonfiguration)                             | 47 |
| 3.1.2 Konfigurieren der Einspeisevergütung (Strommarkt)                                    |    |
| 3.2 Konfigurieren des Einkaufspreises                                                      | 48 |
| 3.2.1 Konfigurieren des Einkaufspreises (Einfacher Preis)                                  | 48 |
| 3.2.2 Konfigurieren des Einkaufspreises (Zusammengesetzter Preis)                          |    |
| 3.2.3 Konfigurieren des Einkaufspreises (Strommarkt)                                       |    |
| 3.2.4 Beispiel für die Konfiguration eines zusammengesetzten Preises                       | 55 |
| 3.2.4.1 Beispiel für die Konfiguration eines Einkaufspreises (Szenario 1 für Privatkunden) | 55 |
| 3.2.4.2 Beispiel für die Konfiguration eines Einkaufspreises (Szenario 2 für Privatkunden) | 57 |
| 3.2.4.3 Beispiel für die Konfiguration eines Einkaufspreises (C&I-Szenario 1)              | 59 |
| 3.2.4.4 Beispiel für die Konfiguration eines Einkaufspreises (C&I-Szenario 2)              | 60 |
| 3.2.5 Beispiel für die Konfiguration eines Einkaufspreises (Strommarkt)                    | 62 |
| 3.2.5.1 Beispiel für die Konfiguration eines Einkaufspreises per Schnellerstellung         | 62 |
| 3.2.5.2 Beispiel für die Konfiguration eines Einkaufspreises anhand einer Vorlage          | 64 |
| 3.3 Hinzufügen einer Einkaufspreisvorlage (nur Installateure)                              | 65 |
| 3.4 Ermöglichung der Negativtarif-Optimierung                                              | 66 |
| 3.5 Weitere Vorgänge                                                                       | 66 |
| 3.5.1 Anwenden des Kaufpreises auf andere Anlagen                                          |    |
| 3.5.2 Bearbeiten der Währung der Anlage                                                    | 66 |
| 3.5.3 Festlegen von Einkaufspreisen für Feiertage (nur Installateure erlaubt)              | 67 |
| 4 FAQs                                                                                     | 68 |
| 4.1 Was ist die Konfiguration der Zeitabschnitte für einen Tag?                            |    |
| 4.2 Was ist eine Preisstaffelung?                                                          |    |
| 4.3 Was ist der Unterschied zwischen Strompreiskoeffizient und mengenabhängigem Zuschlag?  | 68 |

# **1** Zweck

Das FusionSolar Smart PV Management System (SmartPVMS) berechnet den Nutzen der Anlage auf der Grundlage der von Ihnen festgelegten Einspeisevergütung und des Strombezugspreises.

#### Einspeisevergütung

Dies ist der Preis pro Einheit für die Energie, die die Anlage in das Netz einspeist.

#### Einkaufspreis

Dies ist der Preis pro Einheit der aus dem Stromnetz bezogenen Energie. Der Abnahmepreis kann als Verbundpreis, der mehrere Berechnungsschemata kombiniert, oder als einfacher Time-of-Use-Preis (TOU) berechnet werden.

 Verbundpreis: Das Berechnungsschema f
ür den Einkaufspreis variiert je nach Land/ Region. Damit Benutzer die PV-Vorteile genau berechnen k
önnen, verwaltet FusionSolar SmartPVMS die Stromkosten umfassend, einschlie
ßlich gestaffelter Preise, Kapazit
äts-/ Leistungspreise, TOU-Preise, Wochenend-/Feiertagsstrompreise und Zuschl
äge.

Installateure können verschiedene Einkaufspreisvorlagen für Anlagenbesitzer erstellen, die auf den Einkaufspreisberechnungsschemata des Stromversorgungsunternehmens basieren. So können Anlagenbesitzer die Einkaufspreise schnell konfigurieren.

• Einfacher Preis: Für die Berechnung eines einfachen Preises ist keine Strompreisvorlage erforderlich. Sie können einen Festpreis oder einen TOU-Preis festlegen.

#### Strommarkt

Das FusionSolar SmartPVMS kann sich mit den europäischen Strompreismärkten verbinden, um die täglichen dynamischen Strompreise als Eingabe für die Berechnung der PV-Vorteile und der Strombezugskosten zu erhalten. Die Nutzer können die Strompreise auch auf der Grundlage des aktuellen Vertrags anpassen.

Sie können Strompreise durch schnelle Erstellung oder mithilfe einer Vorlage konfigurieren.

• Schnelle Erstellung: Sie können Elektrizitätsmarktinformationen, den festen Zuschlag, den Strompreiskoeffizienten, die Mindestvertragsgebühr und den mengenabhängigen Zuschlag konfigurieren.

• Verwendung einer Vorlage: Zusätzlich zu den Informationen in Schnellerstellung können Sie auch den TOU-Zuschlag und das Leistungsentgelt konfigurieren. In diesem Fall muss der Installateur im Voraus eine Preisvorlage konfigurieren.

Nur einige europäische Länder und Regionen unterstützen die Strompreise auf den Strommärkten.

| Strommarkt | Land/Region                                                                                                    |
|------------|----------------------------------------------------------------------------------------------------|
| Nord Pool  | Schweden, Dänemark, Finnland, Norwegen, Litauen, Estland,<br>Lettland, Niederlande, Polen, Belgien, Deutschland und<br>Luxemburg |
| ESIOS      | Spanien                                                                                                    |

#### Wie wähle ich den Konfigurationsmodus für den Stromkaufpreis aus?

- 1. Ist der volumetrische Tarif in Ihrem Strombezugsvertrag auf den Elektrizitätsmarktpreis eingestellt?
  - Falls ja, fahren Sie mit Schritt 2 fort.
  - Falls nicht, fahren Sie mit Schritt 3 fort.
- 2. Enthält Ihr Vertrag Abrechnungspositionen, die auf der TOU, der Kapazität oder der Leistung basieren?
  - Wenn ja, wählen Sie Elektrizitätsmarkt > Verwendung einer Vorlage.
  - Wenn nicht, wählen Sie Elektrizitätsmarkt > Schnelle Erstellung.
- 3. Enthält Ihr Vertrag neben dem volumetrischen Entgelt weitere Abrechnungspositionen (z. B. Vertragsgebühren, verbrauchsabhängige Zuschläge und Steuern)?
  - Wenn ja, wählen Sie Feste Konfiguration > Verbundpreis.
  - Falls nicht, fahren Sie mit Schritt 4 fort.
- 4. Ist in Ihrem Vertrag festgelegt, dass der Einkaufspreis an Feiertagen und Wochenenden von dem an Werktagen abweicht?
  - Wenn ja, wählen Sie Feste Konfiguration > Verbundpreis.
  - Wenn nicht, wählen Sie Feste Konfiguration > Einfacher Preis.

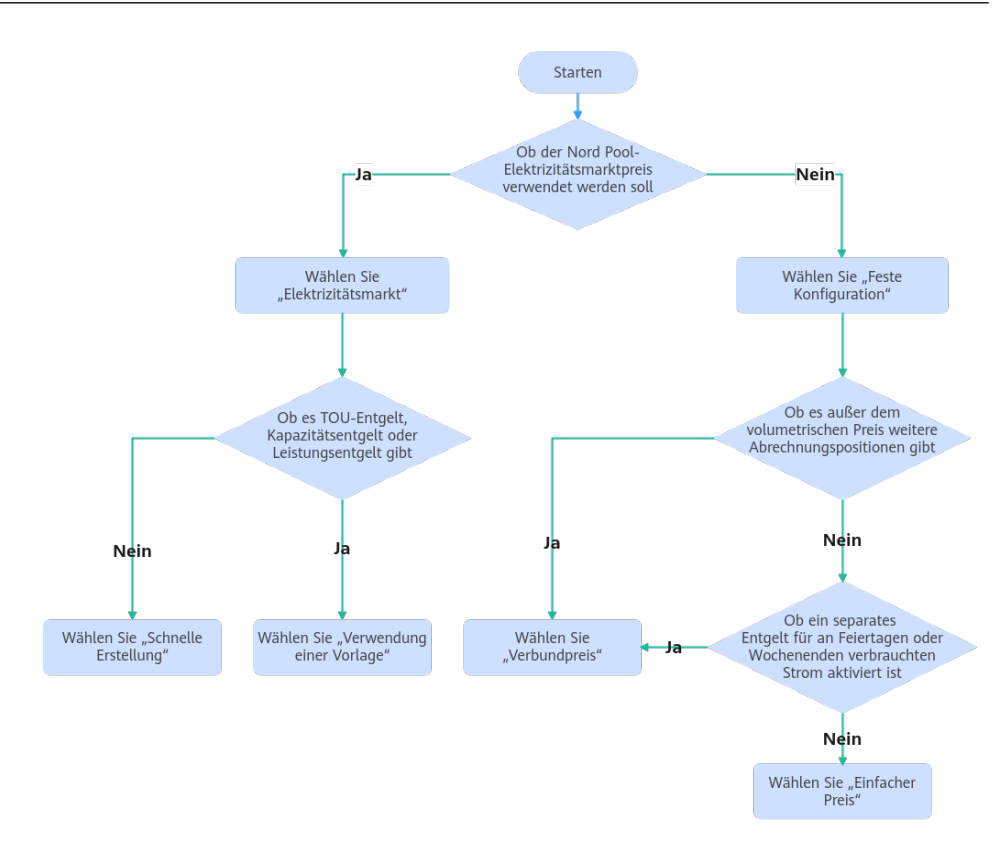

# **2** Konfigurieren von Strompreisen auf dem FusionSolar SmartPVMS

## 2.1 Einspeisevergütung

## 2.1.1 Konfigurieren der Einspeisevergütung (Festkonfiguration)

- 1. Wählen Sie Anlagen > Systemkonfiguration > Strompreise festlegen aus dem Hauptmenü.
- 2. Klicken Sie auf Einspeisetarif, um die Zielanlage auszuwählen.
- 3. Klicken Sie auf **Datumsbereich hinzufügen** und wählen Sie einen Datumsbereich aus. Sie können mehrere Datumsbereiche festlegen.

Wenn das Land oder die Region, in der sich Ihre Anlage befindet, dynamische Einkaufspreise unterstützt, wird die Option **Elektrizitätsmarkt** angezeigt. In diesem Fall setzen Sie die Preisquelle auf **Feste Konfiguration**.

4. Legen Sie den Zeitabschnitt fest und geben Sie die Einspeisevergütung in den Zeitabschnitt ein.

Sie können mehrere Zeitabschnitte festlegen, indem Sie auf **Hinzufügen** und **Löschen** und rechts von **Datumsbereich** klicken.

### 2.1.2 Konfigurieren der Einspeisevergütung (Strommarkt)

- 1. Wählen Sie **Anlagen** > **Systemkonfiguration** > **Strompreise festlegen** aus dem Hauptmenü.
- 2. Klicken Sie auf Einspeisetarif, um die Zielanlage auszuwählen.
- 3. Setzen Sie Preisquelle auf Elektrizitätsmarkt.

Wenn **Elektrizitätsmarkt** nicht angezeigt wird, überprüfen Sie, ob das für die Anlage eingestellte Land oder die Region den Strommarkt unterstützt und ob der Anlagentyp **Eigenheim** oder **Gewerbe** ist.

4. Wählen Sie einen Bereich aus, legen Sie Parameter wie **Fester Zuschlag** fest und klicken Sie auf **Speichern**.

| Entgeltkategorie      | Beschreibung                                                                                                    |
|-----------------------|----------------------------------------------------------------------------------------------------|
| Fester Zuschlag       | Sie können diesen Parameter auf Ausgaben oder Subventionen setzen.                                                                                                    |
|                       | Ausgaben: Entgelte wie Provisionen, die vom<br>Stromversorger pro Kilowattstunde berechnet werden,<br>wenn überschüssiger PV-Strom an das Energieversorgung-<br>sunternehmen verkauft wird.                       |
|                       | <b>Subventionen</b> : Zusätzliche Einnahmen pro<br>Kilowattstunde, wenn der überschüssige PV-Strom<br>zusätzlich zur Einspeisevergütung auf dem Strommarkt an<br>das Energieversorgungsunternehmen verkauft wird. |
| Strompreiskoeffizient | In einigen Gebieten müssen die Bewohner einen<br>Prozentsatz der Stromverkaufserlöse (z. B. Steuern)<br>zahlen. Von den tatsächlichen Stromverkaufserlösen<br>müssen diese Abgaben abgezogen werden.              |
|                       | Wenn der Steuersatz beispielsweise 25 % beträgt, ist der<br>Strompreiskoeffizient 0,75. Wenn keine Steuer erhoben<br>wird, beträgt der Strompreiskoeffizient 1.                                                   |

## 2.2 Einkaufspreis

## 2.2.1 Konfigurieren des Einkaufspreises (Einfacher Preis)

#### ANMERKUNG

Für eine C&I-Anlage kann, wenn es mehr als ein SmartLogger-Gerät gibt oder die SmartLogger-Version älter als V300R023C00SPC170 ist, nur der einfache Preis festgelegt werden.

- 1. Wählen Sie **Anlagen** > **Systemkonfiguration** > **Strompreise festlegen** aus dem Hauptmenü.
- 2. Wählen Sie die Zielanlage auf der Registerkarte **Einkaufspreis** und klicken Sie auf **Strompreis hinzufügen**.
- 3. Wählen Sie **Einfacher Preis** und legen Sie dann die Gültigkeitsdauer des Strompreises fest.

Wenn das Land oder die Region, in der sich Ihre Anlage befindet, dynamische Einkaufspreise unterstützt, wird die Option **Elektrizitätsmarkt** angezeigt. Stellen Sie in diesem Fall die Preisquelle auf **Feste Konfiguration** und wählen Sie dann **Einfacher Preis**, um die Parameter zu konfigurieren.

- 4. Klicken Sie auf **OK**.
- 5. Klicken Sie auf **Datumsbereich hinzufügen** und wählen Sie einen Datumsbereich aus. Sie können mehrere Datumsbereiche festlegen.
- 6. Legen Sie den Zeitabschnitt fest und geben Sie den Einkaufspreis in den Zeitabschnitt ein.

Sie können mehrere Zeitabschnitte festlegen, indem Sie auf **Hinzufügen** und **Löschen** und rechts von **Datumsbereich** klicken.

## 2.2.2 Konfigurieren des Einkaufspreises (Zusammengesetzter Preis)

#### HINWEIS

Bevor Sie die Konfiguration durchführen, legen Sie das richtige Land/die richtige Region des Anlagestandorts und den richtigen Anlagentyp fest. Andernfalls kann das System die Strompreisvorlage des Ziellandes/der Zielregion nicht versenden.

- 1. Wählen Sie **Anlagen** > **Systemkonfiguration** > **Strompreise festlegen** aus dem Hauptmenü.
- 2. Wählen Sie die Zielanlage auf der Registerkarte **Einkaufspreis** und klicken Sie auf **Strompreis hinzufügen**.
- 3. Wählen Sie **Verbundpreis** und legen Sie dann die Gültigkeitsdauer des Strompreises fest.

Wenn das Land oder die Region, in der sich Ihre Anlage befindet, dynamische Einkaufspreise unterstützt, wird die Option **Elektrizitätsmarkt** angezeigt. Stellen Sie in diesem Fall die Preisquelle auf **Feste Konfiguration** und wählen Sie dann **Verbundpreis**, um die Parameter zu konfigurieren.

- Aktivieren Sie die Option Dauerhafte Gültigkeit und legen Sie die Startzeit fest, zu der der Strompreis in Kraft treten soll. Wenn der Startzeitpunkt erreicht ist, verwendet das System den Strompreis, um die PV-Vorteile zu berechnen.
- Deaktivieren Sie Dauerhafte Gültigkeit und legen Sie die Gültigkeitsdauer des Strompreises fest. Innerhalb der Gültigkeitsdauer berechnet das System die PV-Vorteile anhand des Strompreises.

#### ANMERKUNG

Wenn Sie **Dauerhafte Gültigkeit** deaktivieren und gleichzeitig keinen neuen Strompreis festlegen oder die Gültigkeitsdauer nach Ablauf der Gültigkeit verlängern, zeigt das System nach Ablauf der Gültigkeit keine Details zu den PV-Leistungen an. Historische PV-Leistungen sind davon nicht betroffen.

4. Wählen Sie die Preisvorlage aus und konfigurieren Sie die Strompreise auf der Grundlage der im Kaufvertrag unterzeichneten Strompreisinformationen.

#### < Preisvorlage auswählen D

| Name | Geben Sie einen Namen              | Land/Region China | Anlagentyp | Residential ~ | Erweiterte Filterung 🗸 | Suchen Zurücksetzen |
|------|------------------------------------|-------------------|------------|---------------|------------------------|---------------------|
|      |                                    |                   |            |               |                        |                     |
| X    | CXXX                               |                   |            |               |                        |                     |
| B    | enutzerdefinierte Vorlage          |                   |            |               |                        |                     |
| Be   | schreibung:                        |                   |            |               |                        |                     |
|      | China                              |                   |            |               |                        |                     |
|      | Residential                        |                   |            |               |                        |                     |
|      | Fest, Zeitsegment an einem Tag, E  | Basierend auf de  |            |               |                        |                     |
| 8    | Nicht anwendbar                    |                   |            |               |                        |                     |
| 9    | Nicht anwendbar                    |                   |            |               |                        |                     |
| 0    | Letzte Aktualisierung: 28. März 20 | 25 17:42          |            |               |                        |                     |
| D    | ese Vorlage verwenden              | 0                 |            |               |                        |                     |

#### **ANMERKUNG**

- Wählen Sie eine geeignete Strompreisvorlage auf der Grundlage der Strompreisberechnungsmethode in dem mit dem Energieversorger unterzeichneten Kaufvertrag.
- Wenn sich die Strompreisberechnungsmethode in der verfügbaren Strompreisvorlage von der des Kaufvertrags unterscheidet, wenden Sie sich an den Installateur, um eine Vorlage hinzuzufügen.

Einzelheiten finden Sie unter 2.2.4 Beispiel für die Konfiguration eines zusammengesetzten Preises.

#### Parameterbeschreibung

| Entgeltkategorie                        | Beschreibung                                                                                                    |  |  |  |
|-----------------------------------------|----------------------------------------------------------------------------------------------------|--|--|--|
| Preisquelle                             | Elektrizitätsmarkt: Der volumetrische Preis wird durch den dynamischen Einkaufspreis auf dem Strommarkt bestimmt.                                                                    |  |  |  |
|                                         | <b>Feste Konfiguration</b> : Während der Vertragslaufzeit ist der volumetrische Preis ein Festpreis (bestehend aus dem gestaffelten Preis und dem Preis für die Nutzungszeit).       |  |  |  |
| Zeitsegmente an einem<br>Tag oder nicht | Ja: Ein Tag ist in mehrere Zeitsegmente unterteilt. Der Einkaufspreis variiert je nach Zeitsegment.                                                                                  |  |  |  |
|                                         | <b>Nein</b> : In allen Zeitsegmenten eines Tages gilt derselbe Einkaufspreis.                                                                                                    |  |  |  |
| Zeitsegment                             | Festgelegter Zeitraum: Der Einkaufspreis ist nur innerhalb<br>eines bestimmten Zeitraums gültig und wird nicht periodisch<br>wiederholt.                                             |  |  |  |
|                                         | <b>nach Monat</b> : Der Einkaufspreis variiert je nach Monat.<br>Innerhalb des Gültigkeitszeitraums wird der Einkaufspreis<br>monatsweise berechnet.                                 |  |  |  |
|                                         | Nach Jahreszeit: Der Einkaufspreis variiert je nach<br>Jahreszeit. Innerhalb des Gültigkeitszeitraums wird der<br>Einkaufspreis nach Jahreszeit berechnet.                           |  |  |  |
| Gesonderte Abrechnung<br>am Wochenende  | An Wochenenden oder Feiertagen wird Strom zu einem anderen Preis berechnet.                                                                                                    |  |  |  |
| Gesonderte Abrechnung<br>an Feiertagen  |                                                                                                    |  |  |  |
| Gestaffelte Preise                      | Der Einkaufpreis hängt von der Stromverbrauchsstufe ab.<br>Sobald das Limit für eine Stufe ausgeschöpft ist, wird der<br>verbrauchte Strom zum Preis der nächsten Stufe abgerechnet. |  |  |  |
|                                         | <b>Basierend auf TOU-Verbrauch</b> : Der TOU-Verbrauch in einem Zeitsegment wird in einem bestimmten statistischen Zeitraum berechnet.                                               |  |  |  |
|                                         | <b>Basierend auf dem Gesamtverbrauch</b> : Der<br>Gesamtverbrauch in allen Zeitsegmenten wird in einem<br>bestimmten statistischen Zeitraum berechnet.                               |  |  |  |

| <b>Tabelle 2-1</b> Beschreibung des volumetrischen Preises |
|------------------------------------------------------------|
|------------------------------------------------------------|

| Entgeltkategorie                       | Beschreibung                                                                                       |  |  |
|----------------------------------------|----------------------------------------------------------------------------------------------------|--|--|
| Nicht anwendbar                        | Es wird kein Leistungspreis angewendet.                                                            |  |  |
| Fester Betrag                          | Der Leistungspreis ist fest und ändert sich nicht mit der<br>Leistung oder Kapazität.              |  |  |
| Nach Bedarf                            | Entgelt auf der Grundlage des tatsächlichen Bedarfs.                                               |  |  |
| Nach Gerät-/<br>Transformatorkapazität | Entgelt auf der Grundlage der Geräte- oder<br>Transformatorleistung.                               |  |  |
| Nach vertragliche<br>Forderung         | Entgelt auf der Grundlage des im Kaufvertrag festgelegten Verbrauchs.                              |  |  |
|                                        | <b>Nicht-TOU</b> : In einem Abrechnungszeitraum ist der Verbrauch in allen Zeitabschnitten gleich. |  |  |
|                                        | <b>TOU</b> : In einem Abrechnungszeitraum variiert der Verbrauch je nach Zeitabschnitt.            |  |  |

|                  | <b>D</b> 1 11                   | 1      | <b>T</b> • · | •           |
|------------------|---------------------------------|--------|--------------|-------------|
|                  | 1 logolamor la 11m o            | daa    | 0404114      | 0.040404000 |
| I SINGHA $I_{-}$ | Begenreininno                   | nec.   | I PICILIT    | IOCHTPICEC. |
|                  | 1 1 1 1 1 1 1 1 1 1 1 1 1 1 1 2 | 111.03 | 1 /          |             |
|                  |                                 |        |              |             |

Anlagen für Privathaushalte unterstützen nur Fester Betrag.

C&I-Anlagen unterstützen Nach Bedarf, Nach Gerät-/Transformatorkapazität und Nach vertragliche Forderung.

| <b>Fabelle 2-3</b> Beschreibung | der sonstigen | Gebühren |
|---------------------------------|---------------|----------|
|---------------------------------|---------------|----------|

| Entgeltkategorie              | Beschreibung                                                                                                    |
|-------------------------------|----------------------------------------------------------------------------------------------------|
| Feste Gebühr                  | Bezieht sich auf einen festen Betrag, der im Abrechnungszeitraum<br>anfällt, wobei die Mindestvertragsgebühr nicht enthalten ist.<br><b>ANMERKUNG</b><br>Die Gebühr ist nicht relevant für das volumetrische oder das<br>Leistungsentgelt.              |
| Mengenabhängiger<br>Zuschlag  | Zusätzlich zu den Tarifen für den volumetrischen Preis muss für<br>jede im Abrechnungszeitraum gekaufte Kilowattstunde Strom eine<br>zusätzliche Gebühr entrichtet werden. Diese Gebühr ändert sich<br>nicht mit dem Anstieg des Gesamtstromverbrauchs. |
| Betragsabhängiger<br>Zuschlag | Bezieht sich auf einen zusätzlichen Gebührenbetrag, der mit einem<br>bestimmten Prozentsatz auf der Grundlage der Gesamtstromgebühr<br>in einem Abrechnungszeitraum berechnet wird.                                                                     |
| Min.<br>Vertragsgebühr        | Ist die im Abrechnungszeitraum erzielte Gesamtstromgebühr<br>niedriger als die Mindestvertragsgebühr, wird die Mindestvertrags-<br>gebühr berechnet.                                                                                                    |

C&I-Anlagen unterstützen Min. Vertragsgebühr nicht.

### 2.2.3 Konfigurieren des Einkaufspreises (Strommarkt)

- 1. Wählen Sie Anlagen > Systemkonfiguration > Strompreise festlegen aus dem Hauptmenü.
- 2. Wählen Sie die Zielanlage auf der Registerkarte **Einkaufspreis** und klicken Sie auf **Strompreis hinzufügen**.
- 3. Setzen Sie Preisquelle auf Elektrizitätsmarkt.

#### ANMERKUNG

- Wenn Sie Feste Konfiguration auswählen, legen Sie die Einkaufpreise unter Bezugnahme auf 2.2.1 Konfigurieren des Einkaufspreises (Einfacher Preis) oder 2.2.2 Konfigurieren des Einkaufspreises (Zusammengesetzter Preis) fest.
- Wenn Elektrizitätsmarkt nicht angezeigt wird, überprüfen Sie, ob das für die Anlage eingestellte Land oder die Region den Strommarkt unterstützt und ob der Anlagentyp Eigenheim oder Gewerbe ist.
- 4. Wählen Sie nach Bedarf einen geeigneten Erstellungsmodus aus.
  - Schnelle Erstellung unterstützt nur feste Zuschläge. Wenn im Strombezugsvertrag TOU-Zuschläge festgelegt sind, wählen Sie Verwendung einer Vorlage.
  - Verwendung einer Vorlage unterstützt TOU-Zuschläge und ermöglicht die Konfiguration von Strompreisen mithilfe einer Vorlage, die von Ihrem Installateur konfiguriert wurde.

#### ANMERKUNG

- Wenn Verwendung einer Vorlage gewählt wird, wählen Sie eine geeignete Strompreisvorlage auf der Grundlage der Strompreisberechnungsmethode in dem mit dem Energieversorger unterzeichneten Kaufvertrag.
- Wenn sich die Strompreisberechnungsmethode in der verfügbaren Strompreisvorlage von der des Kaufvertrags unterscheidet, wenden Sie sich an den Installateur, um eine Vorlage hinzuzufügen.
- 5. Konfigurieren Sie die Strompreise auf der Grundlage der im Strombezugsvertrag angegebenen Strompreisinformationen.

Einzelheiten finden Sie unter 2.2.5 Beispiel für die Konfiguration eines Einkaufspreises (Strommarkt).

## 2.2.4 Beispiel für die Konfiguration eines zusammengesetzten Preises

Die Beispiele in diesem Dokument dienen lediglich als Referenz.

## 2.2.4.1 Beispiel für die Konfiguration eines Einkaufspreises (Szenario 1 für Privatkunden)

Schlüsselwörter: TOU-Tarif, Preisstaffelung

1. **Tabelle 2-4** wird als Beispiel verwendet, um durch Analyse des Einkaufspreisschemas die folgenden Informationen zu erhalten:

- Der Einkaufspreis hängt vom Zeitabschnitt an einem Tag ab.
- Der aktuelle Einkaufspreis hängt vom Stromverbrauchsvolumen ab. Die Preisstaffelung wird für alle Zeitabschnitte eines Tages angewendet.

| Preistyp      |                   | Einheitspreis (CNY/kWh) |
|---------------|-------------------|-------------------------|
| Stufe 1       | Spitzenzeiten     | 1                       |
| (0–260 kWh)   | Nebenlastzeiten   | 0,65                    |
|               | Schwachlastzeiten | 0,35                    |
| Stufe 2       | Spitzenzeiten     | 1,2                     |
| (261–600 kWh) | Nebenlastzeiten   | 0,7                     |
|               | Schwachlastzeiten | 0,4                     |
| Stufe 3       | Spitzenlastzeiten | 1,3                     |
| (≥ 601 kWh)   | Nebenlastzeiten   | 0,95                    |
|               | Schwachlastzeiten | 0,6                     |

 Tabelle 2-4 Strompreisliste f
 Frivatkunden von XX Energieversorger in China

Hinweis:

- Spitzenzeiten (14:00–17:00 Uhr; 19:00–22:00 Uhr)
- Nebenlastzeiten (8:00–14:00 Uhr; 17:00–19:00 Uhr; 22:00–24:00 Uhr)
- Schwachlastzeiten (00:00–8:00 Uhr)
- Bei der Preisstaffelung wird die Gesamtmenge des Stromverbrauchs monatlich zurückgesetzt. Die Daten eines Monats werden nicht auf den nächsten Monat übertragen.
- 2. Wählen Sie die Preisvorlage auf der Grundlage des Analyseergebnisses in Schritt 1 aus.

| Geben Sie einen Namen                | Land/Region China | Anlagentyp | Residential ~ | Erweiterte Filterung ~ | Suchen | Zurücksetzen |
|--------------------------------------|-------------------|------------|---------------|------------------------|--------|--------------|
| xxxxx                                |                   |            |               |                        |        |              |
| Benutzerdefinierte Vorlage           |                   |            |               |                        |        |              |
| Beschreibung:                        |                   |            |               |                        |        |              |
| China                                |                   |            |               |                        |        |              |
| Residential                          |                   |            |               |                        |        |              |
| Fest, Zeitsegment an einem Tag, Bas  | ierend auf de     |            |               |                        |        |              |
| Nicht anwendbar                      |                   |            |               |                        |        |              |
| Nicht anwendbar                      |                   |            |               |                        |        |              |
| Letzte Aktualisierung: 28. März 2025 | 17:42             |            |               |                        |        |              |
|                                      |                   |            |               |                        |        |              |
| Diese Vorlage verwenden              | 3                 |            |               |                        |        |              |

3. Nachdem Sie die Vorlage ausgewählt haben, geben Sie die Informationen zum Strompreis entsprechend dem Vertrag ein.

| Vale für nutzungsbasierte Stromkosten*         Abrechnungszeitraum der gestaffelten Preisgestaltung O         Nach Abrechnungszeitraum         Jahrlich |                                          |                                                                                                    |
|----------------------------------------------------------------------------------------------------|------------------------------------------|----------------------------------------------------------------------------------------------------|
| Staffe                                                                                                    | el 1 Staffel 2                           | Staffel 3                                                                                            |
| 0                                                                                                    | - 260 kWh 261 - 600                      | kWh > 601 kWh                                                                                        |
| Preis de                                                                                                    | er Staffel 1 Preis der Staffel 2 Preis d | ng un management despensiveren von vers annages un versionen des industry versionen.<br>er stanfol 3 |
| Nr.                                                                                                    | Zeitabschnitt                            | Preis (CNY/kWh)                                                                                      |
| 1                                                                                                    | Spitzenzeiten                            | 1                                                                                                    |
| 2                                                                                                    | Nebenlastzeiten                          | 0.65                                                                                                 |
| 3                                                                                                    | Schwachlastzeiten                        | 0.35                                                                                                 |
|                                                                                                    | Nachdern Sie eine Farbe ausgewählt habe  | n, können Sie einen Bereich zeichnen, um alle Zeitabschnitte innerhalb des Bereichs auszuwählen.     |
|                                                                                                    | 0:00 1:00 2:00 3:00 4:00 5:00 6:0        | 0 7.00 8.00 9.00 10.00 11.00 12.00 13.00 14.00 15.00 16.00 17.00 18.00 19.00 21.00 22.00 23.00 24.00 |

Wenn das Zeitsegment und die in der Vorlage festgelegte Stufe nicht mit der tatsächlichen Situation übereinstimmen, können Sie sie nach Bedarf zurücksetzen.

## 2.2.4.2 Beispiel für die Konfiguration eines Einkaufspreises (Szenario 2 für Privatkunden)

Schlüsselwörter: Tarif nach Jahreszeit, Preisstaffelung, Aufpreis auf Basis des volumetrischen Preises, Mindestvertragsgebühr

- 1. **Tabelle 2-5** wird als Beispiel verwendet, um durch Analyse des Einkaufspreisschemas die folgenden Informationen zu erhalten:
  - Der Einkaufspreis hängt von der Jahreszeit ab.
  - Der Einkaufpreis hängt von der Stromverbrauchsstufe ab. Sobald das Limit für eine Stufe ausgeschöpft ist, wird der verbrauchte Strom zum Preis der nächsten Stufe abgerechnet.

| Preistyp                       |                       | Einheitspreis |
|--------------------------------|-----------------------|---------------|
| Grundgebühr                    | 60 (A)                | JPY1700/Monat |
| Volumetrischer Preis           | Stufe 1 (0–120 kWh)   | JPY30/kWh     |
| (Sommer)                       | Stufe 2 (121–300 kWh) | JPY36/kWh     |
|                                | Stufe 3 (>301 kWh)    | JPY40/kWh     |
| Volumetrischer Preis           | Stufe 1 (0–120 kWh)   | JPY25/kWh     |
| (andere Jahreszeiten)          | Stufe 2 (121–300 kWh) | JPY28/kWh     |
|                                | Stufe 3 (>301 kWh)    | JPY35/kWh     |
| Monatliche Mindestgebühr       | JPY320                |               |
| Brennstoffkostenanpas-<br>sung | -                     | JPY6/kWh      |

 Tabelle 2-5 Strompreisliste f
 First Privatkunden von XX Energieversorger in Japan

| Preistyp                                                                     |  | Einheitspreis |  |
|------------------------------------------------------------------------------|--|---------------|--|
| Regelung für erneuerbare -<br>Energien                                       |  | JPY3/kWh      |  |
| Anmerkung:                                                                   |  |               |  |
| • Sommer: Mai bis Oktober                                                    |  |               |  |
| • Andere Jahreszeiten: Januar bis April, November und Dezember               |  |               |  |
| • Bei der Preisstaffelung wird die Gesamtmenge des Stromverbrauchs monatlich |  |               |  |

- Bei der Preisstaffelung wird die Gesamtmenge des Stromverbrauchs monatlich zurückgesetzt. Die Daten eines Monats werden nicht auf den nächsten Monat übertragen.
- 2. Nachdem Sie eine Vorlage auf der Grundlage des Analyseergebnisses in Schritt 1 ausgewählt haben, geben Sie die Strompreisinformationen auf der Grundlage des Vertrags ein.

| Rate f  | ür nutzungsbasierte Stromkos                    | sten Bedarfsgebührensatz Sonstige                                                                            |
|---------|-------------------------------------------------|----------------------------------------------------------------------------------------------------|
| Abre    | chnungszeitraum der ge                          | staffelten Preisgestaltung 🕖 🝳 Nach Abrechnungszeitraum 🔿 Jährlich                                           |
| Anza    | hl der Staffeln 🛛 🗕                             | 3 +                                                                                                    |
| 5       | Staffel 1                                       | Staffel 2 Staffel 3                                                                                          |
|         | 0 - 120 kWh                                     | 121 - 300 kWh > 301 kWh                                                                                      |
|         | er Maximalwert jeder Staffel umfas              | sst den Dezimalteil. Beträgt der Maximalwert beispielsweise 100 kWh, umfasst der Wertebereich 100,99 kWh.    |
|         |                                                 |                                                                                                    |
| Preis   | der Staffel 1 Preis der Staffel 2 Prei          | is der Staffel 3                                                                                             |
| Nr.     | Zeitabschnitt                                   | Preis (JPY/kWh)                                                                                              |
| 1       | 📒 all day                                       | 30                                                                                                    |
|         |                                                 |                                                                                                    |
|         | Nachdem Sie eine Farbe ausgewählt haben, könne  | en Sie einen Bereich zeichnen, um ale Zetabschnitte innerhalb des Bereichs auszuwählen.                      |
|         | 0:00 1:00 2:00 3:00 4:00 5:00                   | 600 7.00 800 9.00 10.00 11.00 12.00 13.00 14.00 15.00 16.00 17.00 18.00 19.00 20.00 21.00 22.00 23.00 24.00  |
|         |                                                 |                                                                                                    |
| Ander   | e Jahreszeiten                                  |                                                                                                    |
| Nr.     | Zeitabschnitt                                   | Preis (JPY/kWh)                                                                                              |
| 1       | 🛑 all day                                       | 25                                                                                                    |
|         | Nachdem Sie eine Farbe ausgewählt haben, könne  | an Sie einen Bereich zeichnen, um alle Zeitlabschoffle innerhalb des Bereichs auszuwählen.                   |
|         | 0:00 1:00 2:00 3:00 4:00 5:00                   | 600 7.00 8.00 9.00 10.00 11.00 12.00 13.00 14.00 15.00 16.00 17.00 18.00 19.00 20.00 21.00 22.00 23.00 24.00 |
|         |                                                 |                                                                                                    |
|         |                                                 |                                                                                                    |
| Preis d | er Staffel 1 Preis der Staffel 2 Preis          | der Staffel 3                                                                                                |
| Nr      | Zeitabechnitt                                   | Draie / IDV/MMhi                                                                                             |
| 1       | all day                                         | 36                                                                                                    |
|         |                                                 |                                                                                                    |
|         | Nachdem Sie eine Farbe ausgewählt haben, können | Sie einen Bereich zeichnen, um alle Zeitabschnitte innerhalb des Bereichs auszuwählen.                       |
|         | 0:00 1:00 2:00 3:00 4:00 5:00 (                 | 600 7.00 8.00 9.00 10.00 11.00 12.00 13.00 14.00 15.00 16.00 17.00 18.00 19.00 20.00 21.00 22.00 23.00 24.00 |
|         |                                                 |                                                                                                    |
| Andere  | Jahreszeiten                                    |                                                                                                    |
| Nr.     | Zeitabschnitt                                   | Preis (JPY/WWh)                                                                                              |
| 1       | 📒 all day                                       | 28                                                                                                    |
|         |                                                 |                                                                                                    |
|         | Nachdem Sie eine Farbe ausgewählt haben, können | Sie einen Bereich zeichnen, um alle Zeitabschnitte innerhalb des Bereichs auszuwählen.                       |
|         | 0:00 1:00 2:00 3:00 4:00 5:00 0                 | 600 7:00 8:00 9:00 10:00 11:00 12:00 13:00 14:00 15:00 16:00 17:00 18:00 19:00 20:00 21:00 22:00 23:00 24:00 |
|         |                                                 |                                                                                                    |

| Preis der Staffel 1 Preis de                    | r Staffel 2 Preis der Staffel 3                                                                                                    |
|-------------------------------------------------|----------------------------------------------------------------------------------------------------|
| mmer                                            |                                                                                                    |
| Ir. Zeitabschnitt                               | Preis (JPY/kWh)                                                                                                    |
| 🛑 all day                                       | 40                                                                                                    |
| Nachdem Sie eine Farbe aus     0:00 1:00 2:00 3 | gewählt haben, können Sie einen Bereich zeichnen, um als Zeitlabschnitte innerhalb des Bereichs auszuwählen.    Artleibung Zurücksetzen  av 4x0 5x0 6x0 7x0 8x0 9x0 1000 11:00 12:00 13:00 14:00 15:00 16:00 17:00 18:00 19:00 20:00 21:00 22:00 23:00 24:00                                                                 |
| idere Jahreszeiten                              |                                                                                                    |
| Ir. Zeitabschnitt                               | Preis (JPY/kWh)                                                                                                    |
| i 📄 all day                                     | 35                                                                                                    |
| tate für nutzungsba                             | sierte Stromkosten Sonstige<br>Ir 1700 JPY/Monatlich Abrechnungszyklus Täglich O Monatlich<br>Ein fester Gebührenbetrag, der im<br>Abrechnungszeitraum anfällt und der<br>unabhängig vom Stromverbrauch oder der<br>Leistung, mit der Strom verbraucht wird, ist<br>und der die vertragliche Mindestgebühr nicht<br>enthält. |
| Mengenabhängige<br>Zuschla                      | r 9 JPY/kWh<br>g Eine im Vertrag festgelegte zusätzliche Gebühr<br>ist für jede kWh Strom, die während des<br>Abrechnungszeitraums aus dem Stromnetz<br>bezogen wird, zu entrichten.                                                                                                    |
| Betragsabhängige                                | r 0 %                                                                                                    |
| Zuschid                                         | <ul> <li><sup>9</sup> Zusätzlicher Betrag, der um einen bestimmten</li> <li>Prozentsatz auf Basis der gesamten</li> <li>Stromgebühr in einem Abrechnungszeitraum</li> <li>berechnet wird.</li> </ul>                                                                                                    |
| Vin. Vertragsgebüh                              | Ir 320 JPY/Monatlich                                                                                                    |
|                                                 | Wenn die Stromgebühr im<br>Abrechnungszeitraum niedriger ist als die im                                                                                                    |

- Die Festgebühr, die nicht von der Höhe des Stromverbrauchs und der Nachfrage abhängt und nach Monaten berechnet wird, ist in **Fester Betrag** enthalten.
- Das Entgelt für die Brennstoffkostenanpassung und das Entgelt für die Regulierung erneuerbarer Energien werden auf der Grundlage des volumetrischen Entgelts berechnet und sind in **Mengenabhängiger Zuschlag**enthalten.
- Wenn im laufenden Monat kein Strom verbraucht wird, wird Min. Vertragsgebühr berechnet.

#### ANMERKUNG

Wenn das Zeitsegment und die in der Vorlage festgelegte Stufe nicht mit der tatsächlichen Situation übereinstimmen, können Sie sie nach Bedarf zurücksetzen.

#### 2.2.4.3 Beispiel für die Konfiguration eines Einkaufspreises (C&I-Szenario 1)

Schlüsselwörter: TOU-Tarif, Geräteleistung, Transformatorleistung

1. **Tabelle 2-6** wird als Beispiel verwendet, um durch Analyse des Einkaufspreisschemas die folgenden Informationen zu erhalten:

- Der Einkaufspreis hängt vom Zeitabschnitt an einem Tag ab.
- Der Leistungspreis wird auf der Grundlage der Geräteleistung oder der Transformatorleistung berechnet.

| Leistungspreis                 |                                                             |                        |                                    |
|--------------------------------|-------------------------------------------------------------|------------------------|------------------------------------|
| Geltungsdauer<br>des Vertrages | 1. Januar 2024 bis<br>31. Dezember 2025Abrechnungsmod<br>us |                        | Nach<br>Transformatorleis-<br>tung |
| Betriebsleistung               | 5800 kVA                                                    | 5800 kVA Einheitspreis |                                    |
| Volumetrischer Preis           |                                                             |                        |                                    |
| Spitzenzeiten                  | 10:00–12:00 Uhr, 14:00–19:00 Uhr CNY 1,5/kWh                |                        | CNY 1,5/kWh                        |
| Nebenlastzeiten                | 07:00–10:00 Uhr, 12:00–14:00 Uhr,<br>19:00–23:00 Uhr        |                        |                                    |
| Schwachlastzeiten              | 23:00 bis 07:00 (nächster Tag) CNY0,8/kWh                   |                        |                                    |

| Tabelle 2-6 C&I-Stromp | reisliste von XX | Energieversorger in | China |
|------------------------|------------------|---------------------|-------|
|------------------------|------------------|---------------------|-------|

2. Wählen Sie die Preisvorlage auf der Grundlage des Analyseergebnisses in Schritt 1 aus.

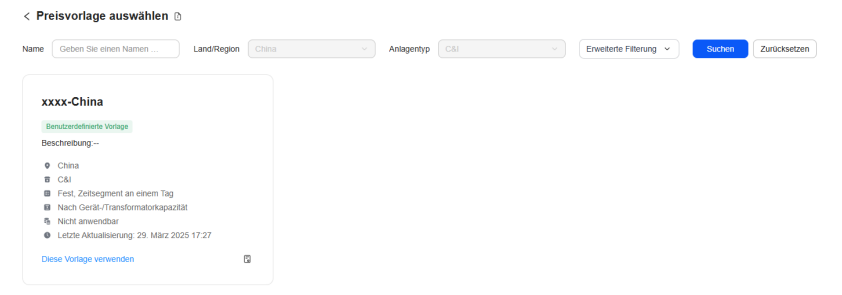

3. Nachdem Sie die Vorlage ausgewählt haben, geben Sie die Informationen zum Strompreis entsprechend dem Vertrag ein.

| Rate für                                                                                                    | nutzungsbasierte Stromkosten Bedarfsge            | pührensatz                                                                                                    |  |  |
|----------------------------------------------------------------------------------------------------|---------------------------------------------------|----------------------------------------------------------------------------------------------------|--|--|
| Nr.                                                                                                    | Zeitabschnitt                                     | Preis (CNY/kWh)                                                                                                    |  |  |
| 1                                                                                                    | Spitzenzeiten                                     | 1.5                                                                                                    |  |  |
| 2                                                                                                    | Nebenlastzeiten                                   | 1                                                                                                    |  |  |
| 3                                                                                                    | Schwachlastzeiten                                 | 0,8                                                                                                    |  |  |
|                                                                                                    | Nachdem Sie eine Farbe ausgewählt hat             | en, können Sie einen Bereicht zeichnen, um alle Zeitlickschnifte innenhalb des Bereicht auszuwählen.    Anleitung Zurücksetzen  2.00 7.00 8.00 9.00 10.00 11.00 12.00 12.00 14.00 15.00 16.00 17.00 18.00 19.00 20.00 21.00 22.00 24.00  2.00 2.00 2.00 2.00 2.00 2.00 2.00 |  |  |
| Rate für                                                                                                    | nutzungsbasierte Stromkosten Bedarfsge            | bührensatz                                                                                                    |  |  |
| Wren in einem Abrechnungszeitraum zwei Strombezugspreise gelten und die Leistungspreise unterschiedlich sind, verwendel das System standardmäßig den Leistungspreis, der x<br>früher in Kraft tritt, um den Nutzen während des Abrechnungszeitraums zu berechnen. Der später in Kraft tretende Leistungspreis wird in der nächsten Abrechnungsperiode für die<br>Berechnung des Nutzens verwendet. |                                                   |                                                                                                    |  |  |
| Kapazi                                                                                                    | Kapazitätseinstellungen des Geräts/Transformators |                                                                                                    |  |  |
| Transfor                                                                                                    | matorkapazität: 5800                              | KVA Preis: 25 CNY/KVA                                                                                                    |  |  |

#### ANMERKUNG

Wenn das Zeitsegment und die in der Vorlage festgelegte Stufe nicht mit der tatsächlichen Situation übereinstimmen, können Sie sie nach Bedarf zurücksetzen.

#### 2.2.4.4 Beispiel für die Konfiguration eines Einkaufspreises (C&I-Szenario 2)

Schlüsselwörter: TOU-Tarif, Tarif am Wochenende, vertragliche Nachfrage, feste Zahlung, Gebühr in Prozent der Gesamtstromrechnung

- 1. **Tabelle 2-7** wird als Beispiel verwendet, um durch Analyse des Einkaufspreisschemas die folgenden Informationen zu erhalten:
  - Der Einkaufspreis an Werktagen ändert sich mit den Zeitabschnitten.
  - Der Einkaufspreis an Wochenenden ist anders als an Werktagen.
  - Der Leistungspreis wird auf der Grundlage der im Vertrag festgelegten Leistung berechnet und hängt von der Tageszeit ab.

| Geltungsdauer<br>des Vertrages         | 1. Januar 2024 bis<br>31. Dezember 2025                 | Abrechnungsmod<br>us | Nach vertraglichem<br>Bedarf |  |  |  |  |  |  |  |
|----------------------------------------|---------------------------------------------------------|----------------------|------------------------------|--|--|--|--|--|--|--|
| Leistungspreis                         |                                                         |                      |                              |  |  |  |  |  |  |  |
| Zeitabschnitt                          |                                                         | Bedarf (kW)          | Einheitspreis<br>(EUR/kW)    |  |  |  |  |  |  |  |
| P1                                     | 10:00–12:00 Uhr,<br>14:00–19:00 Uhr                     | 50                   | 0,3                          |  |  |  |  |  |  |  |
| P2                                     | 07:00–10:00 Uhr,<br>12:00–14:00 Uhr,<br>19:00–23:00 Uhr | 70                   | 0,2                          |  |  |  |  |  |  |  |
| P3 00:00-07:00 Uhr,<br>23:00-24:00 Uhr |                                                         | 100                  | 0,1                          |  |  |  |  |  |  |  |
| Samstag und<br>Sonntag                 | Ganztägig                                               | 100                  | 0,15                         |  |  |  |  |  |  |  |
|                                        | Volumetri                                               | scher Preis          |                              |  |  |  |  |  |  |  |
| Montag bis Freitag                     |                                                         |                      |                              |  |  |  |  |  |  |  |
| Zeitabschnitt                          |                                                         |                      | Einheitspreis<br>(EUR/kWh)   |  |  |  |  |  |  |  |
| P1                                     | 10:00–12:00 Uhr, 14                                     | :00–19:00 Uhr        | 0,5                          |  |  |  |  |  |  |  |
| P2                                     | P2 07:00–10:00 Uhr, 12:00–14:00 Uhr,<br>19:00–23:00 Uhr |                      |                              |  |  |  |  |  |  |  |
| Р3                                     | 00:00-07:00 Uhr, 23:                                    | 00-24:00 Uhr         | 0,3                          |  |  |  |  |  |  |  |
| Samstag und<br>Sonntag                 | Ganztägig                                               |                      | 0,25                         |  |  |  |  |  |  |  |

 Tabelle 2-7 C&I-Strompreisliste von XX Energieversorger in Spanien

Anmerkung:

- Stromverbrauchssteuer: 5 %
- Zählermietgebühr: 2 Euro/Monat
- Wenn der tatsächliche Höchstverbrauch 105 % des vertraglichen Verbrauchs nicht übersteigt, entspricht der Leistungspreis dem Vertragssatz. Übersteigt der tatsächliche Höchstverbrauch 105 % des vertraglichen Verbrauchs, wird der Mehrverbrauch mit dem doppelten Vertragssatz berechnet.
- 2. Wählen Sie die Preisvorlage auf der Grundlage des Analyseergebnisses in Schritt 1 aus.

| < Pre | eisvorlage auswählen 🗈              | I             |            |     |                        |        |              |
|-------|-------------------------------------|---------------|------------|-----|------------------------|--------|--------------|
| Name  | Geben Sie einen Namen               | Land/Region S | Anlagentyp | C&I | Erweiterte Filterung 👻 | Suchen | Zurücksetzen |
|       |                                     |               |            |     |                        |        |              |
| x     | xx-Spain                            |               |            |     |                        |        |              |
| в     | enutzerdefinierte Vorlage           |               |            |     |                        |        |              |
| Be    | schreibung:                         |               |            |     |                        |        |              |
| •     | Spanien                             |               |            |     |                        |        |              |
| 8     | C&I                                 |               |            |     |                        |        |              |
|       | Fest, Zeitsegment an einem Tag, A   | Am Wochenende |            |     |                        |        |              |
| 8     | Nach vertragliche Forderung         |               |            |     |                        |        |              |
| ą     | Nicht anwendbar                     |               |            |     |                        |        |              |
| 0     | Letzte Aktualisierung: 29. März 20. | 25 16:10      |            |     |                        |        |              |
| Dk    | ise Vorlage verwenden               | 3             |            |     |                        |        |              |

#### **ANMERKUNG**

Laut Vertrag müssen die **Fester Betrag** (Zählermietgebühr) und **Betragsabhängiger Zuschlag** (Stromverbrauchssteuer) in jedem Abrechnungszeitraum bezahlt werden. Stellen Sie sicher, dass diese beiden Posten in der ausgewählten Vorlage enthalten sind.

3. Nachdem Sie die Vorlage ausgewählt haben, geben Sie die Informationen zum Strompreis entsprechend dem Vertrag ein.

| itsta             | ag                                                                                                    |                                                                                                    |                                                                                                    |                                                                                                    |                                                                                                    |
|-------------------|----------------------------------------------------------------------------------------------------|----------------------------------------------------------------------------------------------------|----------------------------------------------------------------------------------------------------|----------------------------------------------------------------------------------------------------|----------------------------------------------------------------------------------------------------|
|                   | Zeitabschnitt                                                                                                    | Preis (EUR/k)                                                                                        | Wh)                                                                                                    |                                                                                                    |                                                                                                    |
|                   | P1                                                                                                    | 0,5                                                                                                  |                                                                                                    |                                                                                                    |                                                                                                    |
|                   | P2                                                                                                    | 0,4                                                                                                  |                                                                                                    |                                                                                                    |                                                                                                    |
|                   | <mark>  </mark> P3                                                                                                    | 0,3                                                                                                  |                                                                                                    |                                                                                                    |                                                                                                    |
|                   |                                                                                                    |                                                                                                    |                                                                                                    |                                                                                                    |                                                                                                    |
| 2                 | Nachdem Sie eine Farbe ausger                                                                                                    | wählt haben, können Sie einer                                                                        | n Bereich zeichnen, um alle Zeitabschnitte in                                                                                                    | nerhalb des Bereichs auszuwählen.                                                                                                    | Anleitung Zurücksetzer                                                                                                    |
|                   | 0.00 1:00 2:00 3:00 4:00                                                                                                    | 5:00 6:00 7:00 8:00                                                                                  | 9:00 10:00 11:00 12:00 13:00                                                                                                    | 14:00 15:00 16:00 17:00 18:00 1                                                                                                    | 9:00 20:00 21:00 22:00 23:00 24:00                                                                                                    |
| oc                | henende                                                                                                    |                                                                                                    |                                                                                                    |                                                                                                    |                                                                                                    |
|                   | Zeitabschnitt                                                                                                    | Preis (E                                                                                             | UR/kWh)                                                                                                    |                                                                                                    |                                                                                                    |
|                   | Wochenende                                                                                                    | 0,25                                                                                                 |                                                                                                    |                                                                                                    |                                                                                                    |
| Y                 | Nachdem Sie eine Farbe ausgewählt haben                                                                                                    | können Sie einen Bereich zei                                                                         | ichnen, um alle Zeitabschnitte innerhalb des                                                                                                    | Bereichs auszuwählen.                                                                                                    | Anleitung Zurücksetzer                                                                                                    |
| 2<br>3gl          | Nachdem Sie eine Farbe ausgewählt haben                                                                                                    | können Sie einen Bereich zei                                                                         | chnen, um alle Zellabschnitte innerhalb des<br>9 00 10:00 11:00 12:00 13:00                                                                                             | Bereichs auszuwählen.                                                                                                    | Anleitung     Zurücksetze     20.00 21.00 22.00 24.00                                                                                                    |
| agl<br>202        | Nachdem Sie eine Farbe ausgewählt haben           000         1.00         2.00         3.00         4.00           Iche Bedarfseinstellungen         2401 - 202512         2401 - 202512         2401 - 202512                                                                                                    | kännen Sie einen Bereich zei                                                                         | Chren, um alle Zeltabschnitte innerhalb des                                                                                                    | Benvichs auszuwählen.                                                                                                    | Anleilung     Zurücksetze                                                                                                    |
| agl<br>202<br>024 | Nachdem Sie eine Farbe ausgewählt haben           0.00         1.00         2.00         3.00         4.00           Iche Bedarfseinstellungen         2401 - 202512         200         200         200         200         200         200         200         200         200         200         200         200         200         200         200         200         200         200         200         200         200         200         200         200         200         200         200         200         200         200         200         200         200         200         200         200         200         200         200         200         200         200         200         200         200         200         200         200         200         200         200         200         200         200         200         200         200         200         200         200         200         200         200         200         200         200         200         200         200         200         200         200         200         200         200         200         200         200         200         200         200         200         200         2 | können Sie einen Bereich zei<br>500 600 7.00 6.00<br>Abrechnungszyklus:<br>* Bedarf (kW)             | <ul> <li>chnen, um alle Zellabschnitte innerhalb des<br/>0 00 10.00 11.00 12.00 13.00</li> <li>Taglich</li></ul>                                                        | Benelichs auszuwählen.<br>1400 15:00 16:00 17:00 18:00 1<br>1400 15:00 16:00 17:00 18:00 1<br>1400 15:00 15:00 16:00 17:00 18:00 1<br>1400 15:00 15:00 16:00 17:00 18:00 1<br>1400 15:00 15:00 | Anleitung Zurücksetze                                                                                                    |
| agl<br>202<br>124 | Nachdem Sie eine Farbe ausgewählt haten           000         100         200         300         400           100         2001         200         300         400           101         2025-12         202         202         202           101         2025-12         202         202         202         202           101         2025-12         202         100         100         100         100         100         100         100         100         100         100         100         100         100         100         100         100         100         100         100         100         100         100         100         100         100         100         100         100         100         100         100         100         100         100         100         100         100         100         100         100         100         100         100         100         100         100         100         100         100         100         100         100         100         100         100         100         100         100         100         100         100         100         100         100         100                                         | können Sie einen Bereich zei<br>500 6:00 7:00 8:00<br>Abrechnungszyklus:<br>* Bedart (kW)<br>1:00    | chnen, um alle Zeitabschnitte innerhalb des     000 10.00 11.00 12.00 13.00     Täglich   Monatlich     'Preis (EUR/XW/Monatlich)     0.1                               | Bereichs auszuwählen.<br>14 00 15 00 15 00 17 00 18 00 1<br>Max. zulässiger Überschuss<br>(% 0                                                                                                    | Anleitung Zurückseize     Zurückseize     Zurückseize |
| agl<br>202<br>024 | Nachdem Sie eine Farbe ausgewählt haben         000         100         200         300         400         100           Iche Bedarfseinseilungen         000         100         200         100         000         100           Iche Bedarfseinseilungen         000         000         000         000         000         000           Iche Bedarfseinseilungen         000         000         000         000         000         000           Iche Bedarfseinseilungen         000         000         000         000         000         000         000         000         000         000         000         000         000         000         000         000         000         000         000         000         000         000         000         000         000         000         000         000         000         000         000         000         000         000         000         000         000         000         000         000         000         000         000         000         000         000         000         000         000         000         000         000         000         000         000         000         000         000        | konen Sie einen Bereich zei<br>500 6.00 7.00 8.00<br>Abrechnungszyklus:<br>Bedart (xW)<br>100<br>100 | inten, um ale Zellabschnitte innerhalb des           000 10.00 11.00 12.00 13.00           Taglich         Monatlich           • Preis (EUR/kW/Monatlich)           0.1 | Benelichs auszuwählen.           14:00         15:00         17:00         18:00         1           Max. zulässiger Überschuss         (%)         0         5         5                                                                                                    | Anleitung Zurücksetze     Zurücksetze     Zurücksetze |

| Rate für nutzungsbasi | erte Stromkosten Bedarfsgebührensatz         | Sonstige                              |
|-----------------------|----------------------------------------------|---------------------------------------|
| Feste Gebühr          | 2 EUR/Monatlich                              | Abrechnungszyklu: Täglich O Monatlich |
|                       | Ein fester Gebührenbetrag, der im            |                                       |
|                       | Abrechnungszeitraum anfällt und der          |                                       |
|                       | unabnangig vom Stromverbrauch oder der       |                                       |
|                       | und der die vertragliche Mindestgebühr nicht |                                       |
|                       | enthält.                                     |                                       |
| Betragsabhängiger     | 5 %                                          |                                       |
| Zuschlag              | Zusätzlicher Betrag, der um einen bestimmter |                                       |
|                       | Prozentsatz auf Basis der gesamten           |                                       |
|                       | Stromgebühr in einem Abrechnungszeitraum     |                                       |
|                       | berechnet wird.                              |                                       |

- Die Stromverbrauchssteuer wird auf der Grundlage des Prozentsatzes der Gesamtstromrechnung berechnet und ist in **Betragsabhängiger Zuschlag** enthalten.
- Die Zählermietgebühr wird jeden Monat berechnet und ist in Fester Betrag enthalten.

#### ANMERKUNG

Wenn das Zeitsegment und die in der Vorlage festgelegte Stufe nicht mit der tatsächlichen Situation übereinstimmen, können Sie sie nach Bedarf zurücksetzen.

## 2.2.5 Beispiel für die Konfiguration eines Einkaufspreises (Strommarkt)

Die Beispiele in diesem Dokument dienen lediglich als Referenz.

## 2.2.5.1 Beispiel für die Konfiguration eines Einkaufspreises per Schnellerstellung

Schlüsselwörter: Nord Pool, dynamischer Strompreis, Strompreiskoeffizient

1. Tabelle 2-8 veranschaulicht ein Beispiel.

#### **Tabelle 2-8** Strompreise von xx Stromversorger in Dänemark

| Position             | Preis                                                     | Anmerkungen                       |  |
|----------------------|-----------------------------------------------------------|-----------------------------------|--|
| Volumetrischer Preis | An der Strombörse notierter stündlicher<br>Spotstrompreis | Ohne<br>Mehrwertsteuer<br>(MwSt.) |  |
| Netznutzungsentgelt  | 0,3 SEK/kWh                                               | Die Mehrwertsteuer                |  |
| Energiesteuer        | 0,5 SEK/kWh                                               | von 25 % ist<br>inbegriffen.      |  |
| MwSt.: 25 %          |                                                           |                                   |  |

#### HINWEIS

Im Strombezugsvertrag enthält der volumetrische Preis nicht die Mehrwertsteuer. Daher müssen Sie bei der Konfiguration des Tarifs die Mehrwertsteuer abziehen und dann die Mehrwertsteuer separat eingeben.

2. Rechnen Sie den im Vertrag angegebenen Gebührensatz inklusive Mehrwertsteuer in den Gebührensatz exklusive Mehrwertsteuer um. Der umgerechnete Preis lautet wie folgt.

| Tabel | le 2-9 | 9 S | trompreise | des s | Stromversorgers x | x in l | Dänemarl | c (ol | hne I | MwSt.] | ) |
|-------|--------|-----|------------|-------|-------------------|--------|----------|-------|-------|--------|---|
|-------|--------|-----|------------|-------|-------------------|--------|----------|-------|-------|--------|---|

| Position             | Preis                                                     | Anmerkungen            |
|----------------------|-----------------------------------------------------------|------------------------|
| Volumetrischer Preis | An der Strombörse notierter stündlicher<br>Spotstrompreis | Ohne<br>Mehrwertsteuer |
| Netznutzungsentgelt  | 0,24 SEK/kWh                                              |                        |
| Energiesteuer        | 0,32 SEK/kWh                                              |                        |
| MwSt.: 25 %          |                                                           |                        |

- 3. Geben Sie die Strompreisinformationen basierend auf dem Berechnungsergebnis in Schritt 2 ein.
  - Das Netznutzungsentgelt und die Energiesteuer werden durch Multiplikation des Energieverbrauchs mit dem Einheitspreis berechnet. Geben Sie die Summe aus Netznutzungsentgelt und Energiesteuer in Fester Zuschlag von Rate für nutzungsbasierte Stromkosten ein und setzen Sie den Typ auf Ausgaben.
  - Wenn keine Gebühr im Modul Sonstige enthalten ist, geben Sie 0 ein.

| Rate für nutzungsbasierte Stromkosten <sup>®</sup> Sonstige                                                                                                    |
|----------------------------------------------------------------------------------------------------|
| 1. Konfigurieren Sie die Informationen über den Elektrizitätsmarkt richtig, um akkurate Strompreise aus dem Elektrizitätsmarkt abzurufen. Andemfalls können die berechneten × Einnahmen ungenau sein.     2. Die Strompreisdaten stammen vom Elektrizitätsmarkt und dienen nur als Referenz.                                                                                                    |
| Börsenstrompreis                                                                                                    |
| Elektrizitätsmarkt: Nord Pool                                                                                                    |
| Marktlyp: Day-Ahead                                                                                                    |
| Level-1-Bereich: Dänemark Level-2-Bereich: DK1 v Währungstyp: SEK v                                                                                                    |
| Fester Zuschlag 💿                                                                                                    |
| Typ: O Ausgaben 🔿 Subventionen                                                                                                    |
| Zuschlag: 0.56 SEK/KWh                                                                                                    |
| Strompreiskoeffizient<br>Der Gesamtstompreis wird auf der Grundlage der Summe des mit dem Koeffizierten multiplicierten Marktstrompreise und Zuschlags berechnet. Wenn "Nur für den Marktstrompreis" ausgewählt wird, ist der Gesamtstrompreis = $P_m \times \Gamma + S$ . Andemfalls ist der Gesamtstrompreis = $P_m \times \Gamma + S$ . Andemfalls ist der Gesamtstrompreis = $P_m \times \Gamma + S$ . Andemfall = $P_m \times \Gamma + S$ . Andemfall = $P_m \times \Gamma + S$ . Andemfall = $P_m \times \Gamma + S$ . |
| Strompreiskooffizient: 125 🗌 Nur für den Marktstrompreis                                                                                                    |

| Feste Gebühr        | 0                                                                                                    | SEK/Monatl                                                                                                    | ich     | Abrechnungszy | <ul> <li>Täglich</li> </ul> | Monatlich |
|---------------------|----------------------------------------------------------------------------------------------------|----------------------------------------------------------------------------------------------------|---------|---------------|-----------------------------|-----------|
|                     | Ein fester Gebü<br>Abrechnungsze<br>unabhängig von<br>Leistung, mit de<br>und der die vert<br>enthält. | hrenbetrag, der im<br>itraum anfällt und der<br>n Stromverbrauch oder der<br>r Strom verbraucht wird, ist<br>ragliche Mindestgebühr nici | t<br>ht | klus          |                             |           |
| Betragsabhängiger   | 0                                                                                                    |                                                                                                    | %       |               |                             |           |
| Zuschiag            | Zusätzlicher Be<br>Prozentsatz auf<br>Stromgebühr in<br>berechnet wird.                                | trag, der um einen bestimm<br>Basis der gesamten<br>einem Abrechnungszeitrau                                                             | m       |               |                             |           |
| nin. Vertragsgebühr | 0                                                                                                    | SEK/Monati                                                                                                    | ich     |               |                             |           |
|                     | Wenn die Strom<br>Abrechnungsze<br>Vertrag festgele<br>vertragliche Min                                | igebühr im<br>itraum niedriger ist als die ii<br>gte Mindestgebühr, gilt die<br>idestgebühr.                                             | m       |               |                             |           |

In diesem Fall können Sie die Mehrwertsteuer in den Zuschlag einbeziehen.

#### Erfahren Sie mehr

4.3 Was ist der Unterschied zwischen Strompreiskoeffizient und mengenabhängigem Zuschlag?

#### 2.2.5.2 Beispiel für die Erstellung eines Einkaufspreises anhand einer Vorlage

Schlüsselwörter: Nord Pool, dynamischer Strompreis

1. **Tabelle 2-10** veranschaulicht ein Beispiel.

Laut Vertrag handelt es sich bei dem Stromdurchleitungsentgelt um einen TOU-Entgelttarif. Da der TOU-Tarif im Modus der schnellen Erstellung nicht unterstützt wird, müssen Sie in diesem Fall den Erstellungsmodus der Verwendung einer Vorlage wählen.

| Art.                           | Preis                                                             | Anmerkungen         |
|--------------------------------|-------------------------------------------------------------------|---------------------|
| Volumetrischer Preis           | An der Strombörse notierter stündlicher Spotstrompreis            | Ohne Mehrwertsteuer |
| Stromdurchleitung-<br>sentgelt | Spitzenzeiten (08:00–18:00 Uhr):<br>0,07 EUR/kWh                  |                     |
|                                | Nebenzeiten (18:00–08:00 Uhr des<br>nächsten Tages): 0,04 EUR/kWh |                     |
| Vertragliches Entgelt          | 5 EUR/Monat                                                       |                     |
| MwSt.: 25 %                    |                                                                   |                     |

Tabelle 2-10 Strompreise von xx Stromversorger in Finnland

2. Wählen Sie die Preisvorlage aus, die **TOU-Zuschlag** enthält, basierend auf dem Analyseergebnis in **Schritt 1**.

Wenn die Preisvorlage nicht mit den Vertragsinformationen übereinstimmt oder keine Preisvorlage verfügbar ist, wenden Sie sich an den Installateur, um eine Vorlage hinzuzufügen.

| < Pre | eisvorlage auswählen 🗈          |                  |            |             |                        |        |              |
|-------|---------------------------------|------------------|------------|-------------|------------------------|--------|--------------|
| Name  | Geben Sie einen Namen           | Land/Region Fin  | Anlagentyp | Residential | Erweiterte Filterung 👻 | Suchen | Zurücksetzen |
| x     | xx-Finland                      |                  |            |             |                        |        |              |
| В     | enutzerdefinierte Vorlage       |                  |            |             |                        |        |              |
| Be    | schreibung:                     |                  |            |             |                        |        |              |
| 0     | Finnland                        |                  |            |             |                        |        |              |
| 8     | Residential                     |                  |            |             |                        |        |              |
|       | Nord Pool VP , TOU-Zuschlag     |                  |            |             |                        |        |              |
| B     | Nicht anwendbar                 |                  |            |             |                        |        |              |
| 6     | Feste Gebühr, Betragsabhängiger | Zuschlag, Min. V |            |             |                        |        |              |
| 0     | 31. März 2025 19:57             |                  |            |             |                        |        |              |
| Di    | ese Vorlage verwenden           | ۵                |            |             |                        |        |              |

- 3. Nachdem Sie die Vorlage ausgewählt haben, geben Sie die Informationen zum Strompreis entsprechend dem Vertrag ein.
- Geben Sie die Stromübertragungsgebühr nach TOU in **TOU-Zuschlag** ein und legen Sie den Typ auf **Ausgaben** fest.
- Geben Sie den monatlichen festen Entgeltbetrag in Fester Betrag ein.
- In diesem Beispiel sind alle Rechnungsposten ohne Mehrwertsteuer. Sie müssen den Mehrwertsteuersatz in **Betragsabhängiger Zuschlag** einbeziehen. Den Mehrwertsteuersatz nicht in **Strompreiskoeffizient** einbeziehen. Andernfalls wird die Vertragsgebühr nicht besteuert.

| Rate für nutzungsbasie                            | rte Stromkosten                                                                                                    | Sonstige                                                                                                    |                                                               |                                      |                                            |
|---------------------------------------------------|----------------------------------------------------------------------------------------------------|----------------------------------------------------------------------------------------------------|---------------------------------------------------------------|--------------------------------------|--------------------------------------------|
| 1. Konfiguriere<br>Einnahmen un<br>2. Die Strompr | n Sie die Informati<br>genau sein.<br>eisdaten stammen                                                             | onen über den Elektrizitätsma<br>vom Elektrizitätsmarkt und di                                                                                     | arkt richtig, um akkurate Strompre<br>ienen nur als Referenz. | ise aus dem Elektrizitätsmarkt abzun | ufen. Andernfalls können die berechneten X |
| örsenstromprei                                    | 6                                                                                                    |                                                                                                    |                                                               |                                      |                                            |
| lektrizitätsmarkt: Noro                           | i Pool                                                                                                    |                                                                                                    |                                                               |                                      |                                            |
| arkttyp: Day-Ahead                                |                                                                                                    |                                                                                                    |                                                               |                                      |                                            |
| wel-1-Bereich: Finnla                             | ind Level-2-Bere                                                                                                   | lich: FI                                                                                                    | Währungstyp: EUR                                              | • •                                  |                                            |
| OU-Zuschlag 🛛                                     |                                                                                                    |                                                                                                    |                                                               |                                      |                                            |
| Nr. Zeitabsch                                     | initt                                                                                                    | Тур                                                                                                    |                                                               | Zuschlag (EUR/kWh)                   |                                            |
| 1 📒 Heure                                         | s de pointe                                                                                                    | 🔾 Ausgaben 🔾                                                                                                    | Subventionen                                                  | 0,07                                 |                                            |
| 2 e Heure                                         | s creuses                                                                                                    | O Ausgaben 🔾                                                                                                    | Subventionen                                                  | 0,04                                 |                                            |
| Rate für nutzungsbasi                             | erte Stromkosten                                                                                                   | Sonstige                                                                                                    |                                                               |                                      |                                            |
| Feste Gebühr                                      | 5<br>Ein fester Gebüh<br>Abrechnungszeiti<br>unabhängig vom<br>Leistung, mit der<br>und der die vertra<br>enthält. | EUR/Monatlich<br>renbetrag, der im<br>raum anfallt und der<br>Stromverbrauch oder der<br>Strom verbraucht wird, ist<br>agliche Mindestgebühr nicht | Abrechnungszy O Taglich<br>klus                               | <ul> <li>Monatlich</li> </ul>        |                                            |
| Betragsabhängiger<br>Zuschlag                     | 25<br>Zusätzlicher Betri<br>Prozentsatz auf E<br>Stromgebühr in e<br>berechnet wird.                               | %<br>ag, der um einen bestimmten<br>3asis der gesamten<br>inem Abrechnungszeitraum                                                                 |                                                               |                                      |                                            |
| Min. Vertragsgebühr                               | 0                                                                                                    | EUR/Monatlich                                                                                                    |                                                               |                                      |                                            |
|                                                   | Wenn die Stromg<br>Abrechnungszeit<br>Vertrag festgeleg<br>vertragliche Mind                                       | lebühr im<br>raum niedriger ist als die im<br>te Mindestgebühr, gilt die<br>iestgebühr.                                                            |                                                               |                                      |                                            |

Wenn sich ein Zeitabschnitt über zwei Tage erstreckt, teilen Sie ihn in zwei Zeitabschnitte auf. In diesem Beispiel wird das Zeitsegment außerhalb der Spitzenlastzeiten (23:00 bis 08:00 Uhr des nächsten Tages) in 00:00 bis 08:00 Uhr und 23:00 bis 24:00 Uhr unterteilt.

Wenn die in der Vorlage eingestellten Zeitsegmente nicht mit der tatsächlichen Situation übereinstimmen, können Sie sie nach Bedarf zurücksetzen.

#### Erfahren Sie mehr

4.3 Was ist der Unterschied zwischen Strompreiskoeffizient und mengenabhängigem Zuschlag?

# 2.3 Hinzufügen einer Einkaufspreisvorlage (nur Installateure)

### 2.3.1 Hinzufügen einer Einkaufspreisvorlage

Installateure können verschiedene Einkaufspreisvorlagen für Anlagenbesitzer erstellen, die auf den Einkaufspreisberechnungsschemata des Stromversorgungsunternehmens basieren. So können Anlagenbesitzer die Einkaufspreise schnell konfigurieren.

#### HINWEIS

- Nur ein Installateur kann eine Einkaufspreisvorlage in FusionSolar SmartPVMS konfigurieren.
- Die Konfiguration von Einkaufspreisvorlagen wird von der FusionSolar-App nicht unterstützt.
- Wenn ein Eigentümer eine Kaufpreisvorlage hinzufügen muss, wenden Sie sich an den Installateur.
- 1. Melden Sie sich bei der FusionSolar SmartPVMS an.
- 2. Wählen Sie Anlagen > Systemkonfiguration > Strompreise festlegen aus dem Hauptmenü.
- 3. Klicken Sie auf **Kaufpreisvorlage**. Klicken Sie in der oberen rechten Ecke der Seite **Vorlagenverwaltung** auf **Vorlage hinzufügen**.
- 4. Legen Sie die Parameter der Vorlage auf der Grundlage des Berechnungsschemas des Einkaufspreises fest.

Einzelheiten zum Konfigurieren einer Vorlage finden Sie unter **2.3.2 Beispiel für das** Hinzufügen einer Einkaufspreisvorlage.

#### Parameterbeschreibung

| Entgeltkategorie                        | Beschreibung                                                                                                    |
|-----------------------------------------|----------------------------------------------------------------------------------------------------|
| Preisquelle                             | Elektrizitätsmarkt: Der volumetrische Preis wird durch den dynamischen Einkaufspreis auf dem Strommarkt bestimmt.                                                                    |
|                                         | <b>Feste Konfiguration</b> : Während der Vertragslaufzeit ist der volumetrische Preis ein Festpreis (bestehend aus dem gestaffelten Preis und dem Preis für die Nutzungszeit).       |
| Zeitsegmente an einem<br>Tag oder nicht | Ja: Ein Tag ist in mehrere Zeitsegmente unterteilt. Der Einkaufspreis variiert je nach Zeitsegment.                                                                                  |
|                                         | <b>Nein</b> : In allen Zeitsegmenten eines Tages gilt derselbe Einkaufspreis.                                                                                                    |
| Zeitsegment                             | <b>Festgelegter Zeitraum</b> : Der Einkaufspreis ist nur innerhalb<br>eines bestimmten Zeitraums gültig und wird nicht periodisch<br>wiederholt.                                     |
|                                         | <b>nach Monat</b> : Der Einkaufspreis variiert je nach Monat.<br>Innerhalb des Gültigkeitszeitraums wird der Einkaufspreis<br>monatsweise berechnet.                                 |
|                                         | Nach Jahreszeit: Der Einkaufspreis variiert je nach<br>Jahreszeit. Innerhalb des Gültigkeitszeitraums wird der<br>Einkaufspreis nach Jahreszeit berechnet.                           |
| Gesonderte Abrechnung<br>am Wochenende  | An Wochenenden oder Feiertagen wird Strom zu einem anderen Preis berechnet.                                                                                                    |
| Gesonderte Abrechnung<br>an Feiertagen  |                                                                                                    |
| Gestaffelte Preise                      | Der Einkaufpreis hängt von der Stromverbrauchsstufe ab.<br>Sobald das Limit für eine Stufe ausgeschöpft ist, wird der<br>verbrauchte Strom zum Preis der nächsten Stufe abgerechnet. |
|                                         | <b>Basierend auf TOU-Verbrauch</b> : Der TOU-Verbrauch in einem Zeitsegment wird in einem bestimmten statistischen Zeitraum berechnet.                                               |
|                                         | <b>Basierend auf dem Gesamtverbrauch</b> : Der Gesamtverbrauch in allen Zeitsegmenten wird in einem bestimmten statistischen Zeitraum berechnet.                                     |

 Tabelle 2-11
 Beschreibung des volumetrischen Preises

| Tabelle 2-12 | Beschreibung | des Leistung | gspreises |
|--------------|--------------|--------------|-----------|
|--------------|--------------|--------------|-----------|

| Entgeltkategorie | Beschreibung                            |
|------------------|-----------------------------------------|
| Nicht anwendbar  | Es wird kein Leistungspreis angewendet. |

| Entgeltkategorie                       | Beschreibung                                                                                       |
|----------------------------------------|----------------------------------------------------------------------------------------------------|
| Fester Betrag                          | Der Leistungspreis ist fest und ändert sich nicht mit der<br>Leistung oder Kapazität.              |
| Nach Bedarf                            | Entgelt auf der Grundlage des tatsächlichen Bedarfs.                                               |
| Nach Gerät-/<br>Transformatorkapazität | Entgelt auf der Grundlage der Geräte- oder<br>Transformatorleistung.                               |
| Nach vertragliche<br>Forderung         | Entgelt auf der Grundlage des im Kaufvertrag festgelegten Verbrauchs.                              |
|                                        | <b>Nicht-TOU</b> : In einem Abrechnungszeitraum ist der Verbrauch in allen Zeitabschnitten gleich. |
|                                        | <b>TOU</b> : In einem Abrechnungszeitraum variiert der Verbrauch je nach Zeitabschnitt.            |

Anlagen für Privathaushalte unterstützen nur Fester Betrag.

Nach Bedarf, Nach Gerät-/Transformatorkapazität und Nach vertragliche Forderung sind für C&I-Anlagen verfügbar.

| Tabelle 2-13 | Beschreibung | der sonstigen | Gebühren |
|--------------|--------------|---------------|----------|
|--------------|--------------|---------------|----------|

| Entgeltkategorie              | Beschreibung                                                                                                    |
|-------------------------------|----------------------------------------------------------------------------------------------------|
| Feste Gebühr                  | Bezieht sich auf einen festen Betrag, der im Abrechnungszeitraum<br>anfällt, wobei die Mindestvertragsgebühr nicht enthalten ist.<br><b>ANMERKUNG</b><br>Die Gebühr ist nicht relevant für das volumetrische oder das<br>Leistungsentgelt.              |
| Mengenabhängiger<br>Zuschlag  | Zusätzlich zu den Tarifen für den volumetrischen Preis muss für<br>jede im Abrechnungszeitraum gekaufte Kilowattstunde Strom eine<br>zusätzliche Gebühr entrichtet werden. Diese Gebühr ändert sich<br>nicht mit dem Anstieg des Gesamtstromverbrauchs. |
| Betragsabhängiger<br>Zuschlag | Bezieht sich auf einen zusätzlichen Gebührenbetrag, der mit einem<br>bestimmten Prozentsatz auf der Grundlage der Gesamtstromgebühr<br>in einem Abrechnungszeitraum berechnet wird.                                                                     |
| Mindestvertragsge-<br>bühr    | Ist die im Abrechnungszeitraum erzielte Gesamtstromgebühr<br>niedriger als die Mindestvertragsgebühr, wird die Mindestvertrags-<br>gebühr berechnet.                                                                                                    |

#### ANMERKUNG

Mindestvertragsgebühr ist für C&I-Anlagen nicht verfügbar.

### 2.3.2 Beispiel für das Hinzufügen einer Einkaufspreisvorlage

Die Beispiele in diesem Dokument dienen lediglich als Referenz.

## 2.3.2.1 Beispiel für das Hinzufügen einer Einkaufspreisvorlage (Szenario 1 für Privatkunden)

Schlüsselwörter: TOU-Tarif, Preisstaffelung

- 1. **Tabelle 2-14** wird als Beispiel verwendet, um durch Analyse des Einkaufspreisschemas die folgenden Informationen zu erhalten:
  - Der Einkaufspreis hängt vom Zeitabschnitt an einem Tag ab.
  - Der aktuelle Einkaufspreis hängt vom Stromverbrauchsvolumen ab. Die Preisstaffelung wird für alle Zeitabschnitte eines Tages angewendet.

| Prei          | Einheitspreis (CNY/kWh) |      |
|---------------|-------------------------|------|
| Stufe 1       | Spitzenzeiten           | 1    |
| (0–260 kWh)   | Nebenlastzeiten         | 0,65 |
|               | Schwachlastzeiten       | 0,35 |
| Stufe 2       | Spitzenzeiten           | 1,2  |
| (261–600 kWh) | Nebenlastzeiten         | 0,7  |
|               | Schwachlastzeiten       | 0,4  |
| Stufe 3       | Spitzenlastzeiten       | 1,3  |
| (≥601 kWh)    | Nebenlastzeiten         | 0,95 |
|               | Schwachlastzeiten       | 0,6  |

 Tabelle 2-14 Strompreisliste f

 Frivatkunden von XX Energieversorger in China

Hinweis:

- Spitzenzeiten (14:00–17:00 Uhr; 19:00–22:00 Uhr)
- Nebenlastzeiten (8:00–14:00 Uhr; 17:00–19:00 Uhr; 22:00–24:00 Uhr)
- Schwachlastzeiten (00:00–8:00 Uhr)
- Bei der Preisstaffelung wird die Gesamtmenge des Stromverbrauchs monatlich zurückgesetzt. Die Daten eines Monats werden nicht auf den nächsten Monat übertragen.
- 1. Legen Sie die grundlegenden Informationen fest.
  - Land/Region und Anlagentyp kann nach der Einstellung nicht mehr geändert werden.
  - Sie können Rechnungsdatum und Zahlungszeitraum bei der Konfiguration des Einkaufspreises durch das im Vertrag angegebene Datum bzw. den Zeitraum ersetzen.

Legen Sie **Land/Region** und **Anlagentyp** in der Vorlage richtig fest. Wenn Sie den Einkaufspreis einstellen, zeigt das System die Vorlage an, die der Anlage auf der Grundlage von Land/Region und Anlagentyp entspricht.

- 2. Legen Sie den volumetrischen Preis fest.
  - In dieser Region wird der TOU-Tarif angewendet. Jeder Tag ist in drei Zeitabschnitte unterteilt. Der Einheitspreis hängt vom Zeitabschnitt ab. Setzen Sie Zeitsegmente an einem Tag oder nicht auf Ja.
  - Innerhalb der Gültigkeitsdauer der Einkaufspreise ist die Anzahl der Zeitabschnitte an einem Tag für alle Tage in allen Monaten und Jahreszeiten gleich. Das heißt, Zeitsegment ist auf Fest gesetzt.
  - c. Klicken Sie auf die Dropdown-Liste von Zeitsegment, klicken Sie auf Verwaltung des Zeitsegmenttyps, fügen Sie drei Zeitabschnitte hinzu und legen Sie die Farbe und den Namen der Zeitabschnitte fest.

#### **ANMERKUNG**

Die Zeitabschnitte und die Namen der Zeitabschnitte stammen aus den vom Elektrizitätsversorgungsunternehmen herausgegebenen Informationen zum Einkaufspreis.

| Zeitsegment O Fes   | t 🛈 🔿 nach Monat 🔅 🔿 Nach Jahreszeit 🛈 |
|---------------------|----------------------------------------|
| 1. Zeitsegment      | Zeitsegment auswählen v                |
| Gesonderte Abrechnu | u n                                    |
| Gesonderte Abrechnu | Keine Daten                            |
| Preisstaffelung ① ( | Verwaltung des Zeitsegmenttyps         |

- d. Klicken Sie auf **Zeitsegment hinzufügen**, fügen Sie drei Zeitabschnitte hinzu und legen Sie die Zeitabschnitttypen fest.
- e. Wählen Sie unter **Zeitsegmenteinstellungen** die entsprechenden Farben für Haupt-, Neben- und Schwachlastzeiten und wählen Sie durch Streichen mehrere Blöcke aus, um die Zeitabschnitte zu konfigurieren.

| egm   | ent ar  | n eine    | m Ta    | 9 0      | Ja      | ΟN       | ein      |          |          |         |           |         |         |         |            |         |         |          |         |       |       |          |       |        |        |
|-------|---------|-----------|---------|----------|---------|----------|----------|----------|----------|---------|-----------|---------|---------|---------|------------|---------|---------|----------|---------|-------|-------|----------|-------|--------|--------|
| egm   | ent     | O Fe      | est ①   | () n     | ach Me  | onat 🛈   | 0        | lach Ja  | hresze   | t 🛈     |           |         |         |         |            |         |         |          |         |       |       |          |       |        |        |
|       | Zeitse  | gment     |         | Spitz    | enzeit  | en       |          |          | ~        |         |           |         |         |         |            |         |         |          |         |       |       |          |       |        |        |
|       | Zeitse  | gment     |         | Neb      | enlastz | eiten    |          |          | ~        | 6       | T         |         |         |         |            |         |         |          |         |       |       |          |       |        |        |
|       | Zeitse  | gment     |         | Schu     | vachla  | stzeiter |          |          | ~        | 6       | 1         |         |         |         |            |         |         |          |         |       |       |          |       |        |        |
| •     | Zeitseg | iment h   | ninzufü | igen     |         |          |          |          |          |         |           |         |         |         |            |         |         |          |         |       |       |          |       |        |        |
| eitse | gmente  | einstelli | ungen   | ^        |         |          |          |          |          |         |           |         |         |         |            |         |         |          |         |       |       |          |       |        |        |
|       |         |           | Nachd   | em Sie e | ine Far | be ausor | ewählt h | aben, kö | nnen Sie | einen l | Bereich 2 | eichnen | um alle | Zeitabs | chnitte in | nerhalb | des Ber | eichs au | szuwähl | en.   |       | Anleitur | a     | Zurück | setzen |
|       |         | -         |         |          |         |          |          |          |          |         |           |         |         |         |            |         |         |          |         |       |       |          | •     |        |        |
|       | 0       | Zeitabs   | schnitt | e müss   | en 24   | Stunde   | n eines  | Tages    | umfass   | en.     |           |         |         |         |            |         |         |          |         |       |       |          |       |        | ×      |
|       | 0:00    | 1:00      | 2:00    | 3:00     | 4:00    | 5:00     | 6:00     | 7:00     | 8:00     | 9:00    | 10:00     | 11:00   | 12:00   | 13:00   | 14:00      | 15:00   | 16:00   | 17:00    | 18:00   | 19:00 | 20:00 | 21:00    | 22:00 | 23:00  | 24:00  |
|       |         |           | i.      |          | 1       |          |          |          |          |         |           |         |         |         |            |         |         |          |         |       |       |          |       |        |        |

Bei der Konfiguration der Einkaufspreise können Sie die Zeitabschnitte nach Bedarf neu anordnen.

f. Setzen Sie Gestaffelte Preise auf Ja und setzen Sie Preisstaffel-Modell auf Basierend auf dem Gesamtverbrauch.

| Gesonderte Abrechnung a         | m Wochenende 💿 🔵 Ja                   | O Nein                                                 |                    |
|---------------------------------|---------------------------------------|--------------------------------------------------------|--------------------|
| Gesonderte Abrechnung a         | n Feiertagen 🕕 🔿 Ja                   | Nein                                                   |                    |
| Preisstaffelung 🛈 🛛 🧿 Ja        | O Nein                                |                                                        |                    |
| Preisstaffel-Modell             | Basierend auf TOU-Verbrau             | ch O Basierend auf dem Gesamtverbrauch                 |                    |
| Abrechnungszeitraum             | der gestaffelten Preisges             | taltung 🛈 🛛 💿 Nach Abrechnungszeitraum                 | O Jährlich         |
| Anzahl der Staffeln             | - 3 +                                 |                                                        |                    |
| Staffel 1                       | Staffel 2                             | Staffel 3                                              |                    |
| 0 - 260 kWh                     | 261 - 600 kWh                         | > 601 kWh                                              |                    |
| Der Maximalwert jeder Staffel u | mfasst den Dezimalteil. Beträgt der M | laximalwert beispielsweise 100 kWh, umfasst der Werteb | ereich 100,99 kWh. |

#### ANMERKUNG

Bei der Konfiguration der Einkaufspreise können Sie die Stufen nach Bedarf neu anordnen.

| Entgeltkategorie                          | Beschreibung                                                                                                    |
|-------------------------------------------|----------------------------------------------------------------------------------------------------|
| Zeitsegmente an einem<br>Tag oder nicht   | Ja: Ein Tag ist in mehrere Zeitsegmente unterteilt. Der Einkaufspreis variiert je nach Zeitsegment.                                                        |
|                                           | Nein: In allen Zeitsegmenten eines Tages gilt derselbe<br>Einkaufspreis.                                                                                   |
| Zeitsegment                               | <b>Festgelegter Zeitraum</b> : Der Einkaufspreis ist nur<br>innerhalb eines bestimmten Zeitraums gültig und wird<br>nicht periodisch wiederholt.           |
|                                           | <b>nach Monat</b> : Der Einkaufspreis variiert je nach Monat.<br>Innerhalb des Gültigkeitszeitraums wird der Einkaufspreis<br>monatsweise berechnet.       |
|                                           | Nach Jahreszeit: Der Einkaufspreis variiert je nach<br>Jahreszeit. Innerhalb des Gültigkeitszeitraums wird der<br>Einkaufspreis nach Jahreszeit berechnet. |
| Gesonderte<br>Abrechnung am<br>Wochenende | An Wochenenden oder Feiertagen wird Strom zu einem anderen Preis berechnet.                                                                                |
| Gesonderte<br>Abrechnung an<br>Feiertagen |                                                                                                    |

| Entgeltkategorie   | Beschreibung                                                                                                    |
|--------------------|----------------------------------------------------------------------------------------------------|
| Gestaffelte Preise | Der Einkaufpreis hängt von der Stromverbrauchsstufe ab.<br>Sobald das Limit für eine Stufe ausgeschöpft ist, wird der<br>verbrauchte Strom zum Preis der nächsten Stufe<br>abgerechnet. |
|                    | <b>Basierend auf TOU-Verbrauch</b> : Der TOU-Verbrauch in einem Zeitsegment wird in einem bestimmten statistischen Zeitraum berechnet.                                                  |
|                    | <b>Basierend auf dem Gesamtverbrauch</b> : Der Gesamtverbrauch in allen Zeitsegmenten wird in einem bestimmten statistischen Zeitraum berechnet.                                        |

3. Legen Sie den Leistungspreis fest.

Das Leistungsentgelt steht im Zusammenhang mit den Regeln für das Kapazitäts-/ Leistungspreis.

| v | 3 | Bedarfsgebührensatz |
|---|---|---------------------|
|   |   |                     |

```
Einstellungen für Bedarfsgebührensatz O O Nicht anwendbar O Fester Betrag O
```

| Entgeltkategorie | Beschreibung                                                                          |
|------------------|---------------------------------------------------------------------------------------|
| Nicht anwendbar  | Es wird kein Leistungspreis angewendet.                                               |
| Fester Betrag    | Der Leistungspreis ist fest und ändert sich nicht mit der<br>Leistung oder Kapazität. |

4. Legen Sie andere Gebühren fest.

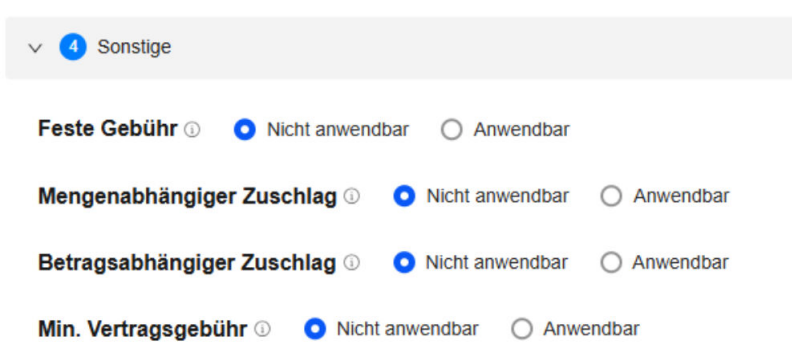

| Entgeltkategorie | Beschreibung                                                                                                    |
|------------------|----------------------------------------------------------------------------------------------------|
| Feste Gebühr     | Bezieht sich auf einen festen Betrag, der im<br>Abrechnungszeitraum anfällt, wobei die Mindestvertragsgebühr<br>nicht enthalten ist. |
|                  | ANMERKUNG<br>Die Gebühr ist nicht relevant für das volumetrische oder das<br>Leistungsentgelt.                                       |

| Entgeltkategorie                | Beschreibung                                                                                                    |
|---------------------------------|----------------------------------------------------------------------------------------------------|
| Mengenabhängige<br>r Zuschlag   | Zusätzlich zu den Tarifen für den volumetrischen Preis muss für<br>jede im Abrechnungszeitraum gekaufte Kilowattstunde Strom<br>eine zusätzliche Gebühr entrichtet werden. Diese Gebühr ändert<br>sich nicht mit dem Anstieg des Gesamtstromverbrauchs. |
| Betragsabhängig-<br>er Zuschlag | Bezieht sich auf einen zusätzlichen Gebührenbetrag, der mit<br>einem bestimmten Prozentsatz auf der Grundlage der<br>Gesamtstromgebühr in einem Abrechnungszeitraum berechnet<br>wird.                                                                  |
| Min.<br>Vertragsgebühr          | Ist die im Abrechnungszeitraum erzielte Gesamtstromgebühr<br>niedriger als die Mindestvertragsgebühr, wird die<br>Mindestvertragsgebühr berechnet.                                                                                                    |

## 2.3.2.2 Beispiel für das Hinzufügen einer Einkaufspreisvorlage (Szenario 2 für Privatkunden)

Schlüsselwörter: Tarif nach Jahreszeit, Preisstaffelung, Aufpreis auf Basis des volumetrischen Preises, Mindestvertragsgebühr

- 1. **Tabelle 2-15** wird als Beispiel verwendet, um durch Analyse des Einkaufspreisschemas die folgenden Informationen zu erhalten:
  - Der Einkaufspreis hängt von der Jahreszeit ab.
  - Der Einkaufpreis hängt von der Stromverbrauchsstufe ab. Sobald das Limit für eine Stufe ausgeschöpft ist, wird der verbrauchte Strom zum Preis der nächsten Stufe abgerechnet.

| Preistyp                             |                       | Einheitspreis |
|--------------------------------------|-----------------------|---------------|
| Grundgebühr                          | 60 (A)                | JPY1700/Monat |
| Volumetrischer Preis                 | Stufe 1 (0–120 kWh)   | JPY30/kWh     |
| (Sommer)                             | Stufe 2 (121–300 kWh) | JPY36/kWh     |
|                                      | Stufe 3 (>301 kWh)    | JPY40/kWh     |
| Volumetrischer Preis                 | Stufe 1 (0–120 kWh)   | JPY25/kWh     |
| (andere Jahreszeiten)                | Stufe 2 (121–300 kWh) | JPY28/kWh     |
|                                      | Stufe 3 (>301 kWh)    | JPY35/kWh     |
| Monatliche Mindestgebühr             | JPY320                |               |
| Brennstoffkostenanpas-<br>sung       | -                     | JPY6/kWh      |
| Regelung für erneuerbare<br>Energien | -                     | JPY3/kWh      |

Tabelle 2-15 Strompreisliste für Privatkunden von XX Energieversorger in Japan

**Einheitspreis** 

#### Preistyp

Anmerkung:

- Sommer: Mai bis Oktober
- Andere Jahreszeiten: Januar bis April, November und Dezember
- Bei der Preisstaffelung wird die Gesamtmenge des Stromverbrauchs monatlich zurückgesetzt. Die Daten eines Monats werden nicht auf den nächsten Monat übertragen.
- 1. Legen Sie die grundlegenden Informationen fest.
  - Land/Region und Anlagentyp kann nach der Einstellung nicht mehr geändert werden.
  - Sie können Rechnungsdatum und Zahlungszeitraum bei der Konfiguration des Einkaufspreises durch das im Vertrag angegebene Datum bzw. den Zeitraum ersetzen.

#### ANMERKUNG

Legen Sie **Land/Region** und **Anlagentyp** in der Vorlage richtig fest. Wenn Sie den Einkaufspreis einstellen, zeigt das System die Vorlage an, die der Anlage auf der Grundlage von Land/Region und Anlagentyp entspricht.

- 2. Legen Sie den volumetrischen Preis fest.
  - a. Die Einkaufspreise aller Zeitabschnitte an einem Tag sind in der Region gleich. Setzen Sie **Zeitsegmente an einem Tag oder nicht** auf **Nein**.
  - b. Jedes Jahr ist in zwei Jahreszeiten unterteilt. Der Einkaufspreis variiert je nach Jahreszeit. Setzen Sie **Zeitsegment** auf **Nach Jahreszeit**.
  - c. Legen Sie die Jahreszeitnamen und die entsprechenden Monate fest.
  - d. Klicken Sie auf die Dropdown-Liste von **Zeitsegment**, klicken Sie auf **Verwaltung des Zeitsegmenttyps**, fügen Sie einen Zeitabschnitt hinzu und legen Sie die Farbe und den Namen des Zeitabschnitts fest.

#### ANMERKUNG

Die Zeitabschnitte und die Namen der Zeitabschnitte stammen aus den vom Elektrizitätsversorgungsunternehmen herausgegebenen Informationen zum Einkaufspreis.

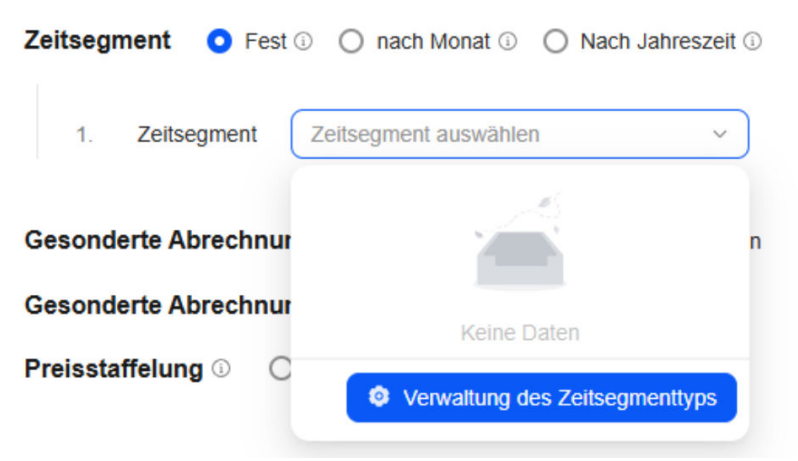

e. Klicken Sie auf Zeitsegment, um den Zeitabschnitttyp festzulegen.

| Zeitsegment an e<br>Zeitsegment                | <b>inem Tag</b> ◯ Ja <b>O</b> Nein<br>) Fest ⊙ ◯ nach Monat ⊙ <b>O</b> Nach Jahr | eszeit ①             |                                                       |
|------------------------------------------------|----------------------------------------------------------------------------------|----------------------|-------------------------------------------------------|
| I. Jahreszeit                                  | Sommer                                                                           | Entsprechende Monate | Mai × Juni × Juli × August ×<br>September × Oktober × |
| II. Jahreszeit                                 | Andere Jahreszeiten                                                              | Entsprechende Monate |                                                       |
| <ul><li>Jahresze</li><li>1. Zeitsegm</li></ul> | It hinzufügen                                                                    | ~                    |                                                       |

Bei der Konfiguration der Einkaufspreise können Sie die Zeitabschnitte nach Bedarf neu anordnen.

f. Setzen Sie Gestaffelte Preise auf Ja und setzen Sie Preisstaffel-Modell auf Basierend auf dem Gesamtverbrauch.

| Gesonderte Abrechnung am Wochenende 🕥 🛛 🔾 Ja                                              | O Nein                                                                 |  |
|-------------------------------------------------------------------------------------------|------------------------------------------------------------------------|--|
| Gesonderte Abrechnung an Feiertagen 🛈 🛛 Ja                                                | • Nein                                                                 |  |
| Preisstaffelung 🕖 🔹 🔾 Nein                                                                |                                                                        |  |
| Preisstaffel-Modell O Basierend auf TOU-Verbraud                                          | Basierend auf dem Gesamtverbrauch                                      |  |
| Abrechnungszeitraum der gestaffelten Preisgestaltung O Nach Abrechnungszeitraum O Jährlic |                                                                        |  |
| Anzahl der Staffeln – 3 +                                                                 |                                                                        |  |
| Staffel 1 Staffel 2                                                                       | Staffel 3                                                              |  |
| 0 - 120 kWh 121 - 300 kWh                                                                 | > 301 kWh                                                              |  |
| Der Maximalwert ieder Staffel umfasst den Dezimalteil. Beträgt der M                      | aximalwert beispielsweise 100 kWh. umfasst der Wertebereich 100.99 kWh |  |

| Entgeltkategorie                          | Beschreibung                                                                                                    |  |
|-------------------------------------------|----------------------------------------------------------------------------------------------------|--|
| Zeitsegmente an einem<br>Tag oder nicht   | Ja: Ein Tag ist in mehrere Zeitsegmente unterteilt. Der<br>Einkaufspreis variiert je nach Zeitsegment.                                                     |  |
|                                           | Nein: In allen Zeitsegmenten eines Tages gilt derselbe<br>Einkaufspreis.                                                                                   |  |
| Zeitsegment                               | <b>Festgelegter Zeitraum</b> : Der Einkaufspreis ist nur<br>innerhalb eines bestimmten Zeitraums gültig und wird<br>nicht periodisch wiederholt.           |  |
|                                           | <b>nach Monat</b> : Der Einkaufspreis variiert je nach Monat.<br>Innerhalb des Gültigkeitszeitraums wird der Einkaufspreis<br>monatsweise berechnet.       |  |
|                                           | Nach Jahreszeit: Der Einkaufspreis variiert je nach<br>Jahreszeit. Innerhalb des Gültigkeitszeitraums wird der<br>Einkaufspreis nach Jahreszeit berechnet. |  |
| Gesonderte<br>Abrechnung am<br>Wochenende | An Wochenenden oder Feiertagen wird Strom zu einem anderen Preis berechnet.                                                                                |  |
| Entgeltkategorie                          | Beschreibung                                                                                                    |  |  |  |  |
|-------------------------------------------|----------------------------------------------------------------------------------------------------|--|--|--|--|
| Gesonderte<br>Abrechnung an<br>Feiertagen |                                                                                                    |  |  |  |  |
| Gestaffelte Preise                        | Der Einkaufpreis hängt von der Stromverbrauchsstufe ab.<br>Sobald das Limit für eine Stufe ausgeschöpft ist, wird der<br>verbrauchte Strom zum Preis der nächsten Stufe<br>abgerechnet. |  |  |  |  |
|                                           | <b>Basierend auf TOU-Verbrauch</b> : Der TOU-Verbrauch in einem Zeitsegment wird in einem bestimmten statistischen Zeitraum berechnet.                                                  |  |  |  |  |
|                                           | <b>Basierend auf dem Gesamtverbrauch</b> : Der<br>Gesamtverbrauch in allen Zeitsegmenten wird in einem<br>bestimmten statistischen Zeitraum berechnet.                                  |  |  |  |  |

3. Legen Sie den Leistungspreis fest.

Bei diesem Einkaufpreisschema muss jeden Monat ein fester Gebührenbetrag berechnet werden. Setzen Sie diesen Parameter daher auf **Fester Betrag**.

| 3 Bedarfsgebührensatz                   |                   |                   |
|-----------------------------------------|-------------------|-------------------|
| Einstellungen für Bedarfsgebührensatz 🛈 | O Nicht anwendbar | • Fester Betrag 🛈 |

| Entgeltkategorie | Beschreibung                                                                          |
|------------------|---------------------------------------------------------------------------------------|
| Nicht anwendbar  | Es wird kein Leistungspreis angewendet.                                               |
| Fester Betrag    | Der Leistungspreis ist fest und ändert sich nicht mit der<br>Leistung oder Kapazität. |

4. Legen Sie andere Gebühren fest.

| 3 Sonstige                                                                                         |
|----------------------------------------------------------------------------------------------------|
| Feste Gebühr  O Nicht anwendbar  O Anwendbar                                                       |
| Mengenabhängiger Zuschlag 🛛 🔿 Nicht anwendbar 🔹 Anwendbar 🖉 Benutzerdefinierte Eingabeaufforderung |
| Betragsabhängiger Zuschlag 🕢 💿 Nicht anwendbar 🔷 Anwendbar                                         |
| Min. Vertragsgebühr 0 🔿 Nicht anwendbar 🝳 Anwendbar 🖉 Benutzerdefinierte Eingabeaufforderung       |

#### ANMERKUNG

- Das Entgelt für die Brennstoffkostenanpassung und das Entgelt für die Regelung der erneuerbaren Energien sind in **Mengenabhängiger Zuschlag**enthalten und werden auf der Grundlage des volumetrischen Preises berechnet.
- Wenn die gesamte Stromgebühr niedriger ist als die monatliche Mindestgebühr, muss **Min.** Vertragsgebühr berechnet werden.

| Entgeltkategorie                | Beschreibung                                                                                                    |
|---------------------------------|----------------------------------------------------------------------------------------------------|
| Feste Gebühr                    | Bezieht sich auf einen festen Betrag, der im<br>Abrechnungszeitraum anfällt, wobei die Mindestvertragsgebühr<br>nicht enthalten ist.<br>ANMERKUNG<br>Die Gebühr ist nicht relevant für das volumetrische oder das<br>Leistungsentgelt.                  |
| Mengenabhängige<br>r Zuschlag   | Zusätzlich zu den Tarifen für den volumetrischen Preis muss für<br>jede im Abrechnungszeitraum gekaufte Kilowattstunde Strom<br>eine zusätzliche Gebühr entrichtet werden. Diese Gebühr ändert<br>sich nicht mit dem Anstieg des Gesamtstromverbrauchs. |
| Betragsabhängig-<br>er Zuschlag | Bezieht sich auf einen zusätzlichen Gebührenbetrag, der mit<br>einem bestimmten Prozentsatz auf der Grundlage der<br>Gesamtstromgebühr in einem Abrechnungszeitraum berechnet<br>wird.                                                                  |
| Min.<br>Vertragsgebühr          | Ist die im Abrechnungszeitraum erzielte Gesamtstromgebühr<br>niedriger als die Mindestvertragsgebühr, wird die<br>Mindestvertragsgebühr berechnet.                                                                                                    |

#### 2.3.2.3 Hinzufügen der Einkaufpreisvorlage (C&I-Szenario 1)

Schlüsselwörter: TOU-Tarif, Geräteleistung, Transformatorleistung

- 1. **Tabelle 2-16** wird als Beispiel verwendet, um durch Analyse des Einkaufspreisschemas die folgenden Informationen zu erhalten:
  - Der Einkaufspreis hängt vom Zeitabschnitt an einem Tag ab.
  - Der Leistungspreis wird auf der Grundlage der Geräteleistung oder der Transformatorleistung berechnet.

| Leistungspreis                 |                                                                |                                    |  |  |  |  |  |  |
|--------------------------------|----------------------------------------------------------------|------------------------------------|--|--|--|--|--|--|
| Geltungsdauer<br>des Vertrages | 1. Januar 2024 bis<br>31. Dezember 2025                        | Nach<br>Transformatorleis-<br>tung |  |  |  |  |  |  |
| Betriebsleistung               | 5800 kVA                                                       | CNY 25/kVA                         |  |  |  |  |  |  |
| Volumetrischer Preis           |                                                                |                                    |  |  |  |  |  |  |
| Spitzenzeiten                  | 10:00–12:00 Uhr, 14:00–19:00 Uhr CNY 1,5/kWh                   |                                    |  |  |  |  |  |  |
| Nebenlastzeiten                | 07:00–10:00 Uhr, 12:00–14:00 Uhr,<br>19:00–23:00 Uhr CNY 1/kWh |                                    |  |  |  |  |  |  |
| Schwachlastzeiten              | 23:00 bis 07:00 (nächster Tag) CNY0,8/kWh                      |                                    |  |  |  |  |  |  |

| Tabelle 2-16 C&I-Strompreisliste von XX | Energieversorger in China |
|-----------------------------------------|---------------------------|
|-----------------------------------------|---------------------------|

2. Legen Sie die grundlegenden Informationen fest.

Legen Sie **Land/Region** und **Anlagentyp** in der Vorlage richtig fest. Wenn Sie den Einkaufspreis einstellen, zeigt das System die Vorlage an, die der Anlage auf der Grundlage von Land/Region und Anlagentyp entspricht.

- 3. Legen Sie den volumetrischen Preis fest.
  - In dieser Region wird der TOU-Tarif angewendet. Jeder Tag ist in drei Zeitabschnitte unterteilt. Der Einheitspreis hängt vom Zeitabschnitt ab. Setzen Sie Zeitsegmente an einem Tag oder nicht auf Ja.
  - Innerhalb der Gültigkeitsdauer der Einkaufspreise ist die Anzahl der Zeitabschnitte an einem Tag für alle Tage in allen Monaten und Jahreszeiten gleich. Das heißt, Zeitsegment ist auf Fest gesetzt.
  - c. Klicken Sie auf die Dropdown-Liste von Zeitsegment, klicken Sie auf Verwaltung des Zeitsegmenttyps, fügen Sie drei Zeitabschnitte hinzu und legen Sie die Farbe und den Namen der Zeitabschnitte fest.

#### **ANMERKUNG**

Die Zeitabschnitte und die Namen der Zeitabschnitte stammen aus den vom Elektrizitätsversorgungsunternehmen herausgegebenen Informationen zum Einkaufspreis.

| Zeitsegment O Fes   | t 🛈 🔿 nach Monat 🔅 🔿 Nach Jahreszeit 🛈 |
|---------------------|----------------------------------------|
| 1. Zeitsegment      | Zeitsegment auswählen v                |
| Gesonderte Abrechnu | u n                                    |
| Gesonderte Abrechnu | Keine Daten                            |
| Preisstaffelung ① ( | Verwaltung des Zeitsegmenttyps         |

- d. Klicken Sie auf **Zeitsegment hinzufügen**, fügen Sie drei Zeitabschnitte hinzu und legen Sie die Zeitabschnitttypen fest.
- e. Wählen Sie unter **Zeitsegmenteinstellungen** die entsprechenden Farben für Haupt-, Neben- und Schwachlastzeiten und wählen Sie durch Streichen mehrere Blöcke aus, um die Zeitabschnitte zu konfigurieren.

| Zeitseg | ment an eir  | nem Ta    | g 🔾       | Ja      | O N     | lein     |           |          |         |           |         |           |         |            |         |         |          |         |       |       |          |       |        |        |
|---------|--------------|-----------|-----------|---------|---------|----------|-----------|----------|---------|-----------|---------|-----------|---------|------------|---------|---------|----------|---------|-------|-------|----------|-------|--------|--------|
| Zeitseg | ment 🔾       | Fest 🛈    | ⊖ na      | ich Moi | nat 🛈   | 0        | Nach Ja   | hresze   | t 🛈     |           |         |           |         |            |         |         |          |         |       |       |          |       |        |        |
| 1.      | Zeitsegmer   | nt 🚺      | Spitz     | enzei   | ten     |          |           | ~        |         |           |         |           |         |            |         |         |          |         |       |       |          |       |        |        |
| 2.      | Zeitsegmei   | nt 🚺      | Nebe      | enlast  | zeite   | n        |           | v        | 1       |           |         |           |         |            |         |         |          |         |       |       |          |       |        |        |
| 3.      | Zeitsegmer   | nt 🔳      | Schv      | vachla  | istzei  | ten      |           | Ý        | 1       |           |         |           |         |            |         |         |          |         |       |       |          |       |        |        |
| 0       | Zeitsegmen   | t hinzufi | igen      |         |         |          |           |          |         |           |         |           |         |            |         |         |          |         |       |       |          |       |        |        |
| Zeit    | segmenteinst | ellungen  | ^         |         |         |          |           |          |         |           |         |           |         |            |         |         |          |         |       |       |          |       |        |        |
|         |              |           |           |         |         |          |           |          |         |           |         |           |         |            |         |         |          |         |       |       |          |       |        |        |
|         |              | Nachd     | em Sie ei | ne Farb | e ausgi | ewählt h | aben, kör | nnen Sie | einen I | Bereich z | eichnen | , um alle | Zeitabs | chnitte ir | nerhalb | des Ber | eichs au | szuwähl | en.   | •     | Inleitun | g     | Zurück | setzen |
|         | J Zeita      | ibschnitt | e müsse   | en 24 S | tunde   | n eines  | Tages     | umfass   | en.     |           |         |           |         |            |         |         |          |         |       |       |          |       |        | ×      |
|         | 0:00 1:00    | 2:00      | 3:00      | 4:00    | 5:00    | 6:00     | 7:00      | 8:00     | 9:00    | 10:00     | 11:00   | 12:00     | 13:00   | 14:00      | 15:00   | 16:00   | 17:00    | 18:00   | 19:00 | 20:00 | 21:00    | 22:00 | 23:00  | 24:00  |
|         |              |           |           |         |         |          |           |          |         |           |         |           |         |            |         |         |          |         |       |       |          |       |        |        |

Bei der Konfiguration der Einkaufspreise können Sie die Zeitabschnitte nach Bedarf neu anordnen.

| Entgeltkategorie                          | Beschreibung                                                                                                    |
|-------------------------------------------|----------------------------------------------------------------------------------------------------|
| Zeitsegmente an einem<br>Tag oder nicht   | Ja: Ein Tag ist in mehrere Zeitsegmente unterteilt. Der Einkaufspreis variiert je nach Zeitsegment.                                                        |
|                                           | Nein: In allen Zeitsegmenten eines Tages gilt derselbe<br>Einkaufspreis.                                                                                   |
| Zeitsegment                               | <b>Festgelegter Zeitraum</b> : Der Einkaufspreis ist nur<br>innerhalb eines bestimmten Zeitraums gültig und wird<br>nicht periodisch wiederholt.           |
|                                           | <b>nach Monat</b> : Der Einkaufspreis variiert je nach Monat.<br>Innerhalb des Gültigkeitszeitraums wird der Einkaufspreis<br>monatsweise berechnet.       |
|                                           | Nach Jahreszeit: Der Einkaufspreis variiert je nach<br>Jahreszeit. Innerhalb des Gültigkeitszeitraums wird der<br>Einkaufspreis nach Jahreszeit berechnet. |
| Gesonderte<br>Abrechnung am<br>Wochenende | An Wochenenden oder Feiertagen wird Strom zu einem anderen Preis berechnet.                                                                                |
| Gesonderte<br>Abrechnung an<br>Feiertagen |                                                                                                    |

4. Legen Sie den Leistungspreis fest.

Der Leistungspreis wird auf der Grundlage der Geräteleistung oder der Transformatorleistung berechnet. Setzen Sie in diesem Fall den Modus auf **Nach Gerät-/ Transformatorkapazität**.

| Bedarfsgebührensatz                                         |                                                                                                    |  |  |  |  |
|-------------------------------------------------------------|----------------------------------------------------------------------------------------------------|--|--|--|--|
| Einstellungen für Bedarfsgebührensatz O O Nicht anwendbar O | Nach Bedarf  Nach Geräl-/Transformatorkapazität Nach vertragliche Forderung Vorheriger Schritt Nachster Schritt |  |  |  |  |
| Entgeltkategorie                                            | Beschreibung                                                                                                    |  |  |  |  |
| Nicht anwendbar Es wird kein Leistungspreis angewendet.     |                                                                                                    |  |  |  |  |
| Nach Bedarf                                                 | Entgelt auf der Grundlage des tatsächlichen Bedarfs.                                                            |  |  |  |  |
| Nach Gerät-/<br>Transformatorkapazität                      | Entgelt auf der Grundlage der Geräte- oder<br>Transformatorleistung.                                            |  |  |  |  |

| Entgeltkategorie               | Beschreibung                                                                                       |
|--------------------------------|----------------------------------------------------------------------------------------------------|
| Nach vertragliche<br>Forderung | Entgelt auf der Grundlage des im Kaufvertrag festgelegten Verbrauchs.                              |
|                                | <b>Nicht-TOU</b> : In einem Abrechnungszeitraum ist der Verbrauch in allen Zeitabschnitten gleich. |
|                                | <b>TOU</b> : In einem Abrechnungszeitraum variiert der Verbrauch je nach Zeitabschnitt.            |

5. Legen Sie andere Gebühren fest.

| ∨ 🤚 Sonstige                                            |             |
|---------------------------------------------------------|-------------|
| Feste Gebühr <sup>③</sup> • Nicht anwendbar O Anwendbar |             |
| Mengenabhängiger Zuschlag () Onicht anwendbar           | O Anwendbar |
| Betragsabhängiger Zuschlag () ONicht anwendbar          | O Anwendbar |

| Entgeltkategorie                | Beschreibung                                                                                                    |
|---------------------------------|----------------------------------------------------------------------------------------------------|
| Feste Gebühr                    | Bezieht sich auf einen festen Betrag, der im<br>Abrechnungszeitraum anfällt, wobei die Mindestvertragsgebühr<br>nicht enthalten ist.<br>ANMERKUNG<br>Die Gebühr ist nicht relevant für das volumetrische oder das<br>Leistungsentgelt.                  |
| Mengenabhängige<br>r Zuschlag   | Zusätzlich zu den Tarifen für den volumetrischen Preis muss für<br>jede im Abrechnungszeitraum gekaufte Kilowattstunde Strom<br>eine zusätzliche Gebühr entrichtet werden. Diese Gebühr ändert<br>sich nicht mit dem Anstieg des Gesamtstromverbrauchs. |
| Betragsabhängig-<br>er Zuschlag | Bezieht sich auf einen zusätzlichen Gebührenbetrag, der mit<br>einem bestimmten Prozentsatz auf der Grundlage der<br>Gesamtstromgebühr in einem Abrechnungszeitraum berechnet<br>wird.                                                                  |

#### 2.3.2.4 Hinzufügen der Einkaufspreisvorlage (C&I-Szenario 2)

Schlüsselwörter: TOU-Tarif, Tarif am Wochenende, vertragliche Nachfrage, feste Zahlung, Gebühr in Prozent der Gesamtstromrechnung

- 1. **Tabelle 2-17** wird als Beispiel verwendet, um durch Analyse des Einkaufspreisschemas die folgenden Informationen zu erhalten:
  - Der Einkaufspreis an Werktagen ändert sich mit den Zeitabschnitten.
  - Der Einkaufspreis an Wochenenden ist anders als an Werktagen.
  - Der Leistungspreis wird auf der Grundlage der im Vertrag festgelegten Leistung berechnet und hängt von der Tageszeit ab.

| Geltungsdauer<br>des Vertrages                                                                                                    | 1. Januar 2024 bis<br>31. Dezember 2025                 | Abrechnungsmod<br>us      | Nach vertraglichem<br>Bedarf |  |  |  |  |  |
|----------------------------------------------------------------------------------------------------|---------------------------------------------------------|---------------------------|------------------------------|--|--|--|--|--|
| Leistungspreis                                                                                                    |                                                         |                           |                              |  |  |  |  |  |
| Zeitabschnitt                                                                                                    | Bedarf (kW)                                             | Einheitspreis<br>(EUR/kW) |                              |  |  |  |  |  |
| P1                                                                                                    | 10:00–12:00 Uhr,<br>14:00–19:00 Uhr                     | 50                        | 0,3                          |  |  |  |  |  |
| Р2                                                                                                    | 07:00–10:00 Uhr,<br>12:00–14:00 Uhr,<br>19:00–23:00 Uhr | 70                        | 0,2                          |  |  |  |  |  |
| Р3                                                                                                    | 00:00-07:00 Uhr,<br>23:00-24:00 Uhr                     | 100                       | 0,1                          |  |  |  |  |  |
| Samstag und<br>Sonntag                                                                                                    | Ganztägig                                               | 100                       | 0,15                         |  |  |  |  |  |
|                                                                                                    | Volumetrischer Preis                                    |                           |                              |  |  |  |  |  |
| Montag bis Freitag                                                                                                    |                                                         |                           |                              |  |  |  |  |  |
| Zeitabschnitt Einheitspreis<br>(EUR/kWh)                                                                                                    |                                                         |                           |                              |  |  |  |  |  |
| P1 10:00–12:00 Uhr, 14:00–19:00 Uhr 0,5                                                                                                    |                                                         |                           |                              |  |  |  |  |  |
| P2 07:00–10:00 Uhr, 12:00–14:00 Uhr, 0,4 19:00–23:00 Uhr                                                                                                    |                                                         |                           |                              |  |  |  |  |  |
| Р3                                                                                                    | P3 00:00-07:00 Uhr, 23:00-24:00 Uhr 0,3                 |                           |                              |  |  |  |  |  |
| Samstag und Ganztägig 0,25<br>Sonntag                                                                                                    |                                                         |                           |                              |  |  |  |  |  |
| Anmerkung:<br>• Stromverbrauchss                                                                                                    | steuer: 5 %                                             |                           |                              |  |  |  |  |  |
| • Zählermietgebühr                                                                                                    | r: 2 Euro/Monat                                         |                           |                              |  |  |  |  |  |
| • Wenn der tatsächliche Höchstverbrauch 105 % des vertraglichen Verbrauchs nicht übersteigt, entspricht der Leistungspreis dem Vertragssatz. Übersteigt der |                                                         |                           |                              |  |  |  |  |  |

 Tabelle 2-17 C&I-Strompreisliste von XX Energieversorger in Spanien

1. Legen Sie die grundlegenden Informationen fest.

#### ANMERKUNG

Legen Sie Land/Region und Anlagentyp in der Vorlage richtig fest. Wenn Sie den Einkaufspreis einstellen, zeigt das System die Vorlage an, die der Anlage auf der Grundlage von Land/Region und Anlagentyp entspricht.

tatsächliche Höchstverbrauch 105 % des vertraglichen Verbrauchs, wird der

Mehrverbrauch mit dem doppelten Vertragssatz berechnet.

2. Legen Sie den volumetrischen Preis fest.

- a. In dieser Region wird der TOU-Tarif angewendet. Jeder Tag ist in drei Zeitabschnitte unterteilt. Der Einheitspreis hängt vom Zeitabschnitt ab. Setzen Sie Zeitsegmente an einem Tag oder nicht auf Ja.
- b. Innerhalb der Gültigkeitsdauer der Einkaufspreise ist die Anzahl der Zeitabschnitte an einem Tag für alle Tage in allen Monaten und Jahreszeiten gleich. Das heißt, **Zeitsegment** ist auf **Fest** gesetzt.
- c. Klicken Sie auf die Dropdown-Liste von Zeitsegment, klicken Sie auf Verwaltung des Zeitsegmenttyps, fügen Sie drei Zeitabschnitte hinzu und legen Sie die Farbe und den Namen der Zeitabschnitte fest.

Die Zeitabschnitte und die Namen der Zeitabschnitte stammen aus den vom Elektrizitätsversorgungsunternehmen herausgegebenen Informationen zum Einkaufspreis.

| Zeitsegment O Fest O           | nach Monat 🕕 🔿 Nach Jahreszeit 🔅 | ) |
|--------------------------------|----------------------------------|---|
| 1. Zeitsegment Zeitseg         | ment auswählen                   |   |
| Gesonderte Abrechnur           |                                  | n |
| Gesonderte Abrechnur           | Keine Daten                      |   |
| Preisstaffelung <sup>①</sup> C | Verwaltung des Zeitsegmenttyps   |   |

- d. Klicken Sie auf **Zeitsegment hinzufügen**, fügen Sie drei Zeitabschnitte hinzu und legen Sie die Zeitabschnitttypen fest.
- e. Wählen Sie unter **Zeitsegmenteinstellungen** die entsprechenden Farben für Haupt-, Neben- und Schwachlastzeiten und wählen Sie durch Streichen mehrere Blöcke aus, um die Zeitabschnitte zu konfigurieren.

| Preisquelle 🔿 Elektrizitätsmarkt 🕪 💿 🔹 Feste Konfiguration |                                                                                      |
|------------------------------------------------------------|--------------------------------------------------------------------------------------|
| Zeitsegment an einem Tag O Ja O Nein                       |                                                                                      |
| Zeitsegment • Fest • Anach Monat • Nach Jahreszel          | if ⊙                                                                                 |
| 1. Zeitsegment P1 ~                                        |                                                                                      |
| 2. Zeitsegment P2 ~                                        | · · · · · · · · · · · · · · · · · · ·                                                |
| 3. Zeitsegment P3 ~                                        | · · · · · · · · · · · · · · · · · · ·                                                |
| • Zeitsegment hinzufügen                                   |                                                                                      |
| Zeitsegmenteinstellungen                                   |                                                                                      |
| Nachdem Sie eine Farbe ausgewählt haben, können Sie        | e einen Bereich zeichnen, um alle Zeitabschnitte innerhalb des Bereichs auszuwählen. |
| Zeitabschnitte müssen 24 Stunden eines Tages umfass        | xen. X                                                                               |
| 0.00 1.00 2.00 3.00 4.00 5.00 6.00 7.00 8.00               | 900 1000 1100 1200 1300 1400 1500 1600 1700 1800 1900 2000 2100 2200 2300 2400       |

#### ANMERKUNG

Bei der Konfiguration der Einkaufspreise können Sie die Zeitabschnitte nach Bedarf neu anordnen.

f. Setzen Sie **Gesonderte Abrechnung am Wochenende** auf **Ja** und legen Sie die Zeitabschnittsinformationen für Samstag und Sonntag fest.

| Einstellungen für Bedarfs       | gebührensatz 0 🔿 Nicht an               | wendbar 🔘 Nact             | n Bedarf 🔿 Nac                      | ch Gerät-/Transform     | atorkapazität 💿 Nac          | h vertragliche Forderun | g              |
|---------------------------------|-----------------------------------------|----------------------------|-------------------------------------|-------------------------|------------------------------|-------------------------|----------------|
| Statistischer Zeitraum 🕕        | тои ~                                   | Messintervall              | Alle 15 Minuten                     | × 1                     | Berechnungsmethode           | Mittelwert              | ~              |
| Standardeinstellungen für die E | Bedarfsberechnung, die an Geräte übermi | ttelt werden sollen. Sie k | önnen die Einstellunge              | en entsprechend den tal | tsächlichen Situationen ände | rm.                     |                |
| Definition des Zeitsegmen       | ts 🔿 Volumetrische Laderate v           | viederverwenden            | <ul> <li>Benutzerdefinie</li> </ul> | ert                     |                              |                         |                |
| Zeitsegment <b>O</b> Fes        | it 🛈 🔿 nach Monat 🛈                     |                            |                                     |                         |                              |                         |                |
| 1. Zeitsegment                  | P1                                      | ~                          |                                     |                         |                              |                         |                |
| 2. Zeitsegment                  | P2                                      | ~ 🛍                        |                                     |                         |                              |                         |                |
| 3. Zeitsegment                  | P3                                      | ~ 🛈                        |                                     |                         |                              |                         |                |
| Zeitsegment hi                  | nzufügen                                |                            |                                     |                         |                              |                         |                |
| Zeitsegmenteinstellu            | ngen 🔨                                  |                            |                                     |                         |                              |                         |                |
|                                 | lachdem Sie eine Farbe ausgewählt habe  | n, können Sie einen Ber    | eich zeichnen, um alle              | Zeitabschnitte innerhal | b des Bereichs auszuwählen   | Anleitung               | Zurücksetzen   |
| Zeitabso                        | chnitte müssen 24 Stunden eines Ta      | ges umfassen.              |                                     |                         |                              |                         | ×              |
| 0:00 1:00 2                     | :00 3:00 4:00 5:00 6:00 7               | :00 8:00 9:00 14           | 0:00 11:00 12:00                    | 13:00 14:00 15:00       | 16:00 17:00 18:00 1          | 9:00 20:00 21:00 22:    | 00 23:00 24:00 |

| Entgeltkategorie                          | Beschreibung                                                                                                    |
|-------------------------------------------|----------------------------------------------------------------------------------------------------|
| Zeitsegmente an<br>einem Tag oder nicht   | Ja: Ein Tag ist in mehrere Zeitsegmente unterteilt. Der Einkaufspreis variiert je nach Zeitsegment.                                                        |
|                                           | <b>Nein</b> : In allen Zeitsegmenten eines Tages gilt derselbe Einkaufspreis.                                                                              |
| Zeitsegment                               | Festgelegter Zeitraum: Der Einkaufspreis ist nur innerhalb eines bestimmten Zeitraums gültig und wird nicht periodisch wiederholt.                         |
|                                           | <b>nach Monat</b> : Der Einkaufspreis variiert je nach<br>Monat. Innerhalb des Gültigkeitszeitraums wird der<br>Einkaufspreis monatsweise berechnet.       |
|                                           | Nach Jahreszeit: Der Einkaufspreis variiert je nach<br>Jahreszeit. Innerhalb des Gültigkeitszeitraums wird der<br>Einkaufspreis nach Jahreszeit berechnet. |
| Gesonderte<br>Abrechnung am<br>Wochenende | An Wochenenden oder Feiertagen wird Strom zu<br>einem anderen Preis berechnet.                                                                             |
| Gesonderte<br>Abrechnung an<br>Feiertagen |                                                                                                    |

Legen Sie den Leistungspreis fest. 3.

> Der Verbrauch und der Leistungspreis hängen vom Zeitabschnitt ab. Wählen Sie Nach vertragliche Forderung und TOU.

| Statistischer<br>Standardeinst | r Zeitraum ①               | TO       | JU           |            |               |            |             |           |            |             |            |          |          |          |         |          |          |       |         |          |       |        |     |
|--------------------------------|----------------------------|----------|--------------|------------|---------------|------------|-------------|-----------|------------|-------------|------------|----------|----------|----------|---------|----------|----------|-------|---------|----------|-------|--------|-----|
| Standardeinst                  | ellungen für di            | e Bedarf |              |            |               |            | Messint     | ervall    | Alle       | 15 Minu     | ıten       |          | ~        | Be       | echnu   | ngsme    | thode    | Mit   | telwert |          |       | ×      |     |
| finition des                   |                            |          | sberechnung  | , die an G | eräte übe     | rmittelt v | werden so   | llen. Sie | e könner   | n die Einst | ellungen   | entspred | hend der | n tatsäo | hlichen | Situatio | onen änd | dern. |         |          |       |        |     |
|                                | Zeitsegme                  | ents     | O Volun      | netrische  | Laderat       | te wied    | lerverwer   | nden      | <b>O</b> B | Senutzero   | definiert  |          |          |          |         |          |          |       |         |          |       |        |     |
| Zeitsegme                      | ent 🔾 F                    | est 🛈    | 🔘 nach       | Monat 🛈    |               |            |             |           |            |             |            |          |          |          |         |          |          |       |         |          |       |        |     |
| Zeitsegme                      | entgranula                 | rität    | ○ 60-m       | inūtig     | <b>O</b> 30-i | minūtig    | 0           |           |            |             |            |          |          |          |         |          |          |       |         |          |       |        |     |
| 1.                             | Zeitsegment                |          | P1           |            |               |            | v           |           |            |             |            |          |          |          |         |          |          |       |         |          |       |        |     |
| 2.                             | Zeitsegment                |          | P2           |            |               |            | ~           | 8         |            |             |            |          |          |          |         |          |          |       |         |          |       |        |     |
| 3.                             | Zeitsegment                |          | P3           |            |               |            | ~           | 0         |            |             |            |          |          |          |         |          |          |       |         |          |       |        |     |
| 0 2                            | Zeitsegment                | hinzufü  | igen         |            |               |            |             |           |            |             |            |          |          |          |         |          |          |       |         |          |       |        |     |
| Zeitseg                        | gmenteinstel               | ungen    | ^            |            |               |            |             |           |            |             |            |          |          |          |         |          |          |       |         |          |       |        |     |
| Na                             | chdem Sie eine             | Farbe    | ausgewählt h | aben, kön  | nen Sie e     | inen Be    | reich zeicl | inen, ur  | n alle Ze  | eitabschnil | tte innerh | alb des  | Bereichs | auszuv   | vählen. |          |          |       |         |          |       |        |     |
|                                |                            |          |              |            |               |            |             |           |            |             |            |          |          |          |         |          |          |       | •       | Anleitur | ng (  | Zurück | set |
|                                | <ol> <li>Zeitab</li> </ol> | schnitt  | e müssen 2   | 4 Stunde   | en eines      | Tages      | umfasse     | n.        |            |             |            |          |          |          |         |          |          |       |         |          |       |        | ;   |
|                                | 100 100                    | 2:00     | 200 40       | 0 E:00     | 6:00          | 7:00       | 0.00        | 0:00      | 10:00      | 11:00       | 12:00 1    | 2.00 1   | 1.00 1   |          | 0.00    | 17:00    | 18:00    | 10:00 | 20.00   | 21:00    | 22.00 | 22.00  | 2   |

| Entgeltkategorie                       | Beschreibung                                                                                       |
|----------------------------------------|----------------------------------------------------------------------------------------------------|
| Nicht anwendbar                        | Es wird kein Leistungspreis angewendet.                                                            |
| Nach Bedarf                            | Entgelt auf der Grundlage des tatsächlichen Bedarfs.                                               |
| Nach Gerät-/<br>Transformatorkapazität | Entgelt auf der Grundlage der Geräte- oder<br>Transformatorleistung.                               |
| Nach vertragliche<br>Forderung         | Entgelt auf der Grundlage des im Kaufvertrag festgelegten Verbrauchs.                              |
|                                        | <b>Nicht-TOU</b> : In einem Abrechnungszeitraum ist der Verbrauch in allen Zeitabschnitten gleich. |
|                                        | <b>TOU</b> : In einem Abrechnungszeitraum variiert der Verbrauch je nach Zeitabschnitt.            |

4. Legen Sie andere Gebühren fest.

| ✓ ◀ Sonstige                                  |                                                      |
|-----------------------------------------------|------------------------------------------------------|
| Feste Gebühr 💿 🔿 Nicht anwendbar 📀 Anwendbar  | Z Benutzerdefinierte Eingabeaufforderung             |
| Mengenabhängiger Zuschlag () Onicht anwendbar | O Anwendbar                                          |
| Betragsabhängiger Zuschlag  O Nicht anwendbar | ● Anwendbar 🖉 Benutzerdefinierte Eingabeaufforderung |

#### ANMERKUNG

- Die Zählermietgebühr ist ein fester Betrag und kann in Feste Gebühr enthalten sein.
- Die Stromverbrauchssteuer wird auf der Grundlage des Prozentsatzes der Gesamtstromrechnung berechnet und ist in **Betragsabhängiger Zuschlag** enthalten.

| Entgeltkategorie                | Beschreibung                                                                                                    |
|---------------------------------|----------------------------------------------------------------------------------------------------|
| Feste Gebühr                    | Bezieht sich auf einen festen Betrag, der im<br>Abrechnungszeitraum anfällt, wobei die Mindestvertragsgebühr<br>nicht enthalten ist.<br>ANMERKUNG<br>Die Gebühr ist nicht relevant für das volumetrische oder das<br>Leistungsentgelt.                  |
| Mengenabhängige<br>r Zuschlag   | Zusätzlich zu den Tarifen für den volumetrischen Preis muss für<br>jede im Abrechnungszeitraum gekaufte Kilowattstunde Strom<br>eine zusätzliche Gebühr entrichtet werden. Diese Gebühr ändert<br>sich nicht mit dem Anstieg des Gesamtstromverbrauchs. |
| Betragsabhängig-<br>er Zuschlag | Bezieht sich auf einen zusätzlichen Gebührenbetrag, der mit<br>einem bestimmten Prozentsatz auf der Grundlage der<br>Gesamtstromgebühr in einem Abrechnungszeitraum berechnet<br>wird.                                                                  |

### 2.3.2.5 Hinzufügen einer Einkaufspreisvorlage (Strommarkt)

Schlüsselwörter: Nord Pool, dynamischer Strompreis

1. **Tabelle 2-18** veranschaulicht ein Beispiel.

Laut Vertrag handelt es sich bei dem Stromdurchleitungsentgelt um einen TOU-Entgelttarif. Da der TOU-Tarif im Modus der schnellen Erstellung nicht unterstützt wird, müssen Sie in diesem Fall den Erstellungsmodus der Verwendung einer Vorlage wählen.

| Art.                           | Preis                                                             | Anmerkungen         |
|--------------------------------|-------------------------------------------------------------------|---------------------|
| Volumetrischer Preis           | An der Strombörse notierter stündlicher Spotstrompreis            | Ohne Mehrwertsteuer |
| Stromdurchleitung-<br>sentgelt | Spitzenzeiten (08:00–18:00 Uhr):<br>0,07 EUR/kWh                  |                     |
|                                | Nebenzeiten (18:00–08:00 Uhr des<br>nächsten Tages): 0,04 EUR/kWh |                     |
| Vertragliches Entgelt          | 5 EUR/Monat                                                       |                     |
| MwSt.: 25 %                    |                                                                   |                     |

- 2. Legen Sie die grundlegenden Informationen fest.
  - Land/Region und Anlagentyp kann nach der Einstellung nicht mehr geändert werden.
  - Sie können Rechnungsdatum und Zahlungszeitraum bei der Konfiguration des Einkaufspreises durch das im Vertrag angegebene Datum bzw. den Zeitraum ersetzen.

Legen Sie **Land/Region** und **Anlagentyp** in der Vorlage richtig fest. Wenn Sie den Einkaufspreis einstellen, zeigt das System die Vorlage an, die der Anlage auf der Grundlage von Land/Region und Anlagentyp entspricht.

- 3. Legen Sie den volumetrischen Preis fest.
  - a. Setzen Sie Preisquelle auf Elektrizitätsmarkt.
  - b. Gemäß Schritt 1 ist kein fester Aufpreis zu entrichten. Die Stromdurchleitungsgebühr wird pro Zeitabschnitt berechnet. Setzen Sie daher Fester Zuschlag auf Nicht anwendbar und TOU-Zuschlag auf Anwendbar.
  - c. Setzen Sie Zeitsegment an einem Tag auf Ja.
  - d. Klicken Sie im **Zeitsegment**, auf die Dropdown-Liste von **Zeitsegment**, klicken Sie auf **Verwaltung des Zeitsegmenttyps**, fügen Sie zwei Zeitsegmente hinzu, und legen Sie die Farben und Namen der Zeitsegmente fest.

#### ANMERKUNG

Die Zeitabschnitte und die Namen der Zeitabschnitte stammen aus den vom Elektrizitätsversorgungsunternehmen herausgegebenen Einkaufspreisinformationen.

| Preisquelle O Elektrizitätsmarkt VP 0 O Feste Konfiguration                                     |
|-------------------------------------------------------------------------------------------------|
| Börsenstrompreis                                                                                |
| Elektrizitätsmarkt 0 Nord Pool                                                                  |
| Markttyp 🔘 Day-Ahead                                                                            |
| Fester Zuschlag 💿 🔍 Nicht anwendbar 🔷 Anwendbar                                                 |
| TOU-Zuschlag 🕕 🔿 Nicht anwendbar 🧿 Anwendbar                                                    |
| Zeitsegment an einem Tag 🛛 Ja 💿 Nein<br>Zeitsegment 💿 Fest 🗊 🔵 nach Monat 🗊 🔵 Nach Jahreszeit 🗊 |
| Zeitsegmentgranularität 💿 60-minütig 🔘 30-minütig 🛈                                             |
| 1. Zeitsegment auswählen Q                                                                      |
| Gesonderte Abrechnur                                                                            |
| Gesonderte Abrechnur<br>Keine Daten                                                             |
| Strompreiskoeffizient                                                                           |

e. Klicken Sie auf **Zeitsegment hinzufügen**, fügen Sie zwei Zeitsegmente hinzu und legen Sie die Zeitsegmenttypen fest.

f. Wählen Sie unter **Zeitsegmenteinstellungen** die entsprechenden Farben für Haupt-, Neben- und Schwachlastzeiten und wählen Sie durch Streichen mehrere Blöcke aus, um die Zeitabschnitte zu konfigurieren.

| eitsegment 🔹 Fest 🛇 🔘 nach Monat 🔍 🔘 Nach Jahreszeit                   | 0           |               |                  |                  |             |          |          |           |          |       |
|------------------------------------------------------------------------|-------------|---------------|------------------|------------------|-------------|----------|----------|-----------|----------|-------|
| 1. Zeitsegment Spitzenzeiten ~                                         |             |               |                  |                  |             |          |          |           |          |       |
| 2. Zeitsegment Nebenzeiten ~                                           | 0           |               |                  |                  |             |          |          |           |          |       |
| Zeitsegment hinzufügen                                                 |             |               |                  |                  |             |          |          |           |          |       |
| Zeitsegmenteinstellungen                                               |             |               |                  |                  |             |          |          |           |          |       |
| Nachdem Sie eine Farbe ausgewählt haben, können Sie einen Bereich zeic | hnen, um al | le Zeitabschn | itte innerhalb d | es Bereichs ausz | tuwählen.   |          |          |           |          |       |
|                                                                        |             |               |                  |                  |             |          | •        | Anleitung | Zurücks  | etzen |
| Zeitabschnitte müssen 24 Stunden eines Tages umfasse                   | en.         |               |                  |                  |             |          |          |           |          | ×     |
| 0:00 1:00 2:00 3:00 4:00 5:00 6:00 7:00 8:00                           | 9:00 10:    | 00 11:00      | 12:00 13:00      | 14:00 15:00      | 16:00 17:00 | 18:00 19 | 00 20:00 | 21:00 22: | 00 23:00 | 24:00 |
|                                                                        |             |               |                  |                  |             |          |          |           |          |       |

#### ANMERKUNG

Bei der Konfiguration der Einkaufspreise können Sie die Zeitsegmente nach Bedarf neu anordnen.

| Entgeltkategorie            | Beschreibung                                                                                                    |
|-----------------------------|----------------------------------------------------------------------------------------------------|
| Preisquelle                 | Elektrizitätsmarkt: Der volumetrische Preis wird<br>durch den dynamischen Einkaufspreis auf dem<br>Strommarkt bestimmt.                                                                                                |
|                             | <b>Feste Konfiguration</b> : Während der Vertragslaufzeit ist<br>der volumetrische Preis ein Festpreis (bestehend aus<br>dem gestaffelten Preis und dem Preis für die<br>Nutzungszeit).                                |
| Fester Zuschlag             | Sie können diesen Parameter auf <b>Ausgaben</b> oder <b>Subventionen</b> setzen.                                                                                                    |
|                             | Ausgaben: Eine zusätzliche, im Vertrag festgelegte<br>feste Gebühr für jede gekaufte kWh Strom zusätzlich<br>zu der Gebühr, die auf der Grundlage der Preise auf<br>dem Elektrizitätsmarkt berechnet wird              |
|                             | <b>Subventionen</b> : Eine Subvention, die das<br>Elektrizitätsversorgungsunternehmen einem Nutzer für<br>jede gekaufte kWh Strom zahlt, um den Verbrauch von<br>Netzstrom zu fördern.                                 |
| TOU-Zuschlag                | Eine zusätzliche, im Vertrag festgelegte TOU-Gebühr<br>für jede vom Elektrizitätsversorgungsunternehmen<br>bezogene kWh Strom, zusätzlich zu der auf der<br>Grundlage der Elektrizitätsmarktpreise erhobenen<br>Gebühr |
| Zeitsegment an einem<br>Tag | Ja: Ein Tag ist in mehrere Zeitsegmente unterteilt. Der Einkaufspreis variiert je nach Zeitsegment.                                                                                                    |
|                             | Nein: In allen Zeitsegmenten eines Tages gilt derselbe<br>Einkaufspreis.                                                                                                    |

| Entgeltkategorie                          | Beschreibung                                                                                                    |
|-------------------------------------------|----------------------------------------------------------------------------------------------------|
| Strompreiskoeffizient                     | In einigen Regionen beziehen sich der<br>Elektrizitätsmarktpreis, der Festzuschlag und der<br>TOU-Zuschlag auf die Einheitspreise vor Steuern. Die<br>Nutzer müssen Steuern auf der Grundlage eines<br>bestimmten Steuersatzes zahlen. |
|                                           | Wenn der Steuersatz beispielsweise 25 % beträgt, ist<br>der Strompreiskoeffizient 1,25. Wenn keine Steuer<br>erhoben wird, beträgt der Strompreiskoeffizient 1.                                                                        |
| Gesonderte<br>Abrechnung am<br>Wochenende | An Wochenenden oder Feiertagen wird Strom zu<br>einem anderen Preis berechnet.<br>Wenn diese Position nicht betroffen ist, wählen Sie                                                                                                  |
| Gesonderte<br>Abrechnung an<br>Feiertagen | Nein.                                                                                                    |

4. Legen Sie den Leistungspreis fest.

Die Höhe des Leistungsentgelts richtet sich nach den Regeln für Kapazitäts- und Leistungsentgelte.

```
    O Emand Charge Rate

Demand Charge Rate Settings 
    Not applicable
    By demand
    By device/transformer capacity
    By contractual demand
```

| Entgeltkategorie                       | Beschreibung                                                                                       |
|----------------------------------------|----------------------------------------------------------------------------------------------------|
| Nicht anwendbar                        | Es wird kein Leistungspreis angewendet.                                                            |
| Nach Bedarf                            | Entgelt auf der Grundlage des tatsächlichen Bedarfs.                                               |
| Nach Gerät-/<br>Transformatorkapazität | Entgelt auf der Grundlage der Geräte- oder<br>Transformatorleistung.                               |
| Nach vertragliche<br>Forderung         | Entgelt auf der Grundlage des im Kaufvertrag festgelegten Verbrauchs.                              |
|                                        | <b>Nicht-TOU</b> : In einem Abrechnungszeitraum ist der Verbrauch in allen Zeitabschnitten gleich. |
|                                        | <b>TOU</b> : In einem Abrechnungszeitraum variiert der Verbrauch je nach Zeitabschnitt.            |

5. Legen Sie andere Gebühren fest.

| <ul> <li>✓ ④ Others</li> </ul>                                                |
|-------------------------------------------------------------------------------|
| Fixed fee O O Not applicable • Applicable 		 User-defined prompt              |
| Amount-based surcharge () Not applicable () Applicable () User-defined prompt |
| Min. contractual fee  O Not applicable  Applicable  User-defined prompt       |

| Entgeltkategorie                | Beschreibung                                                                                                    |
|---------------------------------|----------------------------------------------------------------------------------------------------|
| Feste Gebühr                    | <ul> <li>Bezieht sich auf einen festen Gebührenbetrag, der im<br/>Abrechnungszeitraum anfällt und nicht die vertragliche<br/>Mindestgebühr beinhaltet.</li> <li>ANMERKUNG<br/>Das Entgelt ist nicht relevant für das volumetrische Entgelt oder das<br/>Leistungsentgelt.</li> </ul> |
| Betragsabhängig-<br>er Zuschlag | Bezieht sich auf einen zusätzlichen Entgeltbetrag, der zu einem<br>bestimmten Prozentsatz auf der Grundlage des<br>Gesamtstromentgelts in einem Abrechnungszeitraum berechnet<br>wird.                                                                                               |
| Min.<br>Vertragsgebühr          | Liegt das in der Abrechnungsperiode erzielte<br>Gesamtstromentgelt unter dem vertraglichen Mindestentgelt,<br>wird das vertragliche Mindestentgelt berechnet.                                                                                                    |

# 2.4 Ermöglichung der Negativtarif-Optimierung

Auf einem Strommarkt kommt es manchmal zu einer negativen Einspeisevergütung oder einem negativen Stromeinkaufspreis. Wenn die Einspeisevergütung einen negativen Wert hat, können die Nutzer die Einspeisung von überschüssigem PV-Strom in das Netz einstellen. Wenn der Stromkaufpreis einen negativen Wert annimmt, können Benutzer Strom aus dem Netz beziehen, um den Bedarf der Lasten zu decken und die Batterien so weit wie möglich aufzuladen, um mehr Vorteile zu erzielen.

#### HINWEIS

- Derzeit ist die Negativtarif-Optimierung nur in Ländern verfügbar, die Marktstrompreise unterstützen.
- Die Negativtarif-Optimierung wird nur unterstützt, wenn der ESS-Arbeitsmodus Time-of-Use-Preis oder Max. Stromerzeugung zum Eigenverbrauch ist.

#### Prozedur

- 1. Wählen Sie Überwachung > Überwachung aus dem Hauptmenü.
- 2. Wählen Sie die Zielanlage im Navigationsbereich aus und klicken Sie auf Überblick.
- 3. Klicken Sie auf neben **Optimierung der negativen Strompreise** in der oberen rechten Ecke, um es nach Aufforderung zu aktivieren.

# 2.5 Weitere Vorgänge

### 2.5.1 Anwenden des Kaufpreises auf andere Anlagen

Wenn mehrere Anlagen das gleiche Strompreisberechnungsschema verwenden, können Sie die konfigurierten Preise auf andere Anlagen anwenden.

- 1. Wählen Sie Anlagen > Systemkonfiguration > Strompreise festlegen aus dem Hauptmenü.
- 2. Wählen Sie die Zielanlage auf der Registerkarte Einkaufspreis aus.
- 3. Wählen Sie den Zielkaufpreis aus und wählen Sie Auf andere Anlagen anwenden.

| Anlage wählen                              | station2                          |               | ~           |             |
|--------------------------------------------|-----------------------------------|---------------|-------------|-------------|
| Aktueller effektiver Strom                 | preis                             |               |             |             |
| Gültigkeitsze                              | itraum : 20                       | 25-04-01 b    | is Dauerh   | aft         |
| Rate für nutzungsbasie<br>Fest, Zeitsegmen | rte Stromkosten<br>t an einem Tag | , Basierend a | uf dem Gesa | mtverbrauch |
| Zuletzt geändert<br>30. April 2025 12:     | 01                                |               |             |             |
| Auf andere Anlage                          | en anwenden                       | Bearbeiten    | Kopieren    | Löschen     |

### 2.5.2 Bearbeiten der Währung der Anlage

Wenn die in den Einnahmen der Anlage angezeigte Währung nicht mit der tatsächlichen übereinstimmt, korrigieren Sie sie.

- 1. Wählen Sie Anlagen > Systemkonfiguration > Strompreise festlegen aus dem Hauptmenü.
- 2. Wählen Sie die Zielanlage auf der Registerkarte Einkaufspreis aus.
- 3. Klicken Sie auf 2 rechts von **Währungstyp** und wählen Sie die Zielwährung aus.

Anlage wählen station2 ~

Währungstyp: EUR (€) ①

# 2.5.3 Festlegen von Einkaufspreisen für Feiertage (nur Installateure erlaubt)

Für einige Länder/Regionen, in denen der Strom an Feiertagen gesondert berechnet wird, können Sie die spezifischen Daten konfigurieren und die Vorlagen für die gesonderte Abrechnung an Feiertagen auf diese Daten anwenden. Wenn Sie die Einkaufspreise konfigurieren, können Sie eine Vorlage auswählen, die die gesonderte Abrechnung an Feiertagen unterstützt, um die Einkaufspreise für Feiertage festzulegen.

#### ANMERKUNG

- Nur ein Installateur kann eine Vorlage für die gesonderte Abrechnung an Feiertagen über das FusionSolar SmartPVMS konfigurieren.
- Die FusionSolar App unterstützt die Konfiguration der gesonderten Abrechnung an Feiertagen nicht.
- Wenn ein Eigentümer die gesonderte Abrechnung an Feiertagen hinzufügen möchte, wenden Sie sich an den Installateur.
- 1. Melden Sie sich bei der FusionSolar SmartPVMS an.

- 2. Wählen Sie Anlagen > Systemkonfiguration > Feiertage festlegen aus dem Hauptmenü.
- 3. Klicken Sie auf Feiertage festlegen in der oberen rechten Ecke der Seite Am Feiertag.
- 4. Wählen Sie das Unternehmen und das Land/die Region aus, für die Sie Feiertage konfigurieren möchten.
- 5. Wählen Sie das Jahr, für das Sie Feiertage konfigurieren möchten, und legen Sie den Namen und die Dauer der Feiertage in der Feiertagsliste fest.

# **3** Konfigurieren von Strompreisen auf der

# **FusionSolar-App**

# 3.1 Konfigurieren einer Einspeisevergütung

# 3.1.1 Konfigurieren der Einspeisevergütung (Festkonfiguration)

- 1. Wählen Sie auf dem Startbildschirm der App die Zielanlage aus und wählen Sie :: > Anlageneinstellungen in der oberen rechten Ecke.
- 2. Auf dem Bildschirm Anlageneinstellungen wählen Sie Strompreise festlegen > Einspeisetarif.

Wenn das Land oder die Region, in der sich Ihre Anlage befindet, dynamische Einkaufspreise unterstützt, wird die Option **Elektrizitätsmarkt** angezeigt. In diesem Fall setzen Sie die Preisquelle auf **Feste Konfiguration**.

3. Legen Sie den Zeitabschnitt fest und geben Sie die Einspeisevergütung in den Zeitabschnitt ein.

Wenn die Einspeisevergütung in Abhängigkeit von Zeitabschnitten oder Datumsperioden variiert, tippen Sie auf **Zeitsegment hinzufügen** und **Datumszeitraum hinzufügen**, um mehrere Zeitabschnitte und Datumsperioden festzulegen.

### 3.1.2 Konfigurieren der Einspeisevergütung (Strommarkt)

- 1. Wählen Sie auf dem Startbildschirm der App die Zielanlage aus und wählen Sie :: > Anlageneinstellungen in der oberen rechten Ecke.
- 2. Auf dem Bildschirm Anlageneinstellungen wählen Sie Strompreise festlegen > Einspeisetarif.
- 3. Wählen Sie Elektrizitätsmarkt aus und tippen Sie auf.

Wenn **Elektrizitätsmarkt** nicht angezeigt wird, überprüfen Sie, ob das für die Anlage eingestellte Land oder die Region den Strommarkt unterstützt und ob der Anlagentyp **Eigenheim** oder **Gewerbe** ist.

4. Wählen Sie einen Bereich aus, legen Sie Parameter wie **Fester Zuschlag** fest und tippen Sie auf **Einreichen**.

| Entgeltkategorie      | Beschreibung                                                                                                    |
|-----------------------|----------------------------------------------------------------------------------------------------|
| Fester Zuschlag       | Sie können diesen Parameter auf Ausgaben oder Subventionen setzen.                                                                                                    |
|                       | Ausgaben: Entgelte wie Provisionen, die vom<br>Stromversorger pro Kilowattstunde berechnet werden,<br>wenn überschüssiger PV-Strom an das Energieversorgung-<br>sunternehmen verkauft wird.                       |
|                       | <b>Subventionen</b> : Zusätzliche Einnahmen pro<br>Kilowattstunde, wenn der überschüssige PV-Strom<br>zusätzlich zur Einspeisevergütung auf dem Strommarkt an<br>das Energieversorgungsunternehmen verkauft wird. |
| Strompreiskoeffizient | In einigen Gebieten müssen die Bewohner einen<br>Prozentsatz der Stromverkaufserlöse (z. B. Steuern)<br>zahlen. Von den tatsächlichen Stromverkaufserlösen<br>müssen diese Abgaben abgezogen werden.              |
|                       | Wenn der Steuersatz beispielsweise 25 % beträgt, ist der<br>Strompreiskoeffizient 0,75. Wenn keine Steuer erhoben<br>wird, beträgt der Strompreiskoeffizient 1.                                                   |

# 3.2 Konfigurieren des Einkaufspreises

### 3.2.1 Konfigurieren des Einkaufspreises (Einfacher Preis)

- Wählen Sie auf dem Startbildschirm der App die Zielanlage aus und wählen Sie :: > Anlageneinstellungen in der oberen rechten Ecke.
- 2. Auf dem Bildschirm Anlageneinstellungen wählen Sie Strompreise festlegen > Kaufpreis.
- 3. Wählen Sie Einfacher Preis aus und tippen Sie auf.

Wenn das Land oder die Region, in der sich Ihre Anlage befindet, dynamische Einkaufspreise unterstützt, wird die Option **Elektrizitätsmarkt** angezeigt. Stellen Sie in diesem Fall die Preisquelle auf **Feste Konfiguration** und wählen Sie dann **Einfacher Preis**, um die Parameter zu konfigurieren.

4. Legen Sie den Zeitabschnitt fest und geben Sie den Einkaufspreis in den Zeitabschnitt ein.

Wenn der Einkaufspreis in Abhängigkeit von Zeitabschnitten oder Datumsperioden variiert, tippen Sie auf **Zeitsegment hinzufügen** und **Datumszeitraum hinzufügen**, um mehrere Zeitabschnitte und Datumsperioden festzulegen.

# **3.2.2** Konfigurieren des Einkaufspreises (Zusammengesetzter Preis)

#### HINWEIS

Bevor Sie die Konfiguration durchführen, legen Sie das richtige Land/die richtige Region des Anlagestandorts und den richtigen Anlagentyp fest. Andernfalls kann das System die Strompreisvorlage des Ziellandes/der Zielregion nicht versenden.

- 1. Wählen Sie auf dem Startbildschirm der App die Zielanlage aus und wählen Sie :: > Anlageneinstellungen in der oberen rechten Ecke.
- 2. Auf dem Bildschirm Anlageneinstellungen wählen Sie Strompreise festlegen > Kaufpreis.
- 3. Wählen Sie Verbundpreis aus und tippen Sie auf.

Wenn das Land oder die Region, in der sich Ihre Anlage befindet, dynamische Einkaufspreise unterstützt, wird die Option **Elektrizitätsmarkt** angezeigt. Stellen Sie in diesem Fall die Preisquelle auf **Feste Konfiguration** und wählen Sie dann **Verbundpreis**, um die Parameter zu konfigurieren.

| ← Neuer Kaufpreis                                                                                                    | ? |
|----------------------------------------------------------------------------------------------------|---|
| Preisquelle                                                                                                    |   |
| Elektrizitätsmarkt VIP<br>Rufen Sie dynamische Strompreise aus dem<br>Handelsmarkt für Elektrizität ab                                                                                                    |   |
| Nord Pool                                                                                                    | 0 |
| EPEX SPOT                                                                                                    | 0 |
| Feste Konfiguration                                                                                                    | 0 |
| Preisart                                                                                                    |   |
| Einfacher Preis<br>Einfache TOU-Preise werden ohne<br>Verwendung einer Strompreisvorlage<br>unterstützt.                                                                                                    | 0 |
| Verbundpreis<br>Zusätzlich zu den TOU-Preisen unterstützt das<br>System auch Feiertagspreise, gestaffelte<br>Preise, Leistungspreise, mengenabhängige<br>Zuschläge und betragsabhängige Zuschläge.<br>Um diese Einstellungen abzuschließen, muss<br>der Installateur im Voraus eine<br>Genemensingenen Len Bautigen | 0 |
| Next                                                                                                    |   |

4. Wählen Sie die Preisvorlage aus und konfigurieren Sie die Strompreise auf der Grundlage der im Kaufvertrag unterzeichneten Strompreisinformationen.

Weitere Einzelheiten zur Konfiguration finden Sie unter **3.2.4 Beispiel für die** Konfiguration eines zusammengesetzten Preises.

- Wählen Sie eine geeignete Strompreisvorlage auf der Grundlage der Strompreisberechnungsmethode in dem mit dem Energieversorger unterzeichneten Kaufvertrag.
- Wenn sich die Strompreisberechnungsmethode in der verfügbaren Strompreisvorlage von der des Kaufvertrags unterscheidet, wenden Sie sich an den Installateur, um eine Vorlage hinzuzufügen.

#### Parameterbeschreibung

| Entgeltkategorie                        | Beschreibung                                                                                                    |
|-----------------------------------------|----------------------------------------------------------------------------------------------------|
| Preisquelle                             | Elektrizitätsmarkt: Der volumetrische Preis wird durch den dynamischen Einkaufspreis auf dem Strommarkt bestimmt.                                                                    |
|                                         | <b>Feste Konfiguration</b> : Während der Vertragslaufzeit ist der volumetrische Preis ein Festpreis (bestehend aus dem gestaffelten Preis und dem Preis für die Nutzungszeit).       |
| Zeitsegmente an einem<br>Tag oder nicht | Ja: Ein Tag ist in mehrere Zeitsegmente unterteilt. Der<br>Einkaufspreis variiert je nach Zeitsegment.                                                                               |
|                                         | Nein: In allen Zeitsegmenten eines Tages gilt derselbe<br>Einkaufspreis.                                                                                                    |
| Zeitsegment                             | <b>Festgelegter Zeitraum</b> : Der Einkaufspreis ist nur innerhalb<br>eines bestimmten Zeitraums gültig und wird nicht periodisch<br>wiederholt.                                     |
|                                         | <b>nach Monat</b> : Der Einkaufspreis variiert je nach Monat.<br>Innerhalb des Gültigkeitszeitraums wird der Einkaufspreis<br>monatsweise berechnet.                                 |
|                                         | Nach Jahreszeit: Der Einkaufspreis variiert je nach<br>Jahreszeit. Innerhalb des Gültigkeitszeitraums wird der<br>Einkaufspreis nach Jahreszeit berechnet.                           |
| Gesonderte Abrechnung<br>am Wochenende  | An Wochenenden oder Feiertagen wird Strom zu einem anderen Preis berechnet.                                                                                                    |
| Gesonderte Abrechnung<br>an Feiertagen  |                                                                                                    |
| Gestaffelte Preise                      | Der Einkaufpreis hängt von der Stromverbrauchsstufe ab.<br>Sobald das Limit für eine Stufe ausgeschöpft ist, wird der<br>verbrauchte Strom zum Preis der nächsten Stufe abgerechnet. |
|                                         | <b>Basierend auf TOU-Verbrauch</b> : Der TOU-Verbrauch in<br>einem Zeitsegment wird in einem bestimmten statistischen<br>Zeitraum berechnet.                                         |
|                                         | <b>Basierend auf dem Gesamtverbrauch</b> : Der<br>Gesamtverbrauch in allen Zeitsegmenten wird in einem<br>bestimmten statistischen Zeitraum berechnet.                               |

 Tabelle 3-1 Beschreibung des volumetrischen Preises

| Entgeltkategorie                       | Beschreibung                                                                                       |  |
|----------------------------------------|----------------------------------------------------------------------------------------------------|--|
| Nicht anwendbar                        | Es wird kein Leistungspreis angewendet.                                                            |  |
| Fester Betrag                          | Der Leistungspreis ist fest und ändert sich nicht mit der<br>Leistung oder Kapazität.              |  |
| Nach Bedarf                            | Entgelt auf der Grundlage des tatsächlichen Bedarfs.                                               |  |
| Nach Gerät-/<br>Transformatorkapazität | Entgelt auf der Grundlage der Geräte- oder<br>Transformatorleistung.                               |  |
| Nach vertragliche<br>Forderung         | Entgelt auf der Grundlage des im Kaufvertrag festgelegten Verbrauchs.                              |  |
|                                        | <b>Nicht-TOU</b> : In einem Abrechnungszeitraum ist der Verbrauch in allen Zeitabschnitten gleich. |  |
|                                        | <b>TOU</b> : In einem Abrechnungszeitraum variiert der Verbrauch je nach Zeitabschnitt.            |  |

Tabelle 3-2 Beschreibung des Leistungspreises

Anlagen für Privathaushalte unterstützen nur Fester Betrag.

C&I-Anlagen unterstützen Nach Bedarf, Nach Gerät-/Transformatorkapazität und Nach vertragliche Forderung.

| Tabelle 3-3 | Beschreibung  | der sonstigen | Gebühren |
|-------------|---------------|---------------|----------|
| I abene e e | Desementaring | aer somstigen | Geotamen |

| Entgeltkategorie              | Beschreibung                                                                                                    |
|-------------------------------|----------------------------------------------------------------------------------------------------|
| Feste Gebühr                  | Bezieht sich auf einen festen Betrag, der im Abrechnungszeitraum anfällt, wobei die Mindestvertragsgebühr nicht enthalten ist.                                                                                                    |
|                               | ANMERKUNG<br>Die Gebühr ist nicht relevant für das volumetrische oder das<br>Leistungsentgelt.                                                                                                    |
| Mengenabhängiger<br>Zuschlag  | Zusätzlich zu den Tarifen für den volumetrischen Preis muss für<br>jede im Abrechnungszeitraum gekaufte Kilowattstunde Strom eine<br>zusätzliche Gebühr entrichtet werden. Diese Gebühr ändert sich<br>nicht mit dem Anstieg des Gesamtstromverbrauchs. |
| Betragsabhängiger<br>Zuschlag | Bezieht sich auf einen zusätzlichen Gebührenbetrag, der mit einem<br>bestimmten Prozentsatz auf der Grundlage der Gesamtstromgebühr<br>in einem Abrechnungszeitraum berechnet wird.                                                                     |
| Min.<br>Vertragsgebühr        | Ist die im Abrechnungszeitraum erzielte Gesamtstromgebühr<br>niedriger als die Mindestvertragsgebühr, wird die Mindestvertrags-<br>gebühr berechnet.                                                                                                    |

#### 

C&I-Anlagen unterstützen Min. Vertragsgebühr nicht.

### 3.2.3 Konfigurieren des Einkaufspreises (Strommarkt)

#### HINWEIS

Bevor Sie die Konfiguration durchführen, legen Sie das richtige Land/die richtige Region des Anlagestandorts und den richtigen Anlagentyp fest. Andernfalls kann das System die Strompreisvorlage des Ziellandes/der Zielregion nicht versenden.

- 1. Wählen Sie auf dem Startbildschirm der App die Zielanlage aus und wählen Sie :: > Anlageneinstellungen in der oberen rechten Ecke.
- 2. Auf dem Bildschirm Anlageneinstellungen wählen Sie Strompreise festlegen > Kaufpreis.
- 3. Setzen Sie Preisquelle auf Elektrizitätsmarkt.

#### ANMERKUNG

- Wenn Sie Feste Konfiguration auswählen, legen Sie die Einkaufpreise unter Bezugnahme auf 3.2.1 Konfigurieren des Einkaufspreises (Einfacher Preis) oder 3.2.2 Konfigurieren des Einkaufspreises (Zusammengesetzter Preis) fest.
- Wenn Elektrizitätsmarkt nicht angezeigt wird, überprüfen Sie, ob das für die Anlage eingestellte Land oder die Region den Strommarkt unterstützt und ob der Anlagentyp Eigenheim oder Gewerbe ist.
- 4. Wählen Sie bei Bedarf einen Strompreis-Konfigurationsmodus.
  - Schnelle Erstellung unterstützt nur feste Zuschläge. Wenn im Strombezugsvertrag TOU-Zuschläge festgelegt sind, wählen Sie Verwendung einer Vorlage.
  - Verwendung einer Vorlage unterstützt TOU-Zuschläge und ermöglicht die Konfiguration von Strompreisen mithilfe einer Vorlage, die von Ihrem Installateur konfiguriert wurde.

#### ANMERKUNG

- Wenn Verwendung einer Vorlage gewählt wird, wählen Sie eine geeignete Strompreisvorlage auf der Grundlage der Strompreisberechnungsmethode in dem mit dem Energieversorger unterzeichneten Kaufvertrag.
- Wenn sich die Strompreisberechnungsmethode in der verfügbaren Strompreisvorlage von der des Kaufvertrags unterscheidet, wenden Sie sich an den Installateur, um eine Vorlage hinzuzufügen.

#### 3 Konfigurieren von Strompreisen auf der FusionSolar-App

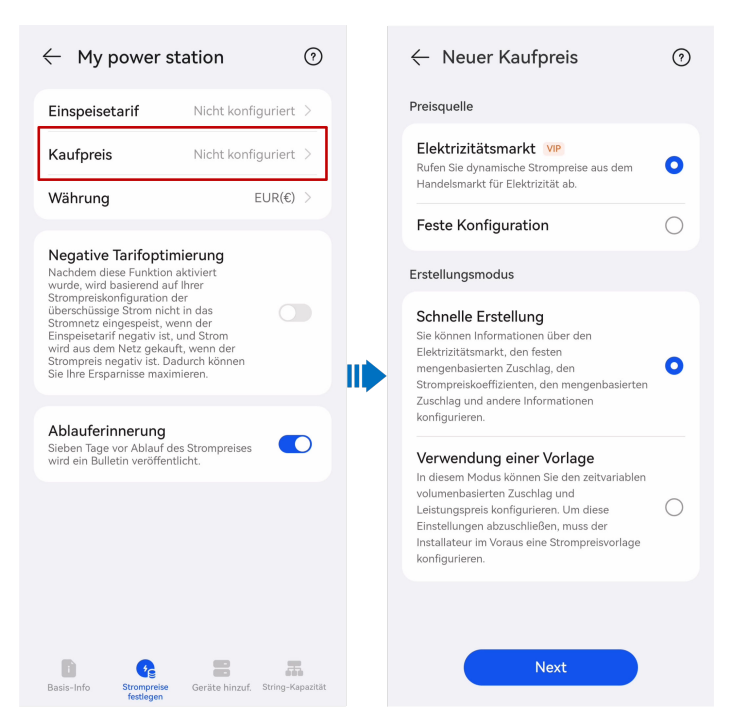

5. Konfigurieren Sie die Strompreise auf der Grundlage der im Strombezugsvertrag angegebenen Strompreisinformationen.

#### Parameterbeschreibung

| Entgeltkategorie | Beschreibung                                                                                                    |  |  |
|------------------|----------------------------------------------------------------------------------------------------|--|--|
| Preisquelle      | <b>Elektrizitätsmarkt</b> : Der volumetrische Preis wird durch den dynamischen Einkaufspreis auf dem Strommarkt bestimmt.                                                                                           |  |  |
|                  | <b>Feste Konfiguration</b> : Während der Vertragslaufzeit ist der volumetrische Preis ein Festpreis (bestehend aus dem gestaffelten Preis und dem Preis für die Nutzungszeit).                                      |  |  |
| Fester Zuschlag  | Sie können diesen Parameter auf <b>Ausgaben</b> oder <b>Subventionen</b> setzen.                                                                                                    |  |  |
|                  | Ausgaben: Eine zusätzliche, im Vertrag festgelegte feste<br>Gebühr für jede gekaufte kWh Strom zusätzlich zu der<br>Gebühr, die auf der Grundlage der Preise auf dem<br>Elektrizitätsmarkt berechnet wird           |  |  |
|                  | <b>Subventionen</b> : Eine Subvention, die das Elektrizitätsversor-<br>gungsunternehmen einem Nutzer für jede gekaufte kWh<br>Strom zahlt, um den Verbrauch von Netzstrom zu fördern.                               |  |  |
| TOU-Zuschlag     | Eine zusätzliche, im Vertrag festgelegte TOU-Gebühr für jede<br>vom Elektrizitätsversorgungsunternehmen bezogene kWh<br>Strom, zusätzlich zu der auf der Grundlage der<br>Elektrizitätsmarktpreise erhobenen Gebühr |  |  |

Tabelle 3-4 Beschreibung des volumetrischen Preises

| Entgeltkategorie                       | Beschreibung                                                                                                    |  |  |
|----------------------------------------|----------------------------------------------------------------------------------------------------|--|--|
| Zeitsegment an einem<br>Tag            | <b>Ja</b> : Ein Tag ist in mehrere Zeitsegmente unterteilt. Der Einkaufspreis variiert je nach Zeitsegment.                                                                                                    |  |  |
|                                        | <b>Nein</b> : In allen Zeitsegmenten eines Tages gilt derselbe Einkaufspreis.                                                                                                    |  |  |
| Strompreiskoeffizient                  | In einigen Regionen beziehen sich der Elektrizitätsmarktpreis,<br>der Festzuschlag und der TOU-Zuschlag auf die<br>Einheitspreise vor Steuern. Die Nutzer müssen Steuern auf<br>der Grundlage eines bestimmten Steuersatzes zahlen. |  |  |
|                                        | Wenn der Steuersatz beispielsweise 25 % beträgt, ist der<br>Strompreiskoeffizient 1,25. Wenn keine Steuer erhoben wird,<br>beträgt der Strompreiskoeffizient 1.                                                                     |  |  |
| Gesonderte Abrechnung<br>am Wochenende | An Wochenenden oder Feiertagen wird Strom zu einem anderen Preis berechnet.                                                                                                    |  |  |
| Gesonderte Abrechnung<br>an Feiertagen | Wenn diese Position nicht betroffen ist, wählen Sie Nein.                                                                                                    |  |  |

Tabelle 3-5 Beschreibung des Leistungspreises

| Entgeltkategorie                       | Beschreibung                                                                                       |  |
|----------------------------------------|----------------------------------------------------------------------------------------------------|--|
| Nicht anwendbar                        | Es wird kein Leistungspreis angewendet.                                                            |  |
| Fester Betrag                          | Der Leistungspreis ist fest und ändert sich nicht mit der<br>Leistung oder Kapazität.              |  |
| Nach Bedarf                            | Entgelt auf der Grundlage des tatsächlichen Bedarfs.                                               |  |
| Nach Gerät-/<br>Transformatorkapazität | Entgelt auf der Grundlage der Geräte- oder<br>Transformatorleistung.                               |  |
| Nach vertragliche<br>Forderung         | Entgelt auf der Grundlage des im Kaufvertrag festgelegten Verbrauchs.                              |  |
|                                        | <b>Nicht-TOU</b> : In einem Abrechnungszeitraum ist der Verbrauch in allen Zeitabschnitten gleich. |  |
|                                        | <b>TOU</b> : In einem Abrechnungszeitraum variiert der Verbrauch je nach Zeitabschnitt.            |  |

#### ANMERKUNG

Anlagen für Privathaushalte unterstützen nur Fester Betrag.

C&I-Anlagen unterstützen Nach Bedarf, Nach Gerät-/Transformatorkapazität und Nach vertragliche Forderung.

| Entgeltkategorie              | Beschreibung                                                                                                    |
|-------------------------------|----------------------------------------------------------------------------------------------------|
| Feste Gebühr                  | Bezieht sich auf einen festen Betrag, der im Abrechnungszeitraum<br>anfällt, wobei die Mindestvertragsgebühr nicht enthalten ist.<br><b>ANMERKUNG</b><br>Die Gebühr ist nicht relevant für das volumetrische oder das<br>Leistungsentgelt.              |
| Mengenabhängiger<br>Zuschlag  | Zusätzlich zu den Tarifen für den volumetrischen Preis muss für<br>jede im Abrechnungszeitraum gekaufte Kilowattstunde Strom eine<br>zusätzliche Gebühr entrichtet werden. Diese Gebühr ändert sich<br>nicht mit dem Anstieg des Gesamtstromverbrauchs. |
| Betragsabhängiger<br>Zuschlag | Bezieht sich auf einen zusätzlichen Gebührenbetrag, der mit einem<br>bestimmten Prozentsatz auf der Grundlage der Gesamtstromgebühr<br>in einem Abrechnungszeitraum berechnet wird.                                                                     |
| Min.<br>Vertragsgebühr        | Ist die im Abrechnungszeitraum erzielte Gesamtstromgebühr<br>niedriger als die Mindestvertragsgebühr, wird die Mindestvertrags-<br>gebühr berechnet.                                                                                                    |

Tabelle 3-6 Beschreibung der sonstigen Gebühren

#### ANMERKUNG

C&I-Anlagen unterstützen Min. Vertragsgebühr nicht.

# 3.2.4 Beispiel für die Konfiguration eines zusammengesetzten Preises

Die Beispiele in diesem Dokument dienen lediglich als Referenz.

# 3.2.4.1 Beispiel für die Konfiguration eines Einkaufspreises (Szenario 1 für Privatkunden)

Schlüsselwörter: TOU-Tarif, Preisstaffelung

- 1. **Tabelle 3-7** wird als Beispiel verwendet, um durch Analyse des Einkaufspreisschemas die folgenden Informationen zu erhalten:
  - Der Einkaufspreis hängt vom Zeitabschnitt an einem Tag ab.
  - Der aktuelle Einkaufspreis hängt vom Stromverbrauchsvolumen ab. Die Preisstaffelung wird für alle Zeitabschnitte eines Tages angewendet.

| Preistyp               |                   | Einheitspreis (CNY/kWh) |  |  |
|------------------------|-------------------|-------------------------|--|--|
| Stufe 1<br>(0–260 kWh) | Spitzenzeiten     | 1                       |  |  |
|                        | Nebenlastzeiten   | 0,65                    |  |  |
|                        | Schwachlastzeiten | 0,35                    |  |  |

Tabelle 3-7 Strompreisliste für Privatkunden von XX Energieversorger in China

3 Konfigurieren von Strompreisen auf der FusionSolar-App

| Stufe 2<br>(261–600 kWh) | Spitzenzeiten     | 1,2  |
|--------------------------|-------------------|------|
|                          | Nebenlastzeiten   | 0,7  |
|                          | Schwachlastzeiten | 0,4  |
| Stufe 3<br>(≥ 601 kWh)   | Spitzenlastzeiten | 1,3  |
|                          | Nebenlastzeiten   | 0,95 |
|                          | Schwachlastzeiten | 0,6  |
|                          |                   |      |

Hinweis:

- Spitzenzeiten (14:00–17:00 Uhr; 19:00–22:00 Uhr)
- Nebenlastzeiten (8:00–14:00 Uhr; 17:00–19:00 Uhr; 22:00–24:00 Uhr)
- Schwachlastzeiten (00:00–8:00 Uhr)
- Bei der Preisstaffelung wird die Gesamtmenge des Stromverbrauchs monatlich zurückgesetzt. Die Daten eines Monats werden nicht auf den nächsten Monat übertragen.
- 2. Wählen Sie die Preisvorlage auf der Grundlage des Analyseergebnisses in Schritt 1 aus.

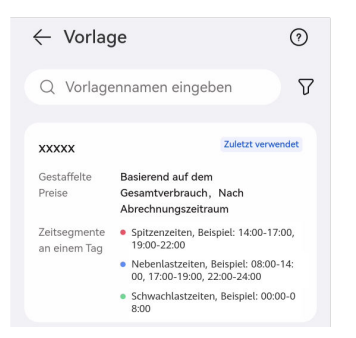

3. Nachdem Sie die Vorlage ausgewählt haben, geben Sie die Informationen zum Strompreis entsprechend dem Vertrag ein.

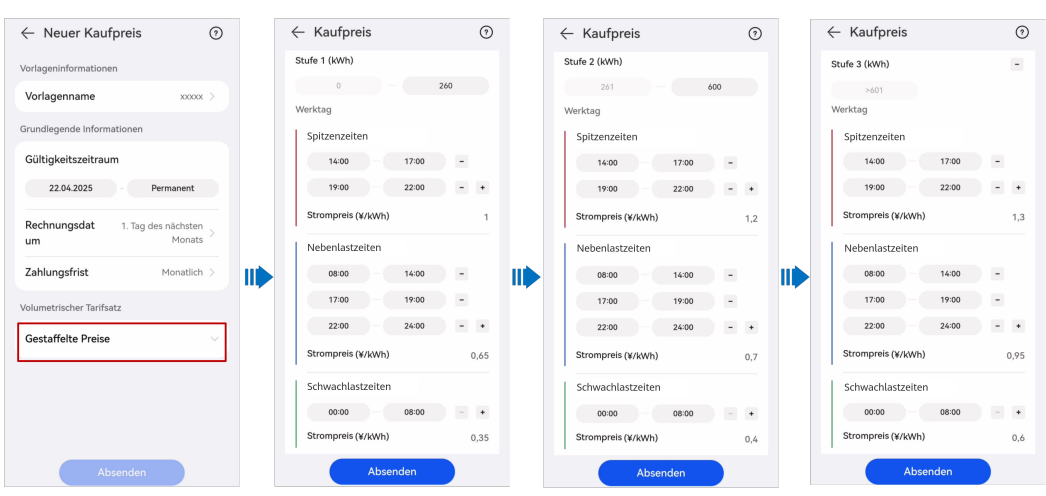

#### ANMERKUNG

Wenn das Zeitsegment und die in der Vorlage festgelegte Stufe nicht mit der tatsächlichen Situation übereinstimmen, können Sie sie nach Bedarf zurücksetzen.

#### 3.2.4.2 Beispiel für die Konfiguration eines Einkaufspreises (Szenario 2 für **Privatkunden**)

Schlüsselwörter: Tarif nach Jahreszeit, Preisstaffelung, Aufpreis auf Basis des volumetrischen Preises, Mindestvertragsgebühr

- Tabelle 3-8 wird als Beispiel verwendet, um durch Analyse des Einkaufspreisschemas 1. die folgenden Informationen zu erhalten:
  - Der Einkaufspreis hängt von der Jahreszeit ab.
  - Der Einkaufpreis hängt von der Stromverbrauchsstufe ab. Sobald das Limit für eine Stufe ausgeschöpft ist, wird der verbrauchte Strom zum Preis der nächsten Stufe abgerechnet.

| Preistyp                             |                       | Einheitspreis |  |
|--------------------------------------|-----------------------|---------------|--|
| Grundgebühr                          | 60 (A)                | JPY1700/Monat |  |
| Volumetrischer Preis                 | Stufe 1 (0–120 kWh)   | JPY30/kWh     |  |
| (Sommer)                             | Stufe 2 (121–300 kWh) | JPY36/kWh     |  |
|                                      | Stufe 3 (>301 kWh)    | JPY40/kWh     |  |
| Volumetrischer Preis                 | Stufe 1 (0–120 kWh)   | JPY25/kWh     |  |
| (andere Jahreszeiten)                | Stufe 2 (121–300 kWh) | JPY28/kWh     |  |
|                                      | Stufe 3 (>301 kWh)    | JPY35/kWh     |  |
| Monatliche Mindestgebühr             | JPY320                |               |  |
| Brennstoffkostenanpas-<br>sung       | -                     | JPY6/kWh      |  |
| Regelung für erneuerbare<br>Energien | -                     | JPY3/kWh      |  |
| Anmerkung:                           |                       | •             |  |

 Tabelle 3-8 Strompreisliste f

 Privatkunden von XX Energieversorger in Japan

- Sommer: Mai bis Oktober
- Andere Jahreszeiten: Januar bis April, November und Dezember
- Bei der Preisstaffelung wird die Gesamtmenge des Stromverbrauchs monatlich zurückgesetzt. Die Daten eines Monats werden nicht auf den nächsten Monat übertragen.
- 2. Nachdem Sie eine Vorlage auf der Grundlage des Analyseergebnisses in Schritt 1 ausgewählt haben, geben Sie die Strompreisinformationen auf der Grundlage des Vertrags ein.

#### 3 Konfigurieren von Strompreisen auf der FusionSolar-App

| vonage                                                                                                    |                                                                                             | 0                                                                            |    | Volumetrischer Tarifsatz                                                                                                    | Ŵ                                                                                                    | ← Kaufpreis                                                    |  |
|----------------------------------------------------------------------------------------------------|---------------------------------------------------------------------------------------------|------------------------------------------------------------------------------|----|----------------------------------------------------------------------------------------------------|----------------------------------------------------------------------------------------------------|----------------------------------------------------------------|--|
| Q Vorlagennam                                                                                                    | nen eingeben                                                                                | 7                                                                            |    | Gestaffelte Preise                                                                                                    | ~                                                                                                    | Gestaffelte Preise                                             |  |
|                                                                                                    |                                                                                             |                                                                              |    | Sonstige                                                                                                    |                                                                                                    | Stufe 1 (kWh)                                                  |  |
| xxxx-Japan<br>Volumetrische Basie<br>r Tarifsatz Gesa<br>Abre<br>Zeits<br>Zeits                                                                                                    | erend auf dem<br>imtverbrauch, Nach<br>ichnungszeitraum<br>iegment<br>iegmente an einem Tag | ^                                                                            |    | Feste Gebühr (¥/Monat)<br>In Abrechnungszeitraum anfallender fester<br>Gebührenbetrag, der für den<br>Stromwerbrauch oder die Leistung, mit der<br>Strom verbraucht wird, keine Rolle spielt<br>und nicht die vertragliche Mindestgebühr                                                                  | 1700                                                                                                    | 0 — 120<br>Sommer<br>Mai, Jun, Jul, Aug, Sep, Okt<br>Werktag   |  |
| Somr<br>all<br>Ande                                                                                                    | mer<br>  day, Beispiel: 00:00-24:00<br>pre  ahreszeiten                                     |                                                                              |    | umfasst.<br>Abrechnungszyklus Moi                                                                                                    | nat >                                                                                                    | all day                                                        |  |
| • all                                                                                                    | day, Beispiel: 00:00-24:00                                                                  |                                                                              |    |                                                                                                    |                                                                                                    | 00:00 - 24:00                                                  |  |
| Grundlegende Feste<br>nformationen Meng<br>Betra<br>Min. V                                                                                                    | e Gebühr<br>genabhängiger Zuschlag<br>igsabhängiger Zuschlag<br>Vertragsgebühr              |                                                                              |    | Mengenabhängiger Zuschlag<br>(¥/kWh)<br>Eine im Vertrag festgelegte zusätzliche<br>Gebühr ist für iede kWh Strom. die                                                                                                    | 9                                                                                                    | Strompreis<br>(¥/kWh)                                          |  |
|                                                                                                    |                                                                                             |                                                                              |    | während des Abrechnungszeitraums aus<br>dem Stromnetz bezogen wird, zu<br>entrichten.                                                                                                    |                                                                                                    | Andere Jahreszeiten<br>Jan, Feb, Mär, Apr, Nov, Dez<br>Werktag |  |
|                                                                                                    |                                                                                             |                                                                              |    | Betragsabhängiger Zuschlag (%)<br>Zusätzlicher Betrag, der um einen<br>bestimmten Prozentsatz auf Basis der<br>gesamten Stromgebühr in einem                                                                                                    | 0                                                                                                    | all day                                                        |  |
|                                                                                                    |                                                                                             |                                                                              |    | Awrechnungszeitraum berechnet wird.<br>Min. Vertragsgebühr (¥)<br>Wenn der Strompreis im<br>Abrechnungszeitraum niedriger als der                                                                                                    | 320                                                                                                    | Strompreis<br>(¥/kWh)                                          |  |
| - Kaufpreis                                                                                                    |                                                                                             | 0                                                                            |    | im Vertrag festgelegte Mindestpreis ist,<br>gilt der vertragliche Mindestpreis.                                                                                                    | 0                                                                                                    | Absenden                                                       |  |
| - Kaufpreis                                                                                                    |                                                                                             | 0                                                                            |    | im Vertrag festgelegte Mindestpreis ist,<br>gilt der vertragliche Mindestpreis.                                                                                                    | •                                                                                                    | Absenden                                                       |  |
| - Kaufpreis<br>tufe 2 (kWh)<br>121                                                                                                    | - 300                                                                                       | 0                                                                            |    | im Vertrag festgelegte Mindestpreis ist,<br>gilt der vertragliche Mindestpreis.<br>Kaufpreis<br>Stufe 3 (kWh)<br>>301                                                                                                    | •                                                                                                    | Absenden                                                       |  |
| - Kaufpreis<br>tufe 2 (kWh)<br>121<br>ommer<br>Ial, Jun, Jul, Aug, Sep, Jurkhan                                                                                                    | - 300<br>Okt                                                                                | 0                                                                            |    | Im Vertrag festgelegte Mindestpreis ist,<br>gilt der vertragliche Mindestpreis.                                                                                                    | •                                                                                                    | Absenden                                                       |  |
| - Kaufpreis<br>tufe 2 (kWh)<br>121<br>ommer<br>al, Jun, Jul, Aug, Sep.<br>(erktag                                                                                                    | - 300<br>Okt                                                                                | •                                                                            |    | Im Vertrag festgelegte Mindestpreis ist,<br>gilt der vertragliche Mindestpreis.                                                                                                    | •                                                                                                    | Absenden                                                       |  |
| - Kaufpreis<br>tufe 2 (kWh)<br>121<br>ommer<br>ai, Jun, Jul, Aug, Sep.<br>eerktag<br>ail day                                                                                                    | - 300<br>Okt                                                                                | •                                                                            |    | In Vertrag festgelegte Mindestpreis ist,<br>gilt der vertragliche Mindestpreis<br><b>ć Kaufpreis</b><br>Stufe 3 (kWh)<br>301<br>Sommer<br>Mai, Jun, Jul, Aug, Sep, Okt<br>Werktag<br>all day                                                                                                    | •                                                                                                    | Absenden                                                       |  |
| - Kaufpreis<br>tufe 2 (kWh)<br>121<br>Dammer<br>all day<br>00:00<br>Strompreis<br>(¥ /kWh)                                                                                                    | 300<br>Okt<br>24:00 -                                                                       | <ul> <li>*</li> <li>36</li> </ul>                                            |    | In Vertrag festgelegte Mindestpreis ist,<br>gilt der vertragliche Mindestpreis ist,<br>gilt der vertragliche Mindestpreis.                                                                                                    | <ul> <li>•</li> <li>•</li> <li>40</li> </ul>                                                                                                    | Absenden                                                       |  |
| - Kaufpreis<br>tufe 2 (kWh)<br>121<br>ommer<br>Iai, Jun, Jul, Aug, Sep,<br>verktag<br>all day<br>0000 -<br>Strompreis<br>(¥/kWh)<br>Ndere Jahresze                                                                                                    | - 300<br>Okt<br>24:00 -                                                                     | <ul> <li>*</li> <li>36</li> </ul>                                            | 11 | Im Vertrag festgelegte Mindestpreis ist,<br>gilt der vertragliche Mindestpreis ist,<br>gilt der vertragliche Mindestpreis.                                                                                                    | <ul> <li>•</li> <li>•</li> <li>40</li> <li>^</li> </ul>                                                                                                    | Absenden                                                       |  |
| - Kaufpreis<br>tufe 2 (kWh)<br>121<br>0mmer<br>al, Jun, Jul, Aug, Sep,<br>erktag<br>all day<br>00:00<br>-<br>Strompreis<br>(¥ /kWh)<br>Strompreis<br>(¥ /kWh)                                                                                                    | 0kt 24:00 =                                                                                 | <ul> <li>•</li> <li>•</li> <li>•</li> <li>•</li> <li>•</li> <li>•</li> </ul> | 11 | Im Vertrag festgelegte Mindestpreis ist,<br>gilt der vertragliche Mindestpreis ist,<br>gilt der vertragliche Mindestpreis.                                                                                                    | <ul> <li>•</li> <li>•</li> <li>40</li> <li>^</li> </ul>                                                                                                    | Absenden                                                       |  |
| Kaufpreis     Kaufpreis     tufe 2 (kWh)         121         121         ommer         al, Jun, Jul, Aug, Sep,         /erktag         all day         00000         Strompreis         (¥ /kWh)         Mar, Apr, Nov,         rerktag         all day         all day | 0kt<br>24:00                                                                                | •                                                                            |    | Im Vertrag festgelegte Mindestpreis ist,<br>gilt der vertragliche Mindestpreis ist,<br>gilt der vertragliche Mindestpreis.                                                                                                    | <ul> <li>•</li> <li>•</li> <li>40</li> <li>•</li> </ul>                                                                                                    | Absenden                                                       |  |
| Kaufpreis     tufe 2 (kWh)     121     00000     al, Jun, Jul, Aug, Sep,     kerktag     all day     00:00     Constraints     kndere Jahresze     all day     00:00     constraints     all day     00:00     constraints                                              | 0kt<br>24:00                                                                                | •                                                                            | 11 | Im Vertrag festgelegte Mindestpreis ist,<br>gilt der vertragliche Mindestpreis<br>Stufe 3 (kWh)<br>301<br>Sommer<br>Mai, Jun, Jul, Aug, Sep, Okt<br>Werktag<br>all day<br>0000 24:00<br>Strompreis<br>(¥ /kWh)<br>Andere Jahreszeiten<br>Jan, Feb, Mir, Apr, Nov, Dez<br>Werktag<br>all day<br>0000 24:00 | <ul> <li>•</li> <li>•</li> <li>40</li> <li>•</li> <li>•</li> </ul>                                                                                                    | Absenden                                                       |  |
| - Kaufpreis<br>tufe 2 (kWh)<br>121<br>ommer<br>al, Jun, Jul, Aug, Sep.<br>/erktag<br>all day<br>00:00<br>Strompreis<br>(¥ / kWh)<br>all day<br>00:00<br>Strompreis<br>(¥ / kWh)                                                                                         | 0kt<br>24-00<br>24-00                                                                       | <ul> <li>*</li> <li>28</li> </ul>                                            | 1  | Im Vertrag festgelegte Mindestpreis ist,<br>gilt der vertragliche Mindestpreis ist,<br>gilt der vertragliche Mindestpreis.                                                                                                    | <ul> <li>•</li> <li>•</li> <li>40</li> <li>·</li> <li>·</li></ul> | Absenden                                                       |  |

#### ANMERKUNG

- Die Festgebühr, die nicht von der Höhe des Stromverbrauchs und der Nachfrage abhängt und nach Monaten berechnet wird, ist in **Fester Betrag** enthalten.
- Das Entgelt für die Brennstoffkostenanpassung und das Entgelt für die Regulierung erneuerbarer Energien werden auf der Grundlage des volumetrischen Entgelts berechnet und sind in **Mengenabhängiger Zuschlag**enthalten.
- Wenn im laufenden Monat kein Strom verbraucht wird, wird Min. Vertragsgebühr berechnet.

#### 

Wenn das Zeitsegment und die in der Vorlage festgelegte Stufe nicht mit der tatsächlichen Situation übereinstimmen, können Sie sie nach Bedarf zurücksetzen.

#### 3.2.4.3 Beispiel für die Konfiguration eines Einkaufspreises (C&I-Szenario 1)

Schlüsselwörter: TOU-Tarif, Geräteleistung, Transformatorleistung

- 1. **Tabelle 3-9** wird als Beispiel verwendet, um durch Analyse des Einkaufspreisschemas die folgenden Informationen zu erhalten:
  - Der Einkaufspreis hängt vom Zeitabschnitt an einem Tag ab.
  - Der Leistungspreis wird auf der Grundlage der Geräteleistung oder der Transformatorleistung berechnet.

| Leistungspreis                 |                                         |                                    |            |  |  |  |
|--------------------------------|-----------------------------------------|------------------------------------|------------|--|--|--|
| Geltungsdauer<br>des Vertrages | 1. Januar 2024 bis<br>31. Dezember 2025 | Nach<br>Transformatorleis-<br>tung |            |  |  |  |
| Betriebsleistung               | 5800 kVA                                | Einheitspreis                      | CNY 25/kVA |  |  |  |
|                                | Volumetrischer Preis                    |                                    |            |  |  |  |
| Spitzenzeiten                  | 10:00–12:00 Uhr, 14                     | CNY 1,5/kWh                        |            |  |  |  |
| Nebenlastzeiten                | 07:00–10:00 Uhr, 12<br>19:00–23:00 Uhr  | CNY 1/kWh                          |            |  |  |  |
| Schwachlastzeiten              | 23:00 bis 07:00 (näcl                   | hster Tag)                         | CNY0,8/kWh |  |  |  |

#### Tabelle 3-9 C&I-Strompreisliste von XX Energieversorger in China

2. Wählen Sie die Preisvorlage auf der Grundlage des Analyseergebnisses in Schritt 1 aus. Geben Sie die Strompreisinformationen auf der Grundlage des Vertrags ein.

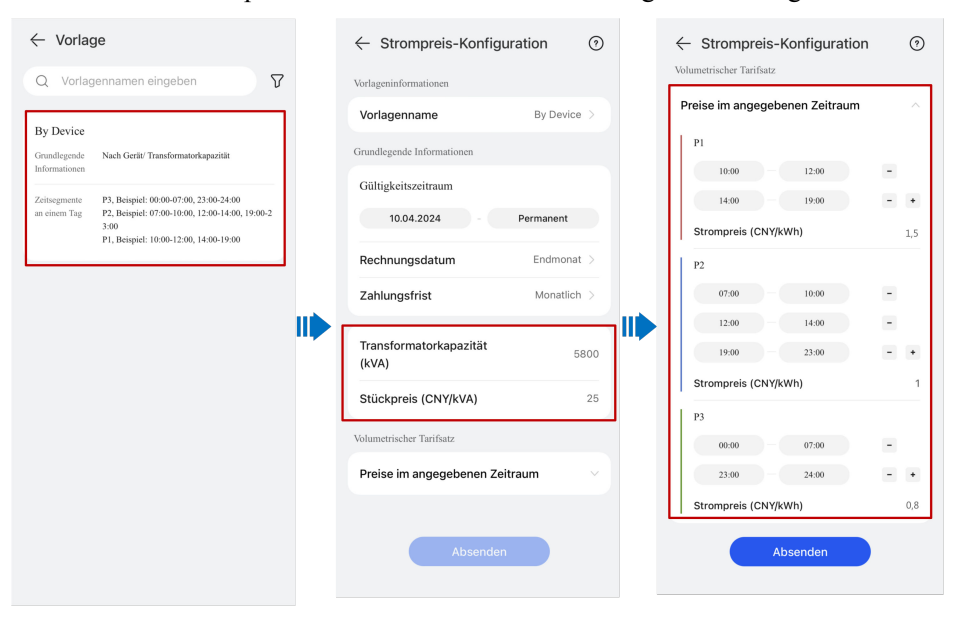

Wenn sich ein Zeitabschnitt über zwei Tage erstreckt, teilen Sie ihn in zwei Zeitabschnitte auf. In diesem Beispiel wird der Zeitabschnitt außerhalb der Spitzenlastzeiten (23:00 bis 07:00 Uhr des nächsten Tages) in 00:00 bis 07:00 Uhr und 23:00 bis 24:00 Uhr unterteilt.

Wenn das Zeitsegment und die in der Vorlage festgelegte Stufe nicht mit der tatsächlichen Situation übereinstimmen, können Sie sie nach Bedarf zurücksetzen.

#### 3.2.4.4 Beispiel für die Konfiguration eines Einkaufspreises (C&I-Szenario 2)

Schlüsselwörter: TOU-Tarif, Tarif am Wochenende, vertragliche Nachfrage, feste Zahlung, Gebühr in Prozent der Gesamtstromrechnung

- 1. **Tabelle 3-10** wird als Beispiel verwendet, um durch Analyse des Einkaufspreisschemas die folgenden Informationen zu erhalten:
  - Der Einkaufspreis an Werktagen ändert sich mit den Zeitabschnitten.
  - Der Einkaufspreis an Wochenenden ist anders als an Werktagen.
  - Der Leistungspreis wird auf der Grundlage der im Vertrag festgelegten Leistung berechnet und hängt von der Tageszeit ab.

| Geltungsdauer<br>des Vertrages | 1. Januar 2024 bis<br>31. Dezember 2025                 | Nach vertraglichem<br>Bedarf |                            |
|--------------------------------|---------------------------------------------------------|------------------------------|----------------------------|
|                                | Leistur                                                 | igspreis                     |                            |
| Zeitabschnitt                  |                                                         | Bedarf (kW)                  | Einheitspreis<br>(EUR/kW)  |
| P1                             | 10:00–12:00 Uhr,<br>14:00–19:00 Uhr                     | 50                           | 0,3                        |
| P2                             | 07:00–10:00 Uhr,<br>12:00–14:00 Uhr,<br>19:00–23:00 Uhr | 70                           | 0,2                        |
| Р3                             | 00:00-07:00 Uhr,<br>23:00-24:00 Uhr                     | 100                          | 0,1                        |
| Samstag und<br>Sonntag         | Ganztägig                                               | 100                          | 0,15                       |
|                                | Volumetri                                               | scher Preis                  |                            |
| Montag bis Freitag             |                                                         |                              |                            |
| Zeitabschnitt                  |                                                         |                              | Einheitspreis<br>(EUR/kWh) |
| P1                             | 10:00–12:00 Uhr, 14                                     | 0,5                          |                            |
| P2                             | 07:00–10:00 Uhr, 12<br>19:00–23:00 Uhr                  | 0,4                          |                            |
| Р3                             | 00:00-07:00 Uhr, 23:                                    | 0,3                          |                            |

Tabelle 3-10 C&I-Strompreisliste von XX Energieversorger in Spanien

| Samstag und<br>Sonntag                                                                                  | Ganztägig                                                                                                    | 0,25 |  |  |
|----------------------------------------------------------------------------------------------------|----------------------------------------------------------------------------------------------------|------|--|--|
| Anmerkung:                                                                                              | stauer 5 %                                                                                                    |      |  |  |
| <ul> <li>Zählermietgebühr: 2 Euro/Monat</li> </ul>                                                      |                                                                                                    |      |  |  |
| <ul> <li>Wenn der tatsächl<br/>übersteigt, entspri<br/>tatsächliche Höch<br/>Mehrverbrauch m</li> </ul> | <ul> <li>Zahlermietgebunf: 2 Euro/Monat</li> <li>Wenn der tatsächliche Höchstverbrauch 105 % des vertraglichen Verbrauchs nicht übersteigt, entspricht der Leistungspreis dem Vertragssatz. Übersteigt der tatsächliche Höchstverbrauch 105 % des vertraglichen Verbrauchs, wird der Mehrverbrauch mit dem doppelten Vertragssatz berechnet.</li> </ul> |      |  |  |

2. Nachdem Sie eine Vorlage auf der Grundlage des Analyseergebnisses in Schritt 1 ausgewählt haben, geben Sie die Strompreisinformationen auf der Grundlage des Vertrags ein.

| $\leftarrow$ Vorlage                                                                                                    |         | $\leftarrow$ Strompreis-Konfiguration (?)        | $\leftarrow$ Strompreis-Konfiguration $\bigcirc$                            |
|----------------------------------------------------------------------------------------------------|---------|--------------------------------------------------|-----------------------------------------------------------------------------|
| Q Vorlagennamen eingeben                                                                                                    | V       | Vorlageninformationen                            | Vertragliche Nachfrage                                                      |
|                                                                                                    | _       | Vorlagenname By contractual demand >             | Statistischer Zeitraum: TOU                                                 |
| By contractual demand                                                                                                    |         |                                                  | Messintervall: 15 Minuten<br>Berechnungsmethode: Maximaler Wert während des |
| Grundlegende Feste Gebühr; Mengenabhängiger Zusch<br>Informationen Betragsabhängiger Zuschlag; Nach                                | ilag;   | Grundlegende informationen                       | Messfensters                                                                |
| vertraglichem Bedarf                                                                                                    |         | Gültigkeitszeitraum                              | Monat -                                                                     |
| Zeitsegmente         P3, Beispiel: 00:00-07:00, 23:00-24:00           an einem Tag         P2, Beispiel: 07:00-10:00, 12:00-14:00, | 19:00-2 | 10.04.2024 - Permanent                           | 01.2024 01.2025                                                             |
| 3:00<br>P1, Beispiel: 10:00-12:00, 14:00-19:00                                                                                     |         | Rechnungsdatum Endmonat >                        | P1                                                                          |
| Wochenende Samstag, Sonntag<br>P4, Beispiel: 00:00-24:00                                                                           |         | Zahlungsfrist Monatlich >                        | Bedarf (kW) 50                                                              |
|                                                                                                    | _ "     |                                                  | Stückpreis (EUR/kW) 0,3                                                     |
| By Device                                                                                                    |         | Feste Gebühr (EUR) 20                            | Max. zulässiger Überschuss                                                  |
| Grundlegende Nach Gerät/ Transformatorkapazität<br>Informationen                                                                   |         | Mengenabhängiger Zuschlag                        | (%)                                                                         |
| Zeitsegmente P3, Beispiel: 00:00-07:00, 23:00-24:00                                                                                |         | (EUR/kWh)                                        | Preis für höchstzulässigen                                                  |
| an cinem Tag P2, Beispiel: 07:00-10:00, 12:00-14:00,<br>3:00<br>P1 Painright 10:00, 12:00, 14:00, 10:00                            | 19:00-2 | Betragsabhängiger Zuschlag 5                     | Oberschuss (EOR/KW)                                                         |
| F1, Beispiel: 10.00-12.00, 14.00-19.00                                                                                             |         | (%)                                              | P2                                                                          |
| Metered light B                                                                                                    |         | Vertragliche Nachfrage                           | Bedarf (kW) 70                                                              |
| Grundlegende Nach vertraglichem Bedarf                                                                                             |         | Statistischer Zeitraum: TOU                      | Stückpreis (FLIR/kW/) 0,2                                                   |
| Zaitzamanta   Baizpial: 00:00.08:00                                                                                                |         | Absenden                                         | Absenden                                                                    |
| an einem Tag 2, Beispiel: 10:30-12:00, 14:00-20:00                                                                                 |         |                                                  |                                                                             |
|                                                                                                    |         |                                                  |                                                                             |
| $\leftarrow$ Strompreis-Konfiguration                                                                                              | 0       | $\leftarrow$ Strompreis-Konfiguration $\bigcirc$ | ← Strompreis-Konfiguration ⑦                                                |
| Stückpreis (EUR/kW)                                                                                                    | 0,2     | Max. zulässiger Überschuss<br>(%) 5              | Strompreis (EUR/kWh) 0,5                                                    |
| Max. zulässiger Überschuss                                                                                                    | 5       | Preis für höchstzulässigen                       | P2                                                                          |
| (%)                                                                                                    | 5       | Überschuss (EUR/kW)                              | 07:00 - 10:00 -                                                             |
| Preis für höchstzulässigen                                                                                                    | 0,4     | + Hinzufügen                                     | 12:00 - 14:00 -                                                             |
| Oberschuss (EOR/KW)                                                                                                    |         |                                                  | 19:00 = 23:00 - +                                                           |
| P3                                                                                                    |         | Volumetrischer Tarifsatz                         | Strompreis (EUR/kWh) 0,4                                                    |
| Bedarf (kW)                                                                                                    | 100     | Werktag                                          | P3                                                                          |
| Stückpreis (EUR/kW)                                                                                                    | 0,1     | P1                                               | 00:00 07:00 -                                                               |
| Max. zulässiger Überschuss                                                                                                    | F       | 10:00 = 12:00 -                                  | 23:00 = 24:00 - +                                                           |
| (%)                                                                                                    | 5       | 14:00 = 19:00 - +                                | Strompreis (EUR/kWh) 0,3                                                    |
| Preis für höchstzulässigen                                                                                                    | 0,2     | Strompreis (EUR/kWh) 0,5                         | Weekeenede                                                                  |
| Uberschuss (EUR/kW)                                                                                                    |         | P2                                               | wocnenende                                                                  |
| P4                                                                                                    |         | 07:00 = 10:00 -                                  | P4                                                                          |
| Bedarf (kW)                                                                                                    | 100     | 12:00 = 14:00 -                                  | 00:00 - 24:00 - +                                                           |
| Stückpreis (EUR/kW)                                                                                                    | 0,15    | 19:00 - 23:00 - +                                | Strompreis (EUR/kWh) 0,25                                                   |
|                                                                                                    |         | Abaanda                                          | Absorber                                                                    |
| Absenden                                                                                                    |         | Absenden                                         | Absenden                                                                    |
|                                                                                                    |         |                                                  |                                                                             |

- Die Stromverbrauchssteuer wird auf der Grundlage des Prozentsatzes der Gesamtstromrechnung berechnet und ist in **Betragsabhängiger Zuschlag** enthalten.
- Die Zählermietgebühr wird jeden Monat berechnet und ist in Fester Betrag enthalten.

#### ANMERKUNG

Wenn das Zeitsegment und die in der Vorlage festgelegte Stufe nicht mit der tatsächlichen Situation übereinstimmen, können Sie sie nach Bedarf zurücksetzen.

# **3.2.5 Beispiel für die Konfiguration eines Einkaufspreises** (Strommarkt)

Die Beispiele in diesem Dokument dienen lediglich als Referenz.

# 3.2.5.1 Beispiel für die Konfiguration eines Einkaufspreises per Schnellerstellung

Schlüsselwörter: Nord Pool, dynamischer Strompreis, Strompreiskoeffizient

1. Tabelle 3-11 veranschaulicht ein Beispiel.

| Tabelle 3-11 | Strompreise | von xx Stromver | sorger in Dänemark |
|--------------|-------------|-----------------|--------------------|
|              |             |                 | 0                  |

| Position             | Preis                                                     | Anmerkungen                       |
|----------------------|-----------------------------------------------------------|-----------------------------------|
| Volumetrischer Preis | An der Strombörse notierter stündlicher<br>Spotstrompreis | Ohne<br>Mehrwertsteuer<br>(MwSt.) |
| Netznutzungsentgelt  | 0,3 SEK/kWh                                               | Die Mehrwertsteuer                |
| Energiesteuer        | 0,5 SEK/kWh                                               | von 25 % ist<br>inbegriffen.      |
| MwSt.: 25 %          |                                                           |                                   |

#### HINWEIS

Im Strombezugsvertrag enthält der volumetrische Preis nicht die Mehrwertsteuer. Daher müssen Sie bei der Konfiguration des Tarifs die Mehrwertsteuer abziehen und dann die Mehrwertsteuer separat eingeben.

2. Rechnen Sie den im Vertrag angegebenen Gebührensatz inklusive Mehrwertsteuer in den Gebührensatz exklusive Mehrwertsteuer um. Der umgerechnete Preis lautet wie folgt.

| Position             | Preis                                                     | Anmerkungen            |
|----------------------|-----------------------------------------------------------|------------------------|
| Volumetrischer Preis | An der Strombörse notierter stündlicher<br>Spotstrompreis | Ohne<br>Mehrwertsteuer |
| Netznutzungsentgelt  | 0,24 SEK/kWh                                              |                        |
| Energiesteuer        | 0,32 SEK/kWh                                              |                        |
| MwSt.: 25 %          |                                                           |                        |

Tabelle 3-12 Strompreise des Stromversorgers xx in Dänemark (ohne MwSt.)

- 3. Geben Sie die Strompreisinformationen basierend auf dem Berechnungsergebnis in Schritt 2 ein.
  - Das Netznutzungsentgelt und die Energiesteuer werden durch Multiplikation des Energieverbrauchs mit dem Einheitspreis berechnet. Geben Sie die Summe aus Netznutzungsentgelt und Energiesteuer in Fester Zuschlag von Rate für nutzungsbasierte Stromkosten ein und setzen Sie den Typ auf Ausgaben.
  - Wenn keine Gebühr im Modul **Sonstige** enthalten ist, geben Sie 0 ein.

| ← Kaufpreis                                                                                                    | 0                                                   |
|----------------------------------------------------------------------------------------------------|-----------------------------------------------------|
| Markttyp                                                                                                    | Day-Ahead                                           |
| Level-1-Bereich                                                                                                    | Dänemark >                                          |
| Level-2-Bereich                                                                                                    | DK1 >                                               |
| Währungstyp                                                                                                    | DKK(kr) >                                           |
| Fester Zuschlag<br>Zusätzlich zu den Elektrizitätsma<br>für jede aus dem Stromnetz bezo<br>vertraglich festgelegte feste Geb<br>oder subventioniert werden. | rktpreisen muss<br>Igene kWh eine<br>ühr entrichtet |
| Typ                                                                                                    | Ausgaben >                                          |
| Wh)                                                                                                    | 0,56                                                |
|                                                                                                    |                                                     |

In diesem Fall können Sie die Mehrwertsteuer in den Zuschlag einbeziehen.

#### Erfahren Sie mehr

4.3 Was ist der Unterschied zwischen Strompreiskoeffizient und mengenabhängigem Zuschlag?

# 3.2.5.2 Beispiel für die Konfiguration eines Einkaufspreises anhand einer Vorlage

Schlüsselwörter: Nord Pool, dynamischer Strompreis

1. Tabelle 3-13 veranschaulicht ein Beispiel.

Laut Vertrag handelt es sich bei dem Stromdurchleitungsentgelt um einen TOU-Entgelttarif. Da der TOU-Tarif im Modus der schnellen Erstellung nicht unterstützt wird, müssen Sie in diesem Fall den Erstellungsmodus der Verwendung einer Vorlage wählen.

| Art.                           | Preis                                                             | Anmerkungen         |
|--------------------------------|-------------------------------------------------------------------|---------------------|
| Volumetrischer Preis           | An der Strombörse notierter stündlicher Spotstrompreis            | Ohne Mehrwertsteuer |
| Stromdurchleitung-<br>sentgelt | Spitzenzeiten (08:00–18:00 Uhr):<br>0,07 EUR/kWh                  |                     |
|                                | Nebenzeiten (18:00–08:00 Uhr des<br>nächsten Tages): 0,04 EUR/kWh |                     |
| Vertragliches Entgelt          | 5 EUR/Monat                                                       |                     |
| MwSt.: 25 %                    |                                                                   |                     |

Tabelle 3-13 Strompreise von xx Stromversorger in Finnland

2. Wählen Sie die Preisvorlage aus, die **TOU-Zuschlag** enthält, basierend auf dem Analyseergebnis in **Schritt 1**.

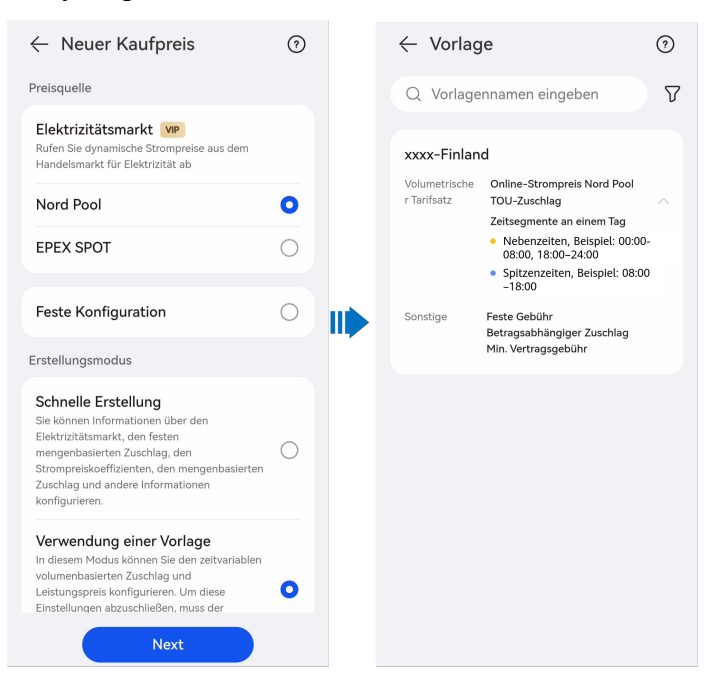

#### ANMERKUNG

Wenn die Preisvorlage nicht mit den Vertragsinformationen übereinstimmt oder keine Preisvorlage verfügbar ist, wenden Sie sich an den Installateur, um eine Vorlage hinzuzufügen.

- 3. Nachdem Sie die Vorlage ausgewählt haben, geben Sie die Informationen zum Strompreis entsprechend dem Vertrag ein.
  - Geben Sie die Stromübertragungsgebühr nach TOU in **TOU-Zuschlag** ein und legen Sie den Typ auf **Ausgaben** fest.
  - Geben Sie den monatlichen festen Entgeltbetrag in Fester Betrag ein.
  - In diesem Beispiel sind alle Rechnungsposten ohne Mehrwertsteuer. Sie müssen den Mehrwertsteuersatz in Betragsabhängiger Zuschlag einbeziehen. Den Mehrwertsteuersatz nicht in Strompreiskoeffizient einbeziehen. Andernfalls wird die Vertragsgebühr nicht besteuert.

| 🗧 Kaufpreis                                                                                                    | 0        |                                |                                                                              |   | $\leftarrow$ Kaufpreis                                                                                                    | 0  |
|----------------------------------------------------------------------------------------------------|----------|--------------------------------|------------------------------------------------------------------------------|---|----------------------------------------------------------------------------------------------------|----|
| TOU-Zuschlag<br>Zusätzlich zu den Elektrizitätsmarktpreisen<br>muss für jede aus dem Stromnetz bezogene<br>kWh eine vertraglich festgelegte Gebühr<br>entrichtet oder subventioniert werden. Die | ^        | Position                       | Preis                                                                        |   | Sonstige                                                                                                    |    |
| Gebühr ändert sich mit der Zeit.<br>Preise im angegebenen Zeitraum                                                                                                    | [        | Stromdurchleitungs-<br>entgelt | Spitzenzeiten (08:00–18:00<br>Uhr): 0,07 EUR/kWh<br>Nebenzeiten (18:00–08:00 |   | Feste Gebühr (€/Monat)<br>Im Abrechnungszeitraum anfallender fester<br>Gebührenbetrag, der für den<br>Stromverbrauch oder die Leistung, mit der<br>Strom verbraucht wird, keine Rolle spielt | 5  |
| Spitzenzeiten                                                                                                    | •        |                                | Uhr des nächsten Tages):<br>0,04 EUR/kWh                                     |   | und nicht die vertragliche Mindestgebühr<br>umfasst.                                                                                                    |    |
| Typ Ausgaber                                                                                                    | n >      | Vertragliches Entgelt          | 5 EUR/Monat                                                                  | μ | Abrechnungszyklus Monat                                                                                                    | >  |
| Zuschlag(€/k<br>Wh)                                                                                                    | 0,07     | MwSt.: 25 %                    |                                                                              |   | Betragsabhängiger Zuschlag<br>(%)                                                                                                    |    |
| Nebenzeiten<br>00:00 - 08:00 -                                                                                                    |          |                                |                                                                              |   | Zusätzlicher Betrag, der um einen<br>bestimmten Prozentsatz auf Basis der<br>gesamten Stromgebühr in einem<br>Abrechnungszeitraum berechnet wird.                                            | 25 |
| 18:00 24:00 -<br>Typ Ausgaber                                                                                                    | +<br>1 > |                                |                                                                              |   | Min. Vertragsgebühr (€)<br>Wenn der Strompreis im<br>Abrechnungszeitraum niedriger als der                                                                                                   | 0  |
| Zuschlag(€/k<br>Wh)                                                                                                    | 0,04     |                                |                                                                              |   | im Vertrag festgelegte Mindestpreis ist,<br>gilt der vertragliche Mindestpreis.                                                                                                    |    |
| Absenden                                                                                                    |          |                                |                                                                              |   | Absenden                                                                                                    |    |

Wenn sich ein Zeitabschnitt über zwei Tage erstreckt, teilen Sie ihn in zwei Zeitabschnitte auf. In diesem Beispiel wird das Zeitsegment außerhalb der Spitzenlastzeiten (23:00 bis 08:00 Uhr des nächsten Tages) in 00:00 bis 08:00 Uhr und 23:00 bis 24:00 Uhr unterteilt.

Wenn die in der Vorlage eingestellten Zeitsegmente nicht mit der tatsächlichen Situation übereinstimmen, können Sie sie nach Bedarf zurücksetzen.

#### Erfahren Sie mehr

4.3 Was ist der Unterschied zwischen Strompreiskoeffizient und mengenabhängigem Zuschlag?

# 3.3 Hinzufügen einer Einkaufspreisvorlage (nur Installateure)

- Nur ein Installateur kann eine Einkaufspreisvorlage in FusionSolar SmartPVMS konfigurieren.
- Die Konfiguration von Einkaufspreisvorlagen wird von der FusionSolar-App nicht unterstützt.
- Wenn ein Eigentümer eine Kaufpreisvorlage hinzufügen muss, wenden Sie sich an den Installateur.

# 3.4 Ermöglichung der Negativtarif-Optimierung

Auf einem Strommarkt kommt es manchmal zu einer negativen Einspeisevergütung oder einem negativen Stromeinkaufspreis. Wenn die Einspeisevergütung einen negativen Wert hat, können die Nutzer die Einspeisung von überschüssigem PV-Strom in das Netz einstellen. Wenn der Stromkaufpreis einen negativen Wert annimmt, können Benutzer Strom aus dem Netz beziehen, um den Bedarf der Lasten zu decken und die Batterien so weit wie möglich aufzuladen, um mehr Vorteile zu erzielen.

#### HINWEIS

- Derzeit ist die Negativtarif-Optimierung nur in Ländern verfügbar, die Marktstrompreise unterstützen.
- Die Negativtarif-Optimierung wird nur unterstützt, wenn der ESS-Arbeitsmodus Time-of-Use-Preis oder Max. Stromerzeugung zum Eigenverbrauch ist.
- 1. Wählen Sie auf dem Startbildschirm der App die Zielanlage aus und wählen Sie :: > Anlageneinstellungen in der oberen rechten Ecke.
- 2. Aktivieren Sie auf dem Anlageneinstellungen-Bildschirm Negative Ratenoptimierung.

# 3.5 Weitere Vorgänge

### 3.5.1 Anwenden des Kaufpreises auf andere Anlagen

Wenn mehrere Anlagen das gleiche Strompreisberechnungsschema verwenden, können Sie die konfigurierten Preise auf andere Anlagen anwenden.

- 1. Wählen Sie **Ich** > **Anlageneinstellungen** auf dem Startbildschirm der App und tippen Sie auf die Zielanlage in der Anlagenliste.
- 2. Wählen Sie Strompreise festlegen > Kaufpreis.
- 3. Wählen Sie den Zielkaufpreis aus und wählen Sie :> Auf andere Anlagen anwenden.
- 4. Wählen Sie die Zielanlage aus und wenden Sie die Preiskonfiguration auf die Anlage wie aufgefordert an.

### 3.5.2 Bearbeiten der Währung der Anlage

Wenn die in den Einnahmen der Anlage angezeigte Währung nicht mit der tatsächlichen übereinstimmt, korrigieren Sie sie.

- 1. Wählen Sie **Ich** > **Anlageneinstellungen** auf dem Startbildschirm der App und tippen Sie auf die Zielanlage in der Anlagenliste.
- 2. Ändern Sie die Währungsinformationen auf dem BildschirmStrompreise festlegen.
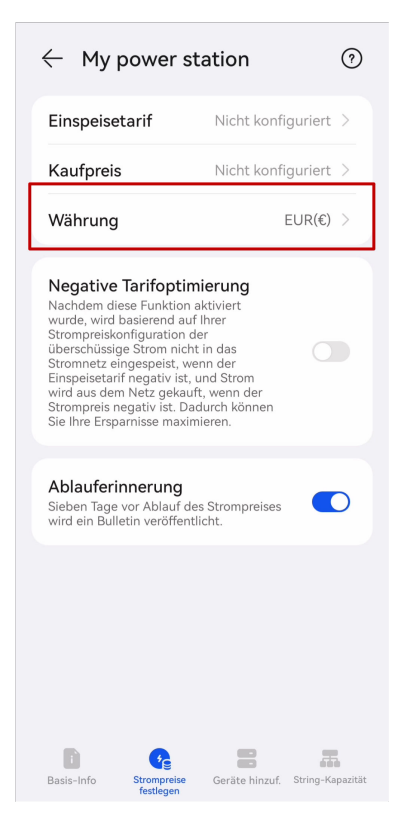

#### ANMERKUNG

Es wird nur die Währung der Anlageneinnahmen geändert. Die tatsächlichen Einnahmedaten ändern sich nicht mit der Währung.

## **3.5.3 Festlegen von Einkaufspreisen für Feiertage (nur Installateure erlaubt)**

Für einige Länder/Regionen, in denen der Strom an Feiertagen gesondert berechnet wird, können Sie die spezifischen Daten konfigurieren und die Vorlagen für die gesonderte Abrechnung an Feiertagen auf diese Daten anwenden. Wenn Sie die Einkaufspreise konfigurieren, können Sie eine Vorlage auswählen, die die gesonderte Abrechnung an Feiertagen unterstützt, um die Einkaufspreise für Feiertage festzulegen.

- Nur ein Installateur kann eine Vorlage f
  ür die gesonderte Abrechnung an Feiertagen 
  über das FusionSolar SmartPVMS konfigurieren.
- Die FusionSolar App unterstützt die Konfiguration der gesonderten Abrechnung an Feiertagen nicht.
- Wenn ein Eigentümer die gesonderte Abrechnung an Feiertagen hinzufügen möchte, wenden Sie sich an den Installateur.

# $\mathbf{4}_{FAQs}$

# 4.1 Was ist die Konfiguration der Zeitabschnitte für einen Tag?

Ein Tag ist in mehrere Zeitabschnitte des Stromverbrauchs unterteilt. Der Einkaufspreis hängt vom Zeitabschnitt ab.

### 4.2 Was ist eine Preisstaffelung?

Die Strompreise sind in verschiedene Stufen auf Grundlage der Menge des verbrauchten Stroms unterteilt. Das volumetrische Entgelt steigt mit der Menge des verbrauchten Stroms.

Sie können die Preisstaffelung nach der Menge des verbrauchten Stroms konfigurieren und den Abrechnungszeitraum über Strompreisvorlagen im FusionSolar SmartPVMS festlegen. In Ländern/Regionen mit TOU-Tarifen kann die Preisstaffelung nur für einen bestimmten Zeitabschnitt verwendet werden. In einer Region mit TOU-Tarif ist der Strompreis in den Schwachlastzeiten beispielsweise auf 2 EUR festgelegt, während in den Spitzenlastzeiten der Strompreis 3 EUR für 0–100 kW Leistung und 4 EUR für Leistung über 100 kW beträgt.

### 4.3 Was ist der Unterschied zwischen Strompreiskoeffizient und mengenabhängigem Zuschlag?

| Parameter                     | Beschreibung                                                                                                    |
|-------------------------------|----------------------------------------------------------------------------------------------------|
| Strompreiskoeffizient         | Berechnen Sie den Prozentsatz der Gesamtgebühr im Modul <b>Rate für nutzungsbasierte Stromkosten</b> .                                                                                             |
| Betragsabhängiger<br>Zuschlag | Berechnen Sie den Prozentsatz der Gesamtgebühren von <b>Rate</b><br><b>für nutzungsbasierte Stromkosten</b> , <b>Bedarfsgebührensatz</b><br>(Kapazitäts-/ Leistungsentgelt), und <b>Sonstige</b> . |

 Tabelle 4-1 Unterschied zwischen Strompreiskoeffizient und mengenabhängigem Zuschlag

#### Tabelle 4-2 veranschaulicht ein Beispiel.

| Art.                           | Preis                                                             | Anmerkungen         |
|--------------------------------|-------------------------------------------------------------------|---------------------|
| Volumetrischer Preis           | An der Strombörse notierter stündlicher Spotstrompreis            | Ohne Mehrwertsteuer |
| Stromdurchleitungsent-<br>gelt | Spitzenzeiten (08:00–18:00 Uhr):<br>0,07 EUR/kWh                  |                     |
|                                | Nebenzeiten (18:00–08:00 Uhr des<br>nächsten Tages): 0,04 EUR/kWh |                     |
| Vertragliches Entgelt          | 5 EUR/Monat                                                       |                     |
| MwSt.: 25 %                    |                                                                   |                     |

|             | ~ .         | ~              |             |          |
|-------------|-------------|----------------|-------------|----------|
| Tabelle 4-2 | Strompreise | von xx Stromve | ersorger in | Finnland |
|             | S           |                | eroorger m  |          |

• Wenn der Mehrwertsteuersatz im Strompreiskoeffizienten enthalten ist, muss das vertraglich vereinbarte Entgelt in ein Entgelt inklusive Mehrwertsteuer umgerechnet werden. Andernfalls wird der Mehrwertsteuersatz des vertraglichen Entgelts nicht in die Erlösberechnung der Anlage einbezogen.

| 🔶 Neuer Kaufpreis                                                                                                    | 0                  | $\leftarrow$ New Purchase Price                                                                                              | 0    |
|----------------------------------------------------------------------------------------------------|--------------------|----------------------------------------------------------------------------------------------------|------|
| TOU-Zuschlag<br>Zusätzlich zu den Elektrizitätsmarktpreisen muss<br>für leide aus dem Strommetz hetoronene With eine |                    | Electricity<br>price(EUR/kWh)                                                                                                | 0.07 |
| vertraglich festgelegte Gebühr entrichtet<br>subventioniert werden. Die Gebühr änder<br>der Zeit.                    | oder<br>t sich mit | Electricity Price Ocefficient                                                                                                | 1    |
| Werktag                                                                                                    |                    |                                                                                                    |      |
| Peak                                                                                                    |                    | View Price Trend                                                                                                    |      |
| 08:00 - 19:00                                                                                                    |                    | Others                                                                                                    |      |
| Typ Au                                                                                                    | sgaben >           | Fixed fee (EUR)<br>A fixed amount of fee incurred in the billing                                                             |      |
| Strompreis(EUR/kWh)                                                                                                  | 0,04               | period, which is irrelevant to electricity<br>consumption or the power at which<br>electricity is consumed and does not      | 6.25 |
| Off-Peak                                                                                                    |                    | include the minimum contractual fee.                                                                                         |      |
| 00:00 - 08:00                                                                                                    | - +                | Amount-based Surcharge (%)                                                                                                   |      |
| 19:00 <b>– +</b>                                                                                                    |                    | An additional amount charged by a certain<br>percentage based on the total electricity<br>fee in a billing period            | 0    |
| Typ Au                                                                                                    | sgaben >           | ree in a bining period.                                                                                                    |      |
| Strompreis(EUR/kWh)                                                                                                  | 0,07               | Min. Contractual Fee (EUR)<br>If the electricity fee in the billing period is<br>lower than the minimum fee specified in the | 0    |
| Strompreiskoeffizient 🕕                                                                                              | 1.25               | contract, the minimum contractual fee<br>applies.                                                                            |      |
| Absenden                                                                                                    |                    | Submit                                                                                                    |      |

• Wenn der Mehrwertsteuersatz im Strompreiskoeffizienten und im mengenabhängigen Zuschlag enthalten ist, wird der Mehrwertsteuersatz wiederholt im volumetrischen Tarif und im TOU-Zuschlag berechnet. Dies hat zur Folge, dass die berechneten Anlagenerlöse ungenau sein werden.